I BODY

# SECTION BL BODY, LOCK & SECURITY SYSTEM

А

В

С

D

Ε

# CONTENTS

| PRECAUTIONS                                        |
|----------------------------------------------------|
| Precautions for Supplemental Restraint System      |
| (SRS) "AIR BAG" and "SEAT BELT PRE-TEN-            |
| SIONER"                                            |
| PREPARATION 4                                      |
| Special Service Tools4                             |
| Commercial Service Tools 4                         |
| SQUEAK AND RATTLE TROUBLE DIAGNOSES 5              |
| Work Flow5                                         |
| CUSTOMER INTERVIEW5                                |
| DUPLICATE THE NOISE AND TEST DRIVE 6               |
| CHECK RELATED SERVICE BULLETINS 6                  |
| LOCATE THE NOISE AND IDENTIFY THE                  |
| ROOT CAUSE6                                        |
| REPAIR THE CAUSE6                                  |
| CONFIRM THE REPAIR7                                |
| Generic Squeak and Rattle Troubleshooting7         |
| INSTRUMENT PANEL                                   |
| CENTER CONSOLE7                                    |
| DOORS7                                             |
| TRUNK9                                             |
| SUNROOF/HEADLINER9                                 |
| SEATS                                              |
| UNDERHOOD9                                         |
| Diagnostic Worksheet 10                            |
| POWER DOOR LOCK 12                                 |
| Component Parts and Harness Connector Location. 12 |
| System Description                                 |
| OPERATION13                                        |
| Schematic 14                                       |
| Wiring Diagram — D/LOCK — 15                       |
| FIG. 1 15                                          |
| FIG. 2 16                                          |
| FIG. 3 17                                          |
| FIG. 4                                             |
| FIG. 5 19                                          |
| CONSULT-II Inspection Procedure 20                 |
| "DOOR LOCK" 20                                     |
| CONSULT-II Application Items 21                    |

| "DOOR LOCK"21                                     | F   |
|---------------------------------------------------|-----|
| Trouble Diagnoses22                               |     |
| SYMPTOM CHART 22                                  |     |
| MAIN POWER SUPPLY AND GROUND CIR-                 | G   |
| CUIT CHECK23                                      |     |
| DOOR SWITCH CHECK24                               |     |
| KEY SWITCH (INSERT) CHECK                         | н   |
| DOOR LOCK/UNLOCK SWITCH CHECK                     |     |
| FRONT DOOR KEY CYLINDER SWITCH                    |     |
| CHECK                                             |     |
| DOOR LOCK ACTUATOR CHECK                          | L   |
| DOOR                                              |     |
| Front Door                                        |     |
| Rear Door                                         | J   |
| TRUNK LID OPENER                                  |     |
| Wiring Diagram — ILID —                           |     |
| REMOTE REFLESS ENTRY SYSTEM                       | Κ   |
| Component Parts and Harness Connector Location 35 |     |
| System Description                                |     |
|                                                   | L   |
| OPERATED PROCEDURE                                |     |
| Wiring Diagram KEVLES 40                          |     |
| FIG 1 40                                          | ΝЛ  |
| FIG. 1                                            | IVI |
| FIG 3 42                                          |     |
| CONSULT-IL Inspection Procedure 43                |     |
| "MULTI REMOTE ENT" 43                             |     |
| CONSULT-II Application Items 44                   |     |
| "MULTI REMOTE ENT"                                |     |
| Trouble Diagnoses                                 |     |
| SYMPTOM CHART                                     |     |
| <b>KEYFOB BATTERY AND FUNCTION CHECK 47</b>       |     |
| POWER SUPPLY AND GROUND CIRCUIT                   |     |
| CHECK                                             |     |
| DOOR SWITCH CHECK 50                              |     |
| KEY SWITCH (INSERT) CHECK51                       |     |
| DOOR LOCK/UNLOCK SWITCH LH CHECK 52               |     |
| FRONT LH DOOR UNLOCK SENSOR CHECK 54              |     |
| TRUNK LID OPENER ACTUATOR CHECK 56                |     |

| HAZARD REMINDER CHECK                           | . 57 |
|-------------------------------------------------|------|
| HORN REMINDER CHECK                             | . 59 |
| INTERIOR LAMP OPERATION CHECK                   | . 60 |
| ID Code Entry Procedure                         | . 61 |
| KEYFOB ID SET UP WITH CONSULT-II                | . 61 |
| KEYFOB ID SET UP WITHOUT CONSULT-II             | . 63 |
| Keyfob Battery Replacement                      | . 64 |
| VEHICLE SECURITY (THEFT WARNING) SYSTEM.        | . 65 |
| Component Parts and Harness Connector Location. | . 65 |
| System Description                              | . 67 |
| DESCRIPTION                                     | . 67 |
| POWER SUPPLY AND GROUND                         | . 67 |
| INITIAL CONDITION TO ACTIVATE THE SYS-          |      |
| TEM                                             | . 68 |
| VEHICLE SECURITY SYSTEM ACTIVATION              | . 68 |
| VEHICLE SECURITY SYSTEM ALARM OPER-             |      |
| ATION                                           | . 69 |
| VEHICLE SECURITY SYSTEM DEACTIVATION.           | . 69 |
| PANIC ALARM OPERATION                           | . 70 |
| Schematic                                       | .71  |
| Wiring Diagram — VEHSEC —                       | .72  |
| FIG. 1                                          | .72  |
| FIG. 2                                          | . 73 |
| FIG. 3                                          | .74  |
| FIG. 4                                          | . 75 |
| CONSULT-II Inspection Procedure                 | .76  |
| "THEFT WAR ALM"                                 | .76  |
| CONSULT-II Application Item                     | .77  |
| "THEFT WAR ALM"                                 | .77  |
| Trouble Diagnoses                               | . 78 |
| PRELIMINARY CHECK                               | . 78 |
| SYMPTOM CHART                                   | . 79 |
| POWER SUPPLY AND GROUND CIRCUIT                 |      |
| CHECK                                           | . 80 |
| DOOR, HOOD AND TRUNK ROOM LAMP                  |      |
| SWITCH CHECK                                    | . 81 |
| SECURITY INDICATOR LAMP CHECK                   | . 86 |
| FRONT DOOR UNLOCK SENSOR CHECK                  | . 88 |
| DOOR KEY CYLINDER SWITCH CHECK                  | . 89 |
|                                                 |      |

| TRUNK LID KEY CYLINDER SWITCH CHECK90            |
|--------------------------------------------------|
| DOOR LOCK/UNLOCK SWITCH CHECK91                  |
| HORN AND HEADLAMP ALARM CHECK93                  |
| Electrical Components Inspection95               |
| VEHICLE SECURITY LAMP RELAY95                    |
| NVIS (NISSAN VEHICLE IMMOBILIZER SYSTEM          |
| — NATS)96                                        |
| Component Parts and Harness Connector Location96 |
| System Description97                             |
| System Composition97                             |
| Wiring Diagram — NATS — (QG18DE Models)98        |
| Wiring Diagram — NATS — (QR25DE Models)99        |
| CONSULT-II100                                    |
| CONSULT-II INSPECTION PROCEDURE100               |
| CONSULT-II DIAGNOSTIC TEST MODE FUNC-            |
| TION101                                          |
| HOW TO READ SELF-DIAGNOSTIC RESULTS. 101         |
| NVIS (NATS) SELF-DIAGNOSTIC RESULTS              |
| ITEM CHART102                                    |
| Trouble Diagnoses103                             |
| WORK FLOW103                                     |
| SYMPTOM MATRIX CHART 1 (SELF-DIAGNO-             |
| SIS RELATED ITEM)104                             |
| SYMPTOM MATRIX CHART 2 (NON SELF-                |
| DIAGNOSIS RELATED ITEM)104                       |
| DIAGNOSTIC SYSTEM DIAGRAM105                     |
| DIAGNOSTIC PROCEDURE 1105                        |
| DIAGNOSTIC PROCEDURE 2106                        |
| DIAGNOSTIC PROCEDURE 3 110                       |
| DIAGNOSTIC PROCEDURE 4 111                       |
| DIAGNOSTIC PROCEDURE 5112                        |
| DIAGNOSTIC PROCEDURE 6 113                       |
| DIAGNOSTIC PROCEDURE 7 115                       |
| How to Replace NVIS (NATS) IMMU116               |
| BODY (ALIGNMENT)117                              |
| Alignment117                                     |
| ENGINE COMPARTMENT118                            |
| UNDERBODY121                                     |

# PRECAUTIONS

# PRECAUTIONS

PFP:00001

А

В

С

D

Е

F

# Precautions for Supplemental Restraint System (SRS) "AIR BAG" and "SEAT BELT PRE-TENSIONER"

The Supplemental Restraint System such as "AIR BAG" and "SEAT BELT PRE-TENSIONER", used along with a front seat belt, helps to reduce the risk or severity of injury to the driver and front passenger for certain types of collision. Information necessary to service the system safely is included in the SRS and SB section of this Service Manual.

#### WARNING:

- To avoid rendering the SRS inoperative, which could increase the risk of personal injury or death in the event of a collision which would result in air bag inflation, all maintenance must be performed by an authorized NISSAN/INFINITI dealer.
- Improper maintenance, including incorrect removal and installation of the SRS, can lead to personal injury caused by unintentional activation of the system. For removal of Spiral Cable and Air Bag Module, see the SRS section.
- Do not use electrical test equipment on any circuit related to the SRS unless instructed to in this Service Manual. SRS wiring harnesses can be identified by yellow and/or orange harness connectors.

Η

ΒL

L

Μ

# PREPARATION

# PREPARATION

PFP:00002

# **Special Service Tools**

EIS000MN

The actual shapes of Kent-Moore tools may differ from those of special service tools illustrated here.

| Tool number<br>(Kent-Moore No.)<br>Tool name   |           | Description                  |
|------------------------------------------------|-----------|------------------------------|
| <br>(J-39570)<br>Chassis ear                   | SIIA0993E | Locating the noise           |
| —<br>(J-43980)<br>Nissan Squeak and Rattle kit | SIIA0994E | Repairing the cause of noise |
| <br>(J-43241)<br>Remote Keyless Entry Tester   | LEL946A   | Used to test keyfobs         |
| Commercial Service Tools                       |           | EIS000MO                     |
| Tool name                                      |           | Description                  |
| Engine ear                                     |           | Locating the noise           |

C

SIIA0995E

А

Н

Κ

Μ

# SQUEAK AND RATTLE TROUBLE DIAGNOSES PFP:00003 Work Flow FIS000MP Customer Interview Duplicate the Noise and Test Drive. Check Related Service Bulletins. Locate the Noise and Identify the Root Cause. Repair the Cause. NG Confirm Repair. OK Inspection End SBT842

#### CUSTOMER INTERVIEW

Interview the customer, if possible, to determine the conditions that exist when the noise occurs. Use the Diagnostic Worksheet during the interview to document the facts and conditions when the noise occurs and any customer's comments; refer to BL-10, "Diagnostic Worksheet". This information is necessary to duplicate the conditions that exist when the noise occurs. ΒL

- The customer may not be able to provide a detailed description or the location of the noise. Attempt to obtain all the facts and conditions that exist when the noise occurs (or does not occur).
- If there is more than one noise in the vehicle, be sure to diagnose and repair the noise that the customer is concerned about. This can be accomplished by test driving the vehicle with the customer.
- After identifying the type of noise, isolate the noise in terms of its characteristics. The noise characteristics are provided so the customer, service adviser and technician are all speaking the same language when defining the noise.
- Squeak (Like tennis shoes on a clean floor) Squeak characteristics include the light contact/fast movement/brought on by road conditions/hard surfaces = higher pitch noise/softer surfaces = lower pitch noises/edge to surface = chirping
- Creak (Like walking on an old wooden floor) Creak characteristics include firm contact/slow movement/twisting with a rotational movement/pitch dependent on materials/often brought on by activity.
- Rattle (Like shaking a baby rattle) Rattle characteristics include the fast repeated contact/vibration or similar movement/loose parts/missing clip or fastener/incorrect clearance.
- Knock (Like a knock on a door) Knock characteristics include hollow sounding/sometimes repeating/often brought on by driver action.
- Tick (Like a clock second hand) Tick characteristics include gentle contacting of light materials/loose components/can be caused by driver action or road conditions.
- Thump (Heavy, muffled knock noise) Thump characteristics include softer knock/dead sound often brought on by activity.
- Buzz (Like a bumblebee) Buzz characteristics include high frequency rattle/firm contact.
- Often the degree of acceptable noise level will vary depending upon the person. A noise that you may judge as acceptable may be very irritating to the customer.
- Weather conditions, especially humidity and temperature, may have a great effect on noise level.

#### BL-5

#### DUPLICATE THE NOISE AND TEST DRIVE

If possible, drive the vehicle with the customer until the noise is duplicated. Note any additional information on the Diagnostic Worksheet regarding the conditions or location of the noise. This information can be used to duplicate the same conditions when you confirm the repair.

If the noise can be duplicated easily during the test drive, to help identify the source of the noise, try to duplicate the noise with the vehicle stopped by doing one or all of the following:

- 1. Close a door.
- 2. Tap or push/pull around the area where the noise appears to be coming from.
- 3. Rev the engine.
- 4. Use a floor jack to recreate vehicle "twist".
- 5. At idle, apply engine load (electrical load, half-clutch on M/T model, drive position on A/T model).
- 6. Raise the vehicle on a hoist and hit a tire with a rubber hammer.
- Drive the vehicle and attempt to duplicate the conditions the customer states exist when the noise occurs.
- If it is difficult to duplicate the noise, drive the vehicle slowly on an undulating or rough road to stress the vehicle body.

#### CHECK RELATED SERVICE BULLETINS

After verifying the customer concern or symptom, check ASIST for Technical Service Bulletins (TSBs) related to that concern or symptom.

If a TSB relates to the symptom, follow the procedure to repair the noise.

#### LOCATE THE NOISE AND IDENTIFY THE ROOT CAUSE

- 1. Narrow down the noise to a general area. To help pinpoint the source of the noise, use a listening tool (Chassis Ear: J-39570, Engine Ear: J-39565 and mechanics stethoscope).
- 2. Narrow down the noise to a more specific area and identify the cause of the noise by:
  - Removing the components in the area that you suspect the noise is coming from.
     Do not use too much force when removing clips and fasteners, otherwise clips and fasteners can be broken or lost during the repair, resulting in the creation of new noise.
  - Tapping or pushing/pulling the component that you suspect is causing the noise. Do not tap or push/pull the component with excessive force, otherwise the noise will be eliminated only temporarily.
  - Feeling for a vibration with your hand by touching the component(s) that you suspect is (are) causing the noise.
  - Placing a piece of paper between components that you suspect are causing the noise.
  - Looking for loose components and contact marks.

Refer to BL-7, "Generic Squeak and Rattle Troubleshooting" .

#### **REPAIR THE CAUSE**

- If the cause is a loose component, tighten the component securely.
- If the cause is insufficient clearance between components:
- Separate components by repositioning or loosening and retightening the component, if possible.
- Insulate components with a suitable insulator such as urethane pads, foam blocks, felt cloth tape or urethane tape. A Nissan Squeak and Rattle Kit (J-43980) is available through your authorized Nissan Parts Department.

#### CAUTION:

#### Do not use excessive force as many components are constructed of plastic and may be damaged. Always check with the Parts Department for the latest parts information.

The following materials are contained in the Nissan Squeak and Rattle Kit (J-43980). Each item can be ordered separately as needed.

URETHANE PADS [1.5 mm (0.059 in) thick]

Insulates connectors, harness, etc.

76268-9E005: 100 x 135 mm (3.94 x 5.31 in)/76884-71L01: 60 x 85 mm (2.36 x 3.35 in)/76884-71L02: 15 x 25 mm (0.59 x 0.98 in)

INSULATOR (Foam blocks)

Insulates components from contact. Can be used to fill space behind a panel.

## BL-6

| 73982-9E000: 45 mm (1.77 in) thick, 50 x 50 mm (1.97 x 1.97 in)/73982-50Y00: 10 mm (0.39 in) thick, 50 x 50 mm (1.97 x 1.97 in)                                                                                                    | Δ  |
|----------------------------------------------------------------------------------------------------|----|
| INSULATOR (Light foam block)                                                                                                    |    |
| 80845-71L00: 30 mm (1.18 in) thick, 30 x 50 mm (1.18 x 1.97 in)                                                                                                    |    |
| FELT CLOTH TAPE                                                                                                    | R  |
| Used to insulate where movement does not occur. Ideal for instrument panel applications.                                                                                                    | D  |
| 68370-4B000: 15 X 25 mm (0.59 X 0.98 in) pad/68239-13E00: 5 mm (0.20 in) wide tape foll                                                                                                    |    |
| THE following materials, not found in the kit, can also be used to repair squeaks and fatties.                                                                                                    | С  |
| Insulates where slight movement is present. Ideal for instrument panel applications.<br>SILICONE GREASE                                                                                                    | 0  |
| Used in place of UHMW tape that will be visible or not fit.                                                                                                    | D  |
| Note: Will only last a few months.                                                                                                    | D  |
| SILICONE SPRAY                                                                                                    |    |
|                                                                                                    | F  |
| Use to eliminate movement.                                                                                                    |    |
|                                                                                                    |    |
|                                                                                                    | F  |
| conditions as when the noise originally occurred. Refer to the notes on the Diagnostic Worksheet.                                                                                                    |    |
| Generic Squeak and Rattle Troubleshooting                                                                                                    | G  |
| Refer to Table of Contents for specific component removal and installation information.                                                                                                    |    |
| INSTRUMENT PANEL                                                                                                    |    |
| Most incidents are caused by contact and movement between:                                                                                                    | H  |
| 1. The cluster lid A and instrument panel                                                                                                    |    |
| 2. Acrylic lens and combination meter housing                                                                                                    | וס |
| 3 Instrument panel to front pillar garnish                                                                                                    | DL |
| Instrument panel to windshield                                                                                                    |    |
| 5 Instrument panel mounting pins                                                                                                    | .1 |
| 6. Wiring harnesses behind the combination meter                                                                                                    | 0  |
| 7 A/C defrector duct and duct joint                                                                                                    |    |
| These incidents can usually be leasted by tenning or maying the components to duplicate the noise or by                                                                                                    | К  |
| pressing on the components while driving to stop the noise. Most of these incidents can be repaired by apply-<br>ing felt cloth tape or silicone spray (in hard to reach areas). Urethane pads can be used to insulate wiring har- |    |
| ness.                                                                                                    | L  |
| CAUTION:                                                                                                    |    |
| not be able to recheck the repair.                                                                                                    | M  |
| CENTER CONSOLE                                                                                                    |    |
|                                                                                                    |    |

Components to pay attention to include:

- 1. Shifter assembly cover to finisher
- 2. A/C control unit and upper/lower cluster lid C
- 3. Wiring harnesses behind audio and A/C control unit

The instrument panel repair and isolation procedures also apply to the center console.

#### DOORS

Pay attention to the:

- 1. Finisher and inner panel making a slapping noise
- 2. Inside handle escutcheon to door finisher
- 3. Wiring harnesses tapping
- 4. Door striker out of alignment causing a popping noise on starts and stops

Tapping or moving the components or pressing on them while driving to duplicate the conditions can isolate many of these incidents. You can usually insulate the areas with felt cloth tape or insulator foam blocks from the Nissan Squeak and Rattle Kit (J-43980) to repair the noise.

#### TRUNK

| Tru<br>In a       | ink noises are often caused by a loose jack or loose items put into the trunk by the owner.<br>addition look for:                                                                                                    | А  |
|-------------------|----------------------------------------------------------------------------------------------------|----|
| 1.<br>2.          | Trunk lid bumpers out of adjustment<br>Trunk lid striker out of adjustment                                                                                                    | В  |
| 3.<br>4.          | The trunk lid torsion bars knocking together<br>A loose license plate or bracket                                                                                                    | С  |
| ing               | the noise.                                                                                                    |    |
| SU                | NROOF/HEADLINER                                                                                                    | D  |
| Noi               | ises in the sunroof/headliner area can often be traced to one of the following:                                                                                                    |    |
| 1.                | Sunroof lid, rail, linkage or seals making a rattle or light knocking noise                                                                                                    |    |
| 2.                | Sun visor shaft shaking in the holder                                                                                                    | Е  |
| 3.                | Front or rear windshield touching headliner and squeaking                                                                                                    |    |
| Aga<br>inci       | ain, pressing on the components to stop the noise while duplicating the conditions can isolate most of these idents. Repairs usually consist of insulating with felt cloth tape.                                                                                   | F  |
| SE                | ATS                                                                                                    |    |
| Wh<br>wh<br>the   | en isolating seat noises it is important to note the position the seat is in and the load placed on the seat<br>en the noise is present. These conditions should be duplicated when verifying and isolating the cause of<br>noise.                                 | G  |
| Ca                | use of seat noise include:                                                                                                    |    |
| 1.                | Headrest rods and holders                                                                                                    | H  |
| 2.                | A squeak between the seat pad cushion and frame                                                                                                    |    |
| 3.                | The rear seat back lock and bracket                                                                                                    | BL |
| The<br>dition     | ese noises can be isolated by moving or pressing on the suspected components while duplicating the con-<br>ons under which the noise occurs. Most of these incidents can be repaired by repositioning the component<br>applying urethane tape to the contact area. |    |
| UN                | DERHOOD                                                                                                    | J  |
| Soi<br>trar<br>Ca | me interior noises may be caused by components under the hood or on the engine wall. The noise is then<br>nsmitted into the passenger compartment.<br>uses of transmitted underhood noises include:                                                                | K  |
| 1.                | Any component mounted to the engine wall                                                                                                    |    |
| 2.                | Components that pass through the engine wall                                                                                                    | 1  |
| 3.                | Engine wall mounts and connectors                                                                                                    |    |
| 4.                | Loose radiator mounting pins                                                                                                    |    |
| 5.                | Hood bumpers out of adjustment                                                                                                    | M  |
| 6.                | Hood striker out of adjustment                                                                                                    |    |
| The               | ese noises can be difficult to isolate since they cannot be reached from the interior of the vehicle. The best                                                                                                    |    |

These noises can be difficult to isolate since they cannot be reached from the interior of the vehicle. The best method is to secure, move or insulate one component at a time and test drive the vehicle. Also, engine RPM or load can be changed to isolate the noise. Repairs can usually be made by moving, adjusting, securing, or insulating the component causing the noise.

#### **Diagnostic Worksheet**

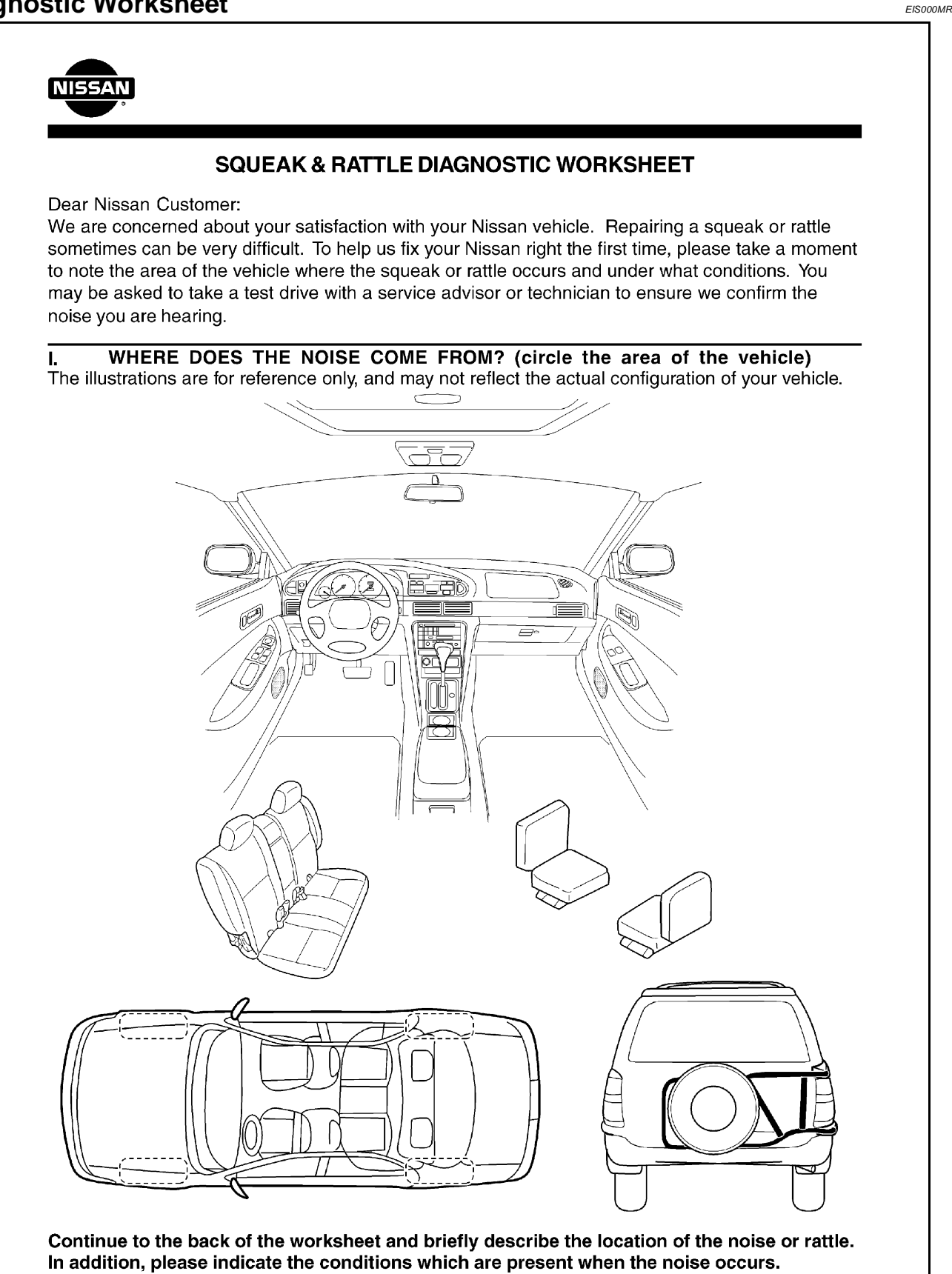

SBT843

|                                                                                                    | efly describe the location wh                                                                                                    | ere the noise oc                                                                          | curs:                                                                          |                                                                                  |                                                                                                    |
|----------------------------------------------------------------------------------------------------|----------------------------------------------------------------------------------------------------|-------------------------------------------------------------------------------------------|--------------------------------------------------------------------------------|----------------------------------------------------------------------------------|----------------------------------------------------------------------------------------------------|
| ——<br>II.                                                                                                    | WHEN DOES IT OCCUR?                                                                                                    | ' (check the boxe                                                                         | es that a                                                                      | pply)                                                                            |                                                                                                    |
| □ a<br>□ 1<br>□ o<br>□ o                                                                                                    | nytime<br><sup>st</sup> time in the morning<br>nly when it is cold outside<br>nly when it is hot outside                                                                                                    | □ after sitt<br>□ when it i<br>□ dry or du<br>□ other: _                                  | ing out ir<br>is raining<br>usty cond                                          | the su<br>or we<br>ditions                                                       | ın<br>t                                                                                                    |
| III.                                                                                                    | WHEN DRIVING:                                                                                                    | IV.                                                                                       | WHAT T                                                                         | YPE O                                                                            | F NOISE?                                                                                                    |
| <ul> <li>ti</li> <li>o</li> <li>o</li> <li>o</li> <li>o</li> <li>o</li> <li>o</li> <li>o</li> <li>a</li> <li>tion</li> <li>tion&lt;</li></ul> | brougn driveways<br>ver rough roads<br>ver speed bumps<br>nly at about mph<br>in acceleration<br>oming to a stop<br>n turns : left, right or either (circ<br>vith passengers or cargo<br>ther:<br>fter driving miles or<br>BE COMPLETED BY DEALE<br>of Drive Notes: | L squ<br>Created<br>rattl<br>kno<br>tick<br>thur<br>thur<br>thur<br>thur<br>ERSHIP PERSON | eak (like w<br>e (like sł<br>ck (like a<br>(like a cl<br>np (heav<br>z (like a | tennis<br>valking<br>naking<br>t knock<br>ock se<br>ock se<br>vy, muff<br>bumble | snoes on a clean floor)<br>on an old wooden floor)<br>a baby rattle)<br>c on a door)<br>cond hand)<br>fled knock noise)<br>e bee) |
|                                                                                                    |                                                                                                    |                                                                                           |                                                                                |                                                                                  | Initials of person                                                                                                    |
|                                                                                                    |                                                                                                    |                                                                                           | <u>YES</u>                                                                     | <u>NO</u>                                                                        | performing                                                                                                    |
| Ver<br>- N<br>- N                                                                                                    | nicle test driven with customer<br>oise verified on test drive<br>loise source located and repain<br>ollow up test drive performed to                                                                                                    | red<br>o confirm repair                                                                   | YES<br>D<br>D<br>D<br>D                                                        | <u>NO</u><br>                                                                    | <u>performing</u><br>                                                                                                    |
| Ver<br>- N<br>- N<br>- F                                                                                                    | nicle test driven with customer<br>oise verified on test drive<br>loise source located and repain<br>ollow up test drive performed to                                                                                                    | red<br>o confirm repair<br>Customer Name:                                                 |                                                                                |                                                                                  | pertorming<br>                                                                                                    |

## This form must be attached to Work Order

SBT844

# POWER DOOR LOCK Component Parts and Harness Connector Location

PFP:24814

EIS000MS

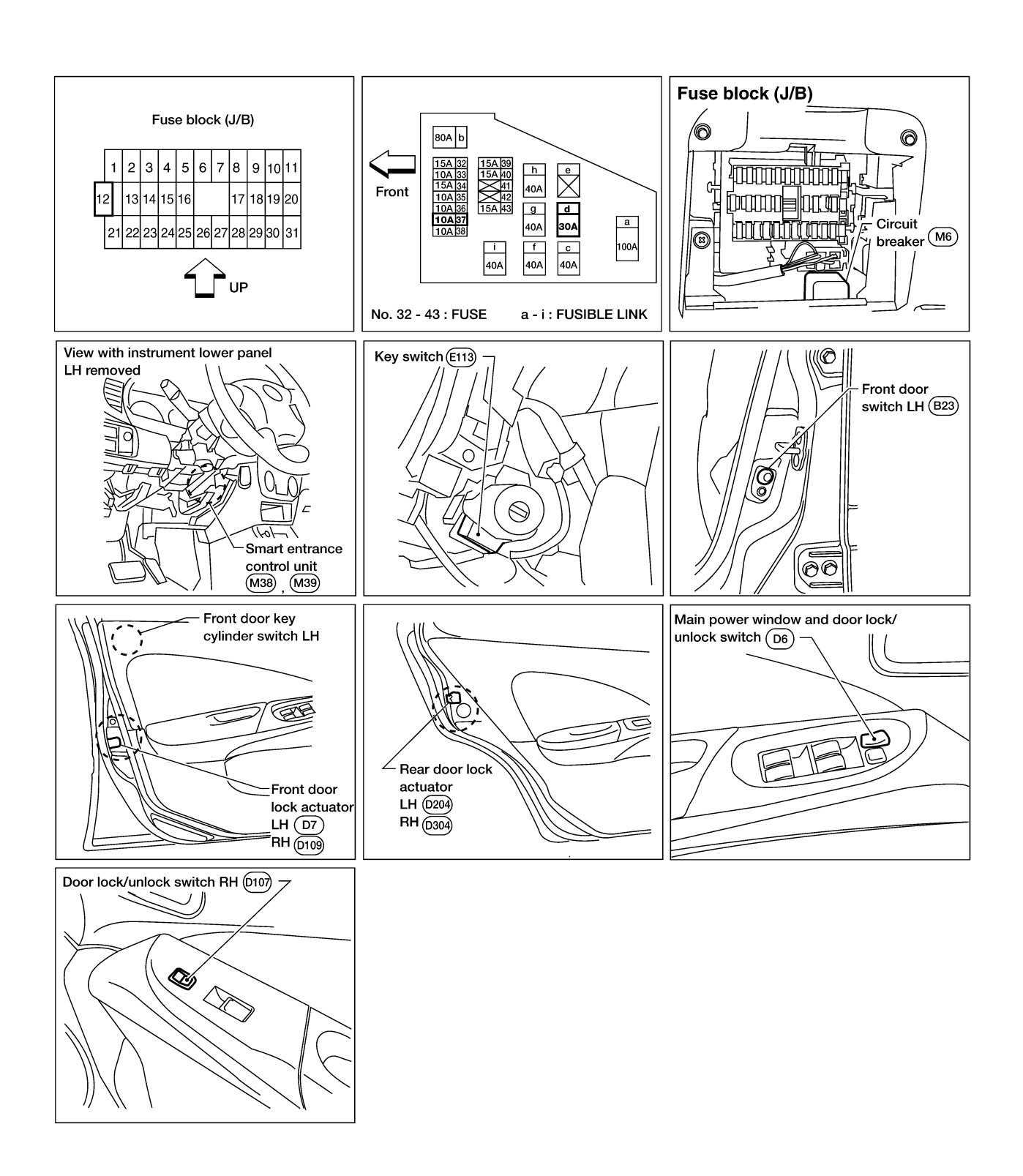

#### System Description OPERATION

- The lock/unlock switches (LH and RH) on door trim can lock and unlock all doors.
- With the door key inserted in the key cylinder on front LH, turning it to "LOCK", will lock all doors; turning it to "UNLOCK" once unlocks the corresponding door; turning it to "UNLOCK" again within 5 seconds after the first unlock operation unlocks all of the other doors. (Signals from door key cylinder switch.)
- If the ignition key is in the ignition key cylinder and one or more of the doors are open, setting the lock/ unlock switch (LH or RH) to "LOCK" locks the doors once but then immediately unlocks them (KEY C REMINDER DOOR SYSTEM).

**BL-13** 

D

Ε

F

А

В

EIS000MT

J

Κ

L

Μ

# Schematic

EIS000MU

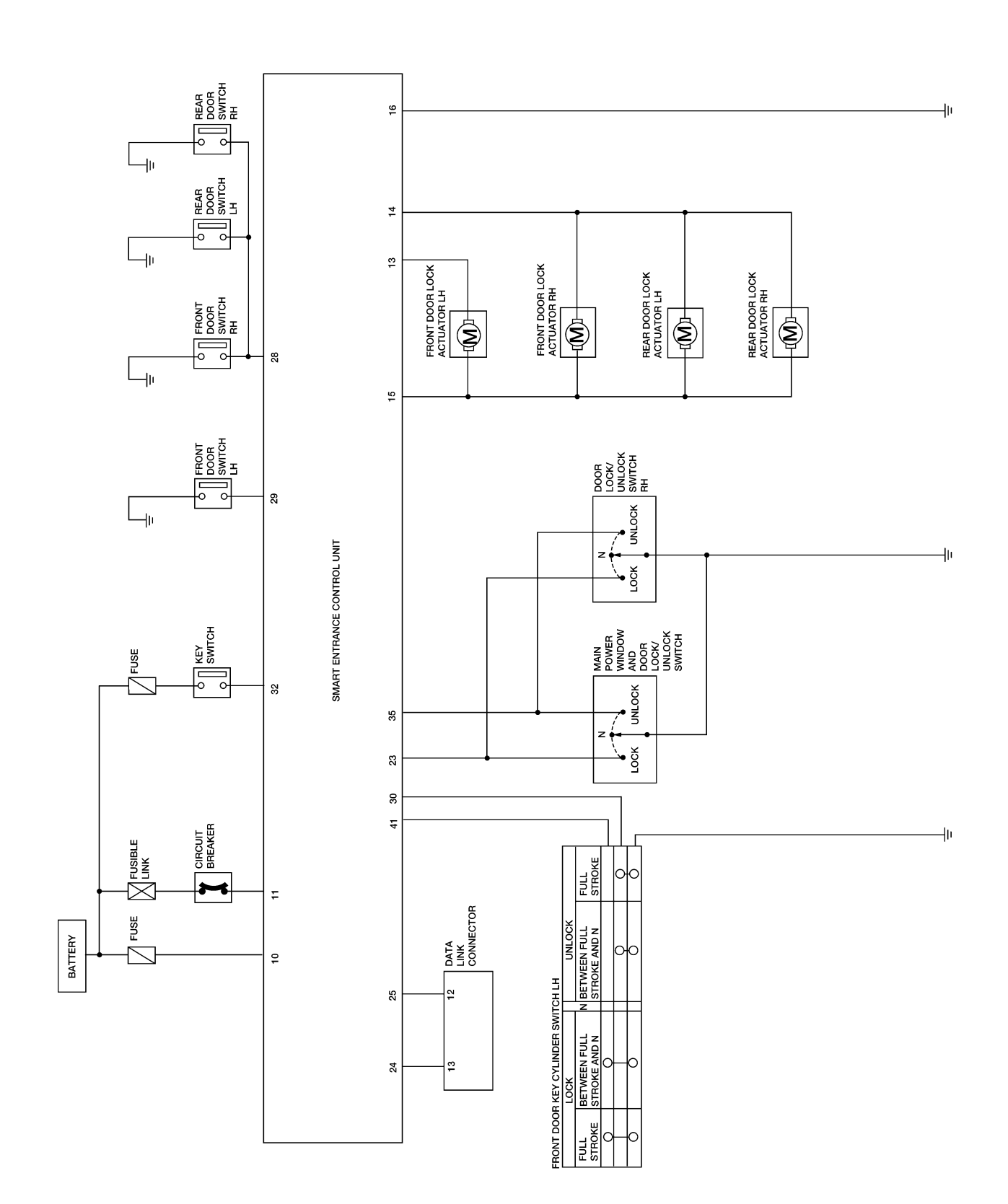

WIWA0014E

#### Wiring Diagram — D/LOCK — EIS000MV FIG. 1 А BL-D/LOCK-01 BATTERY BATTERY В FUSE AND FUSIBLE LINK BOX FUSE BLOCK (J/B) REFER TO "PG-POWER". Ś Ş Δ 30A 10A 10A E24, E25 E103 d 12 37 4V 10Q 3U w ΡŪ 2 D KEY SWITCH (E109) E107 16 (M18) M20 ΡU INSERTED Ε REMOVED CIRCUIT BREAKER L/W (E108) L 12 F M19 L/W W/L PU 32 10 11 SMART ENTRANCE CONTROL UNIT B+ B+ KEY SW DOOR SW (DR) DOOR SW (OTHER) M38, M39 GND тх RX 24 25 16 29 28 Н R/W 3 G/B 13 GY/L F M16 10 12 (B3) DATA LINK CONNECTOR R/W ΒL <u>(M8)</u> FRONT DOOR SWITCH LH OPEN • ∎ R/W ∎ R/W CLOSED B23) R/W 3 Ē F FRONT DOOR SWITCH RH REAR DOOR SWITCH LH REAR DOOR SWITCH R<u>H</u> OPEN OPEN OPEN В в B (B32) (B17) <u>CLÓS</u>ED **(**B26) CLOSED Κ CLOSED B B B13 B ∎. ₿19 ₩<u></u> (M28) M54 L (M6) W 16 15 14 13 12 11 10 9 E107 1 2 3 1 4 5 6 7 E108 (M8) 1 1Q 2Q 3Q 4Q 5Q 6Q 7Q 8Q 9Q 100 (E103) W + 8 9 10 11 12 13 14 15 16 8 7 6 5 4 3 2 1 W ŀ 2 W W Μ (E25) 1 2 3 4 5 6 7 8 9 10 19 20 21 22 23 24 25 26 27 28 29 30 31 32 33 34 35 36 37 38 39 40 41 42 (E24) (în) 1V 2V 3V 1U 2U 3U (M38) M39 B W В 4V 5V 6V 4U 5U 6U 11 12 13 14 15 16 17 18 W H.S. ♦ 1 2 3 L 1 2 3 4 5 6 7 8 9 10 11 12 13 14 15 16 W + 826 , 832 1 2 BR **E**113 B17 , **B**23 1 2 3 4 5 6 7 8 9 10 11 12 13 14 15 16 17 18 19 20 **5**6789 B3 W w W W W

WIWA0019E

#### SMART ENTRANCE CONTROL UNIT TERMINALS AND REFERENCE VALUE MEASURED BETWEEN EACH TERMINAL AND GROUND

| TERMINAL | WIRE COLOR | ITEM                           | CONDITION                         | DATA (DC) |
|----------|------------|--------------------------------|-----------------------------------|-----------|
| 10       | PU         | POWER SOURCE (FUSE)            | _                                 | 12V       |
| 11       | W/L        | POWER SOURCE (CIRCUIT BREAKER) | —                                 | 12V       |
| 16       | В          | GROUND                         | _                                 | _         |
| 28 R/W   | D/M        | OTHER DOOR SWITCHES            | OFF (CLOSED)                      | 5V        |
|          | H/ W       |                                | ON (OPEN)                         | 0V        |
| 29       | в          | R FRONT DOOR SWITCH LH         | OFF (CLOSED)                      | 5V        |
|          |            |                                | ON (OPEN)                         | 0V        |
| 32       | L/W        |                                | IGNITION KEY IS INSERTED          | 12V       |
|          |            | IGNITION RET SWITCH (INSERT)   | IGNITION KEY IS REMOVED           | 0V        |
| 33       | G          | IGNITION SWITCH (ON)           | IGNITION KEY IS IN ON POSITION    | 12V       |
|          | G          | IGNITION SWITCH (START)        | IGNITION KEY IS IN START POSITION | 12V       |

LEL606

# BL-D/LOCK-02

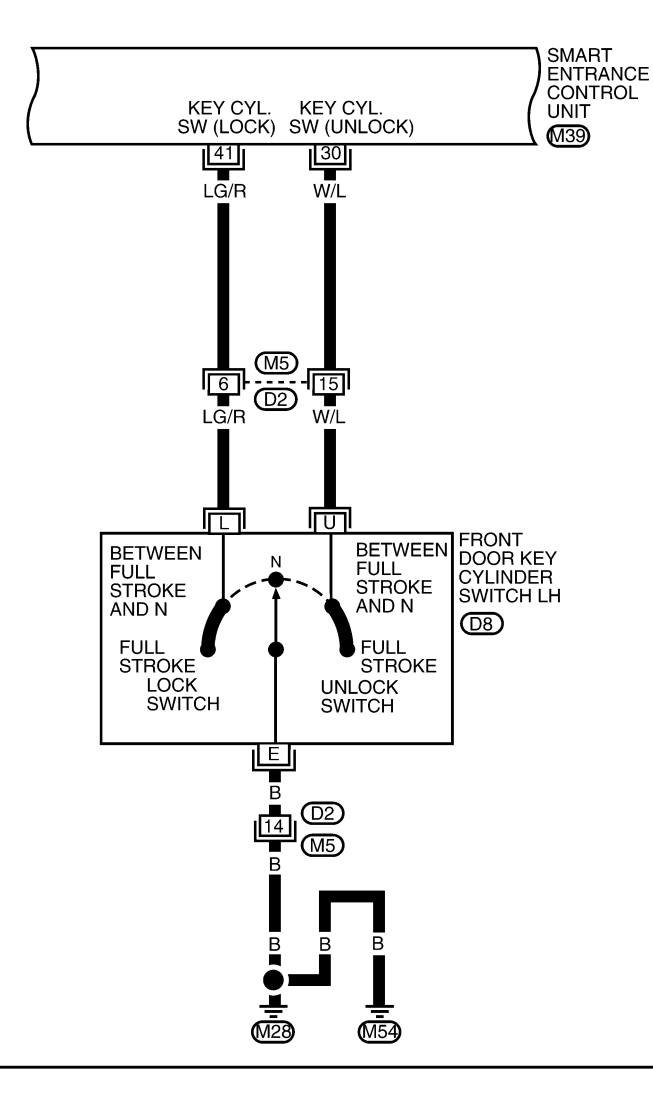

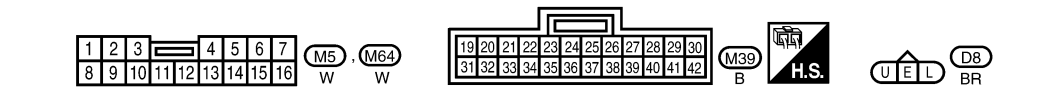

WIWA0020E

#### SMART ENTRANCE CONTROL UNIT TERMINALS AND REFERENCE VALUE MEASURED BETWEEN EACH TERMINAL AND GROUND

| TERMINAL | WIRE COLOR | ITEM                                | CONDITION                     | DATA (DC)     |    |
|----------|------------|-------------------------------------|-------------------------------|---------------|----|
| 30       | W/L        | W/L DOOR KEY CYLINDER UNLOCK SWITCH | OFF (NEUTRAL)                 | 5V            |    |
|          |            |                                     | ON (UNLOCKED)                 | 0V            |    |
| 41       | 41         | LG/R                                |                               | OFF (NEUTRAL) | 5V |
|          |            |                                     | DOOR REF CTLINDER LOCK SWITCH | ON (LOCKED)   | 0V |

FIG. 3

BL-D/LOCK-03

А

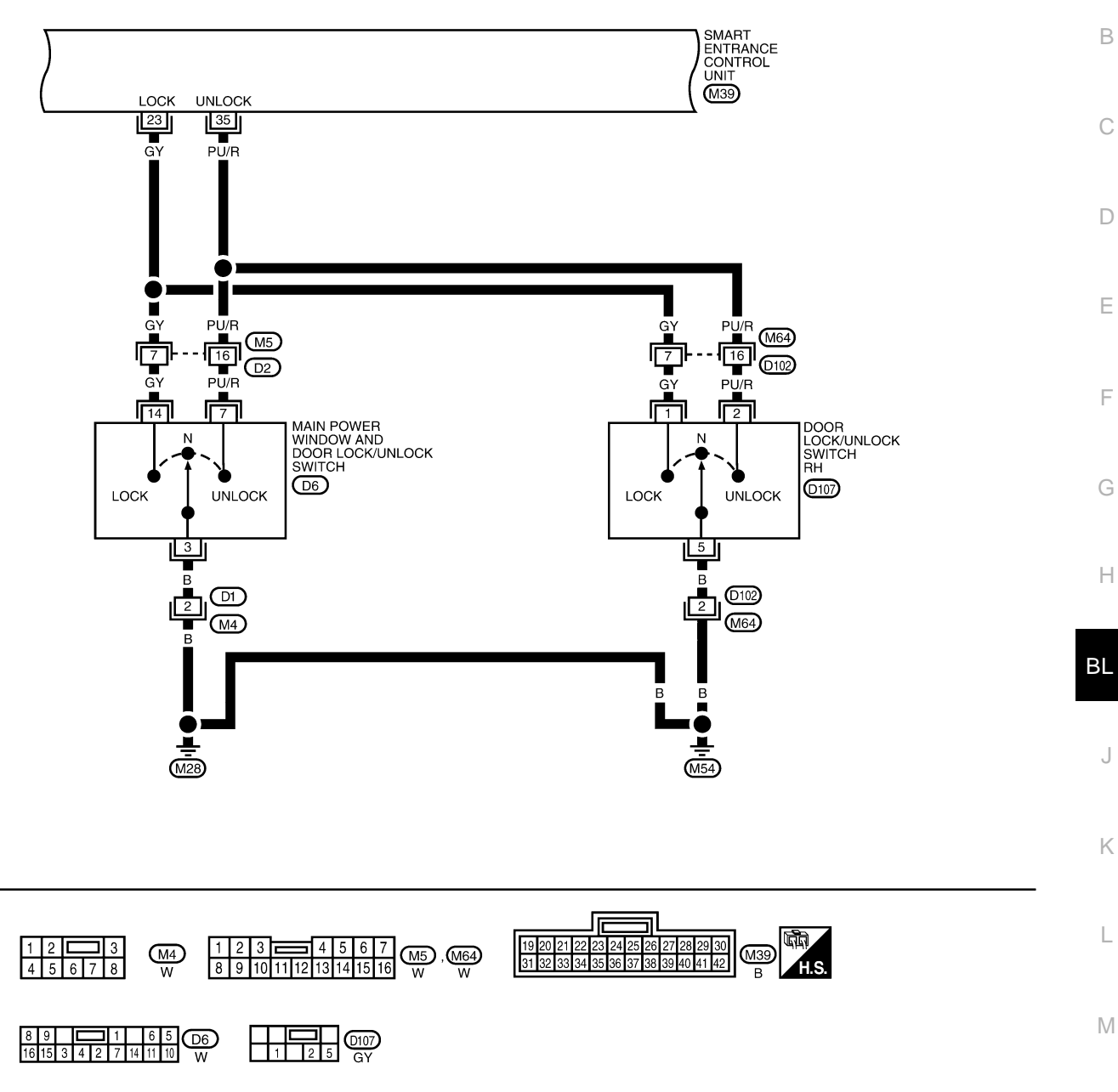

WIWA0021E

# SMART ENTRANCE CONTROL UNIT TERMINALS AND REFERENCE VALUE MEASURED BETWEEN EACH TERMINAL AND GROUND

| TERMINAL | WIRE COLOR | IIEM                             | CONDITION | DATA (DC) |
|----------|------------|----------------------------------|-----------|-----------|
| 23       | GY         | GY DOOR LOCK & UNLOCK SWITCHES   | NEUTRAL   | 5V        |
| 20       |            |                                  | LOCKS     | 0V        |
| 35       | PU/R       |                                  | NEUTRAL   | 5V        |
|          |            | PU/R DOOR LOCK & UNLOCK SWITCHES | UNLOCKS   | 0V        |

#### BL-D/LOCK-04

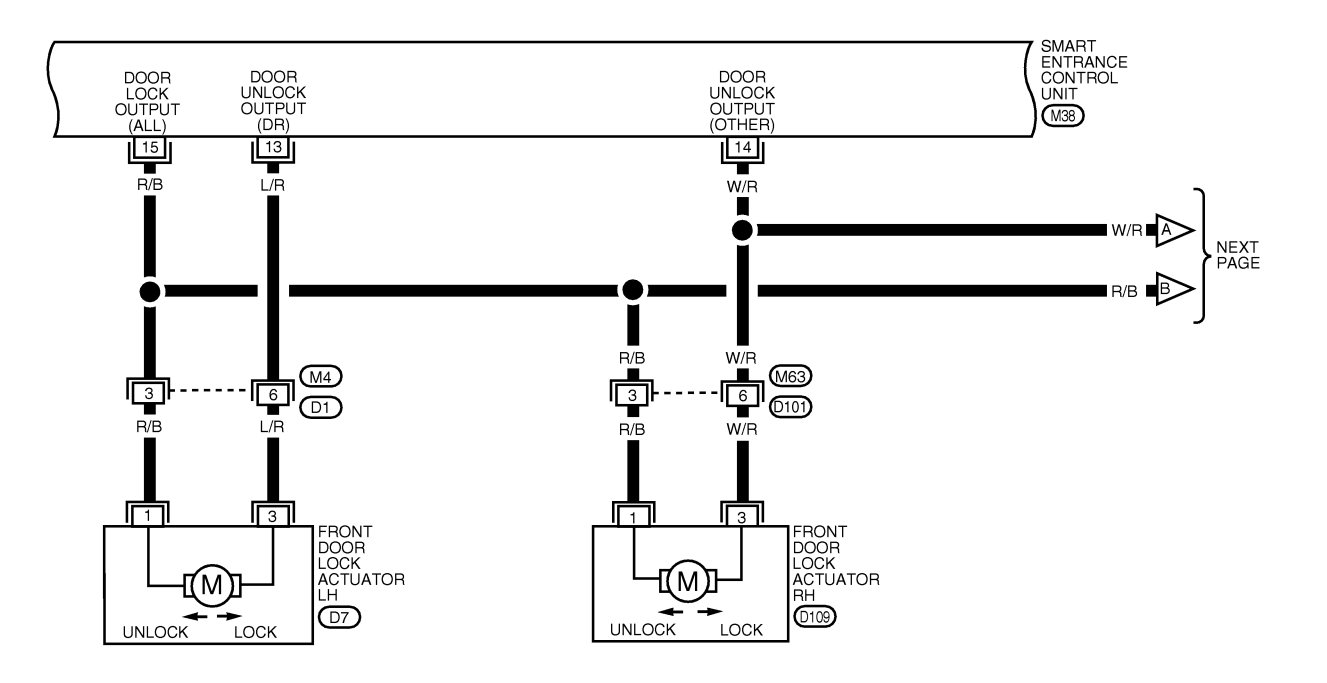

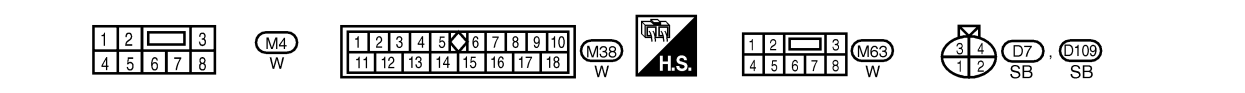

WIWA0022E

#### SMART ENTRANCE CONTROL UNIT TERMINALS AND REFERENCE VALUE MEASURED BETWEEN EACH TERMINAL AND GROUND

| TERMINAL | WIRE COLOR | ITEM                          | CONDITION                           | DATA (DC) |
|----------|------------|-------------------------------|-------------------------------------|-----------|
| 10       | 1/0        |                               | DOOR LOCK/ UNLOCK SWITCH (FREE)     | 0V        |
| 13       |            | Driven boon look Actorion     | DOOR LOCK/ UNLOCK SWITCH (UNLOCKED) | 12V       |
| 14       |            | PASSENGER AND REAR DOORS LOCK | DOOR LOCK/ UNLOCK SWITCH (FREE)     | 0V        |
| 14       | W/R        | ACTUATORS                     | DOOR LOCK/ UNLOCK SWITCH (UNLOCKED) | 12V       |
| 15       | B/B        |                               | DOOR LOCK/ UNLOCK SWITCH (FREE)     | 0V        |
| 10       | 170        | Been Eoon Aorearone           | DOOR LOCK/ UNLOCK SWITCH (LOCKED)   | 12V       |
| 26       | VIC        |                               | DRIVER DOOR: LOCKED                 | 5V        |
| 30       | 1/0        |                               | DRIVER DOOR: UNLOCKED               | 0V        |

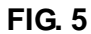

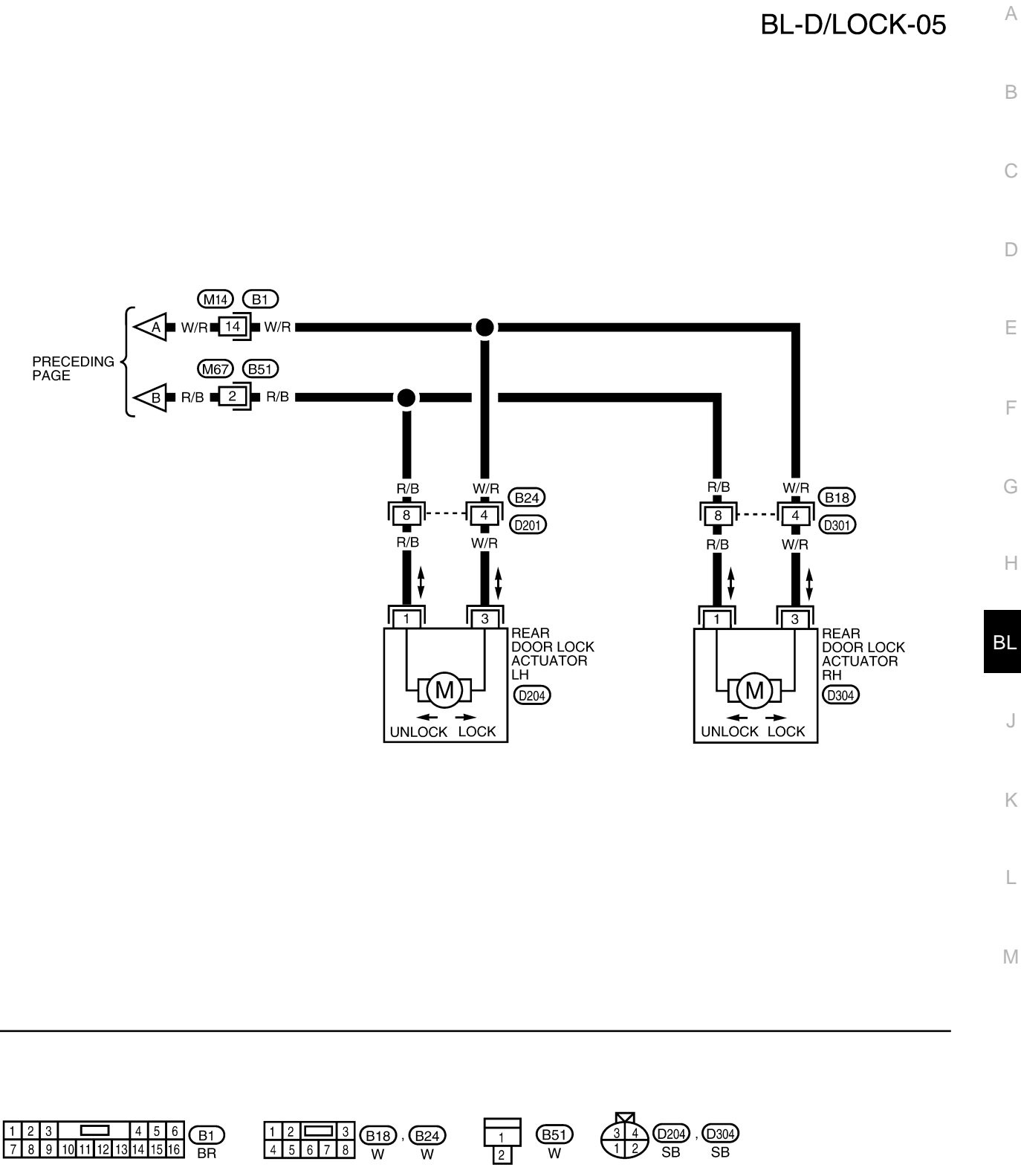

WIWA0023E

#### CONSULT-II Inspection Procedure "DOOR LOCK"

1. Turn ignition switch "OFF".

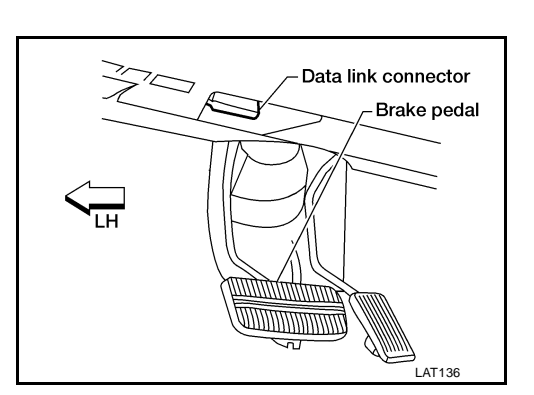

EIS000MW

- 2. Connect "CONSULT-II" to the data link connector.
- 3. Turn ignition switch "ON".

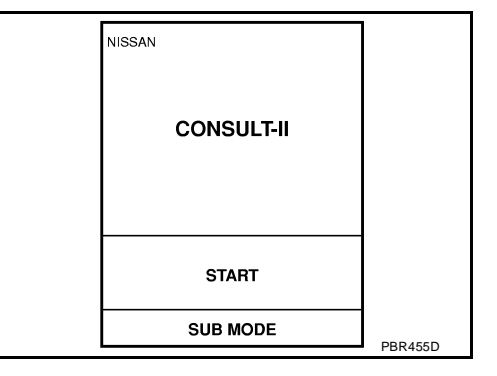

- 4. Touch "START".
- 5. Touch "SMART ENTRANCE".

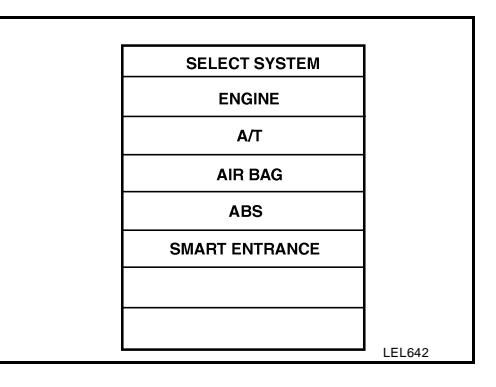

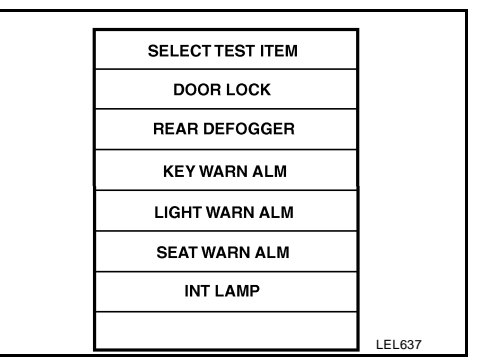

6. Touch "DOOR LOCK".

7. Select diagnosis mode.

"DATA MONITOR" and "ACTIVE TEST" are available. SELECT DIAG MODE А DATA MONITOR ACTIVE TEST В SEL322W D **CONSULT-II** Application Items EIS000MX **"DOOR LOCK"** Ε **Data Monitor** Monitored Item Description **KEY ON SW** Indicates [ON/OFF] condition of key switch. F LOCK SW DR/AS Indicates [ON/OFF] condition of lock signal from lock/unlock switch LH and RH. UNLK SW DR/AS Indicates [ON/OFF] condition of unlock signal from lock/unlock switch LH and RH. KEY CYL LK SW Indicates [ON/OFF] condition of lock signal from key cylinder. KEY CYL UN SW Indicates [ON/OFF] condition of unlock signal from key cylinder. DOOR SW-ALL Indicates [ON/OFF] condition of door switch (All). Н LK BUTTON/SIG Indicates [ON/OFF] condition of lock signal from keyfob. **UN BUTTON/SIG** Indicates [ON/OFF] condition of unlock signal from keyfob. Indicates [ON/OFF] condition of second unlock signal from keyfob within 5 seconds after first ΒL UN BUTTON ON unlock operation.

#### **Active Test**

| Test Item    | Description                                                                                                    | J |
|--------------|----------------------------------------------------------------------------------------------------|---|
| ALL D/LK MTR | This test is able to check all door lock actuators lock operation. These actuators lock when "ON" on CONSULT-II screen is touched.                                           | K |
| DR D/UN MTR  | This test is able to check front door lock actuator LH unlock operation. The actuator unlocks when "ON" on CONSULT-II screen is touched.                                     |   |
| NON DR D/UN  | This test is able to check door lock actuators (except front door lock actuator LH) unlock opera-<br>tion. These actuators unlock when "ON" on CONSULT-II screen is touched. | L |

Μ

## Trouble Diagnoses SYMPTOM CHART

EIS000MY

| REFERENCE PAGE (BL- )                                                                          | <u>BL-23</u>                               | <u>BL-24</u>      | <u>BL-25</u>              | <u>BL-26</u>                  | <u>BL-28</u>                         | <u>BL-29</u>             |
|------------------------------------------------------------------------------------------------|--------------------------------------------|-------------------|---------------------------|-------------------------------|--------------------------------------|--------------------------|
| SYMPTOM                                                                                        | MAIN POWER SUPPLY AND GROUND CIRCUIT CHECK | DOOR SWITCH CHECK | KEY SWITCH (INSERT) CHECK | DOOR LOCK/UNLOCK SWITCH CHECK | FRONT DOOR KEY CYLINDER SWITCH CHECK | DOOR LOCK ACTUATOR CHECK |
| Key reminder door system does not operate prop-<br>erly.                                       | х                                          | х                 | х                         |                               |                                      | Х                        |
| Specific door lock actuator does not operate.                                                  | Х                                          |                   |                           |                               |                                      | Х                        |
| Power door lock does not operate with door lock<br>and unlock switch (LH and RH) on door trim. | х                                          |                   |                           | х                             |                                      |                          |
| Power door lock does not operate with front door key cylinder operation.                       | Х                                          |                   |                           |                               | Х                                    |                          |

X: Applicable

#### MAIN POWER SUPPLY AND GROUND CIRCUIT CHECK Main Power Supply Circuit Check

| Terminals |        | lgı           | nition switch posit | tion          |
|-----------|--------|---------------|---------------------|---------------|
| (+)       | (-)    | OFF           | ACC                 | ON            |
| 10        | Ground | Battery volt- | Battery volt-       | Battery volt- |
| 11        |        | age           | age                 | age           |

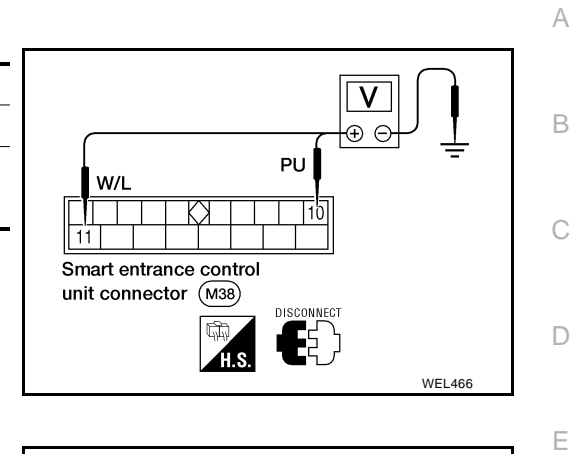

#### **Ground Circuit Check**

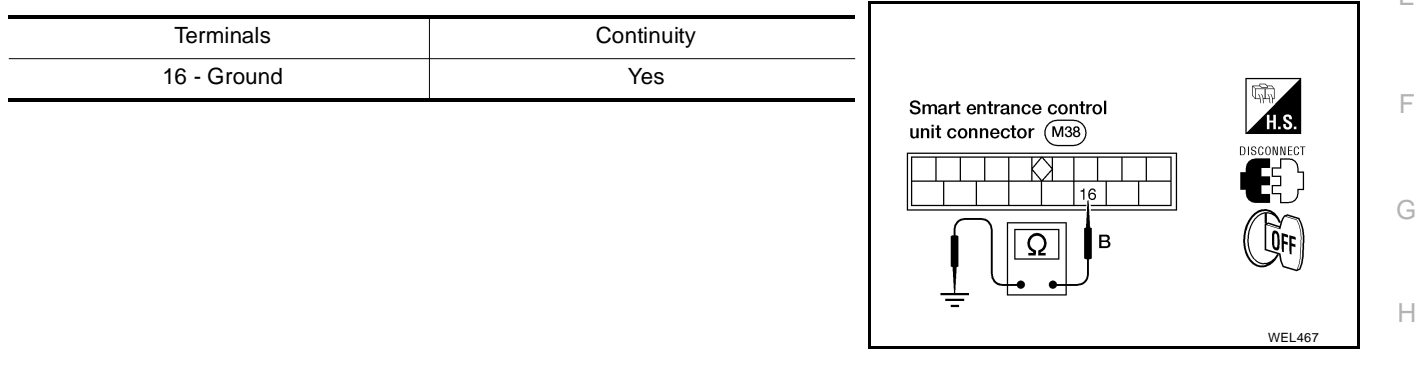

J

Κ

L

Μ

#### DOOR SWITCH CHECK

## 1. CHECK DOOR SWITCHES INPUT SIGNAL

#### With CONSULT-II

Check door switches ("DOOR SW-ALL") in "DATA MONITOR" mode with CONSULT-II.

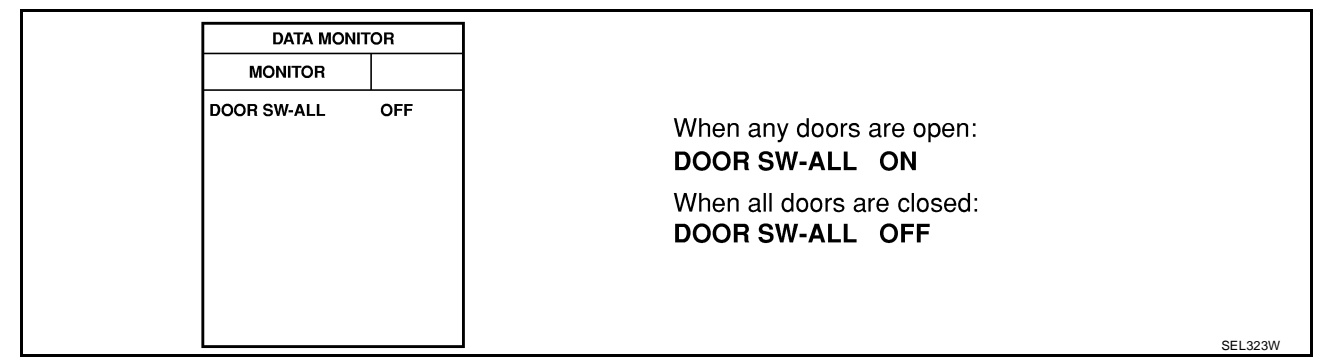

#### **®** Without CONSULT-II

Check voltage between smart entrance control unit harness connector terminals 28 or 29 and ground.

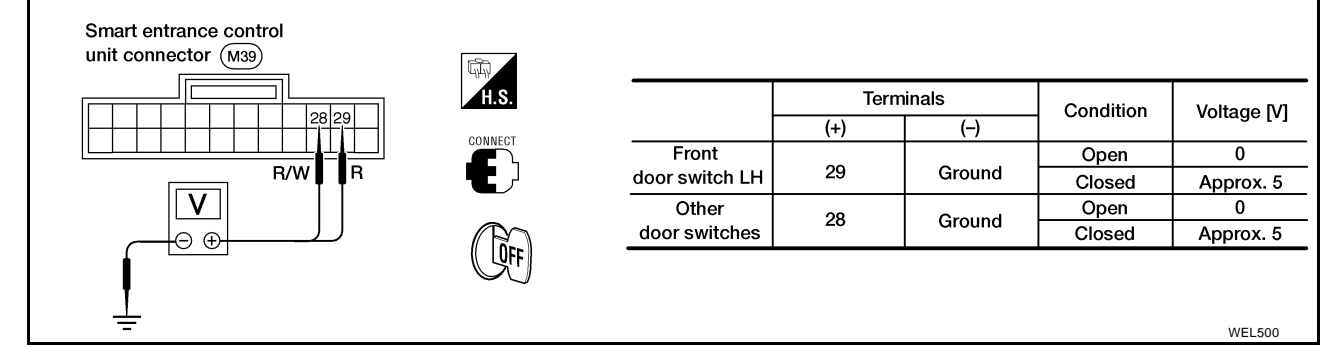

#### Refer to BL-15, "FIG. 1" .

#### OK or NG

OK >> Door switch is OK.

NG >> GO TO 2.

# 2. CHECK DOOR SWITCHES

- 1. Disconnect door switch harness connector.
- 2. Check continuity between door switch connector terminals.

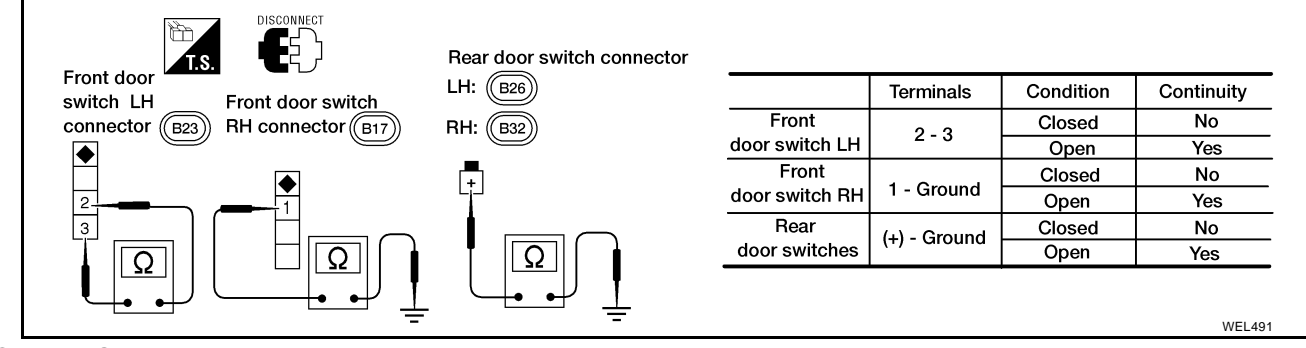

OK or NG

OK >> Check the following.

- Door switch ground circuit or door switch ground condition
- Harness for open or short between smart entrance control unit and door switch
- NG >> Replace door switch.

#### **BL-24**

А

В

F

Κ

L

Μ

#### **KEY SWITCH (INSERT) CHECK**

## 1. CHECK KEY SWITCH INPUT SIGNAL

#### With CONSULT-II

Check key switch ("KEY ON SW") in "DATA MONITOR" mode with CONSULT-II.

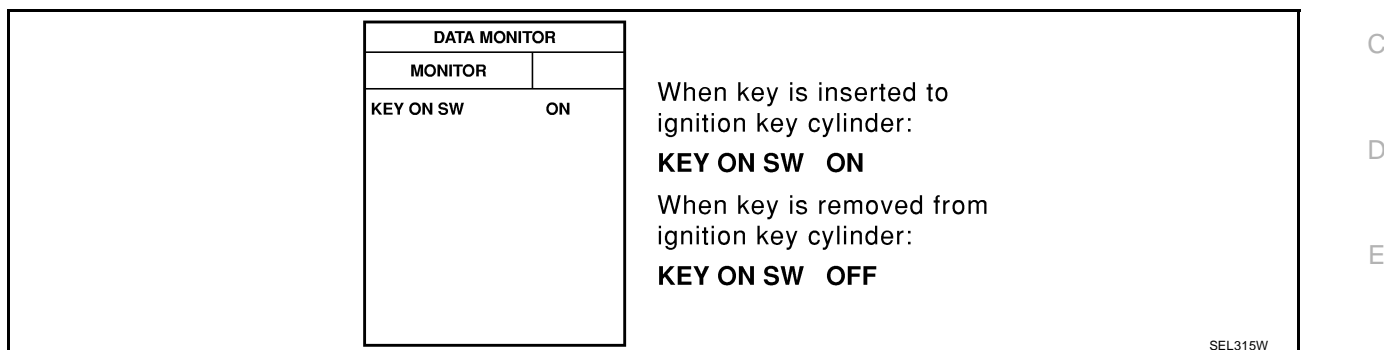

#### **Without CONSULT-II**

Check voltage between smart entrance control unit harness connector terminal 32 and ground.

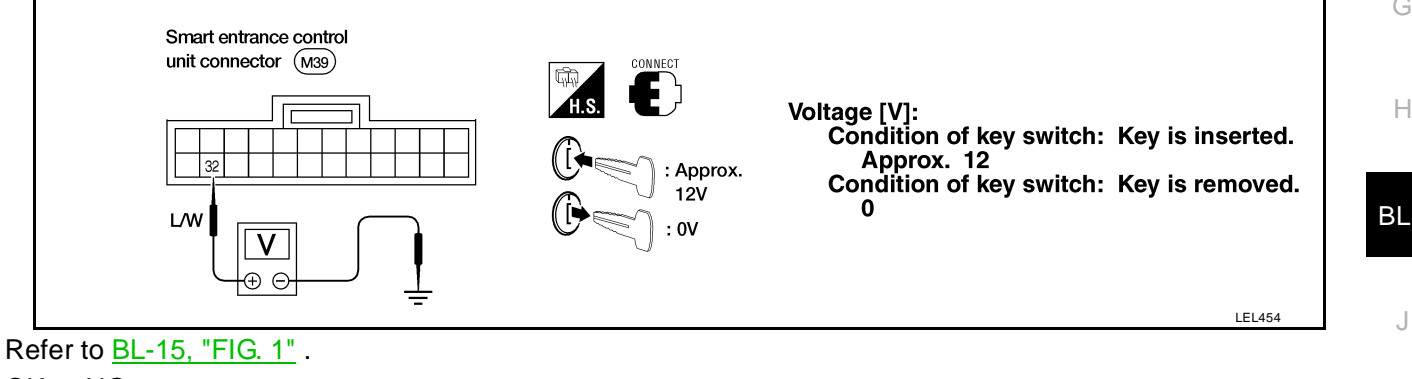

OK or NG

| OK | >> Key switch is OK. |
|----|----------------------|
| NG | >> GO TO 2.          |

# 2. снеск кеу ѕwitch

Check continuity between key switch connector terminals 1 and 2.

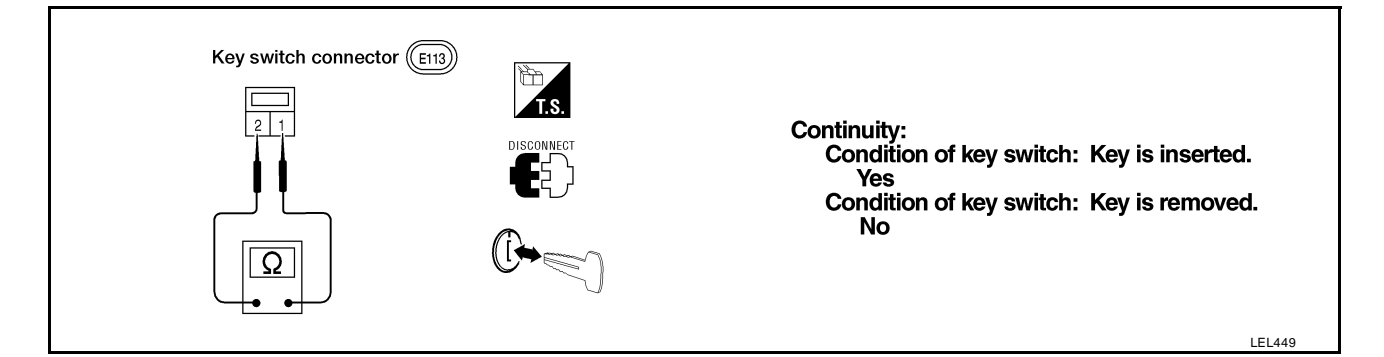

OK or NG

OK >> Check the following.

- 10A fuse [No. 12, located in fuse block (J/B)]
- Harness for open or short between key switch and fuse
- Harness for open or short between smart entrance control unit and key switch
- NG >> Replace key switch.

## BL-25

#### DOOR LOCK/UNLOCK SWITCH CHECK

# 1. CHECK DOOR LOCK/UNLOCK SWITCH INPUT SIGNAL

#### With CONSULT-II

Check door lock/unlock switch ("LOCK SW DR/AS"/"UNLK SW DR/AS") in "DATA MONITOR" mode with CONSULT-II.

| DATA MON                       | ITOR       |                                                                      |     |
|--------------------------------|------------|----------------------------------------------------------------------|-----|
| MONITOR                        |            |                                                                      |     |
| LOCK SW DR/AS<br>UNLK SW DR/AS | OFF<br>OFF | When lock/unlock switch is turned to LOCK: LOCK SW DR/AS ON          |     |
|                                |            | When lock/unlock switch is turned to UNLOCK: <b>UNLK SW DR/AS ON</b> |     |
|                                |            |                                                                      |     |
|                                |            |                                                                      | SEL |

#### **Without CONSULT-II**

- 1. Disconnect smart entrance control unit harness connector.
- 2. Check continuity between smart entrance control unit harness connector terminal 23 or 35 and ground.

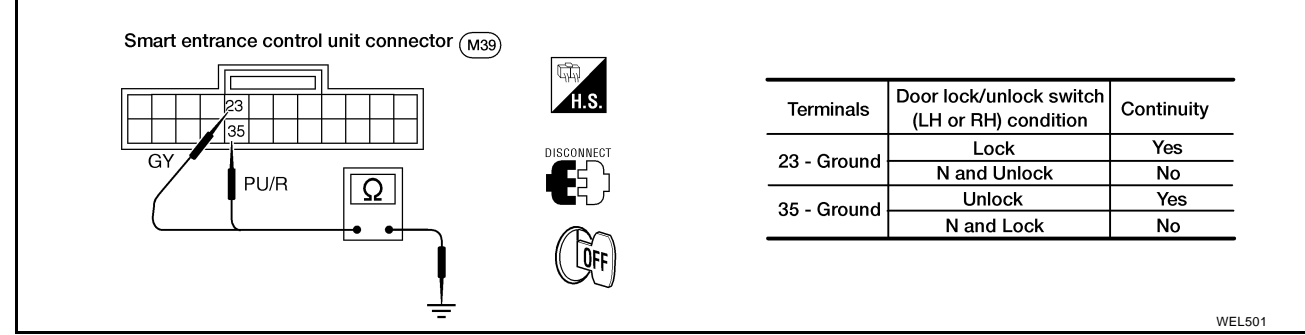

Refer to BL-17, "FIG. 3" .

#### OK or NG

- OK >> Door lock/unlock switch is OK.
- NG >> GO TO 2.

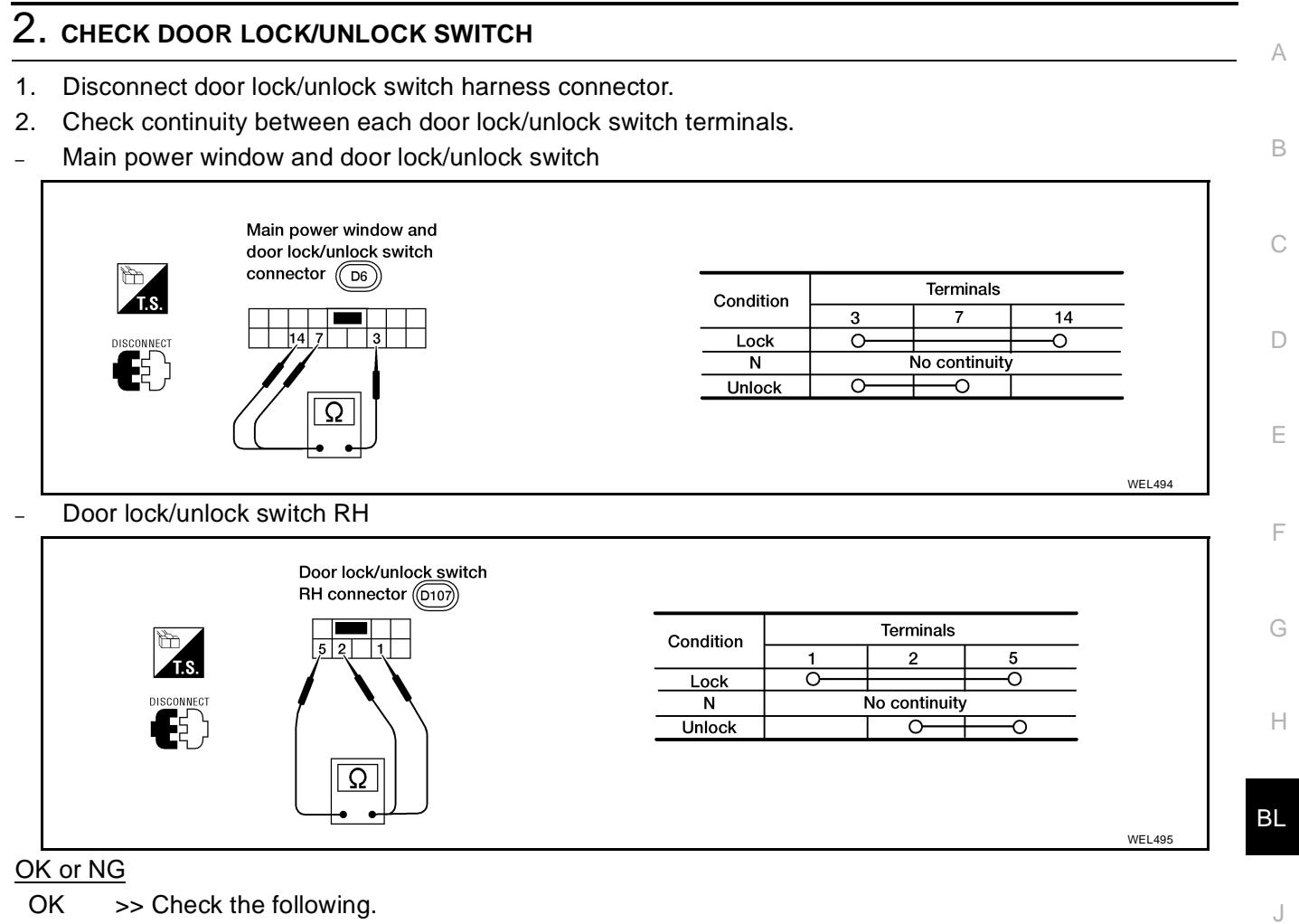

- OK >> Check the following.
  - Ground circuit for door lock/unlock switch
  - Harness for open or short between door lock/unlock switch and smart entrance control unit connector
- NG >> Replace door lock/unlock switch.

L

Κ

Μ

## FRONT DOOR KEY CYLINDER SWITCH CHECK

## 1. CHECK FRONT DOOR KEY CYLINDER SWITCH INPUT SIGNAL (LOCK/UNLOCK SIGNAL)

#### With CONSULT-II

Check front door key cylinder switch ("KEY CYL LK-SW"/"KEY CYL UN-SW") in "DATA MONITOR" mode with CONSULT-II.

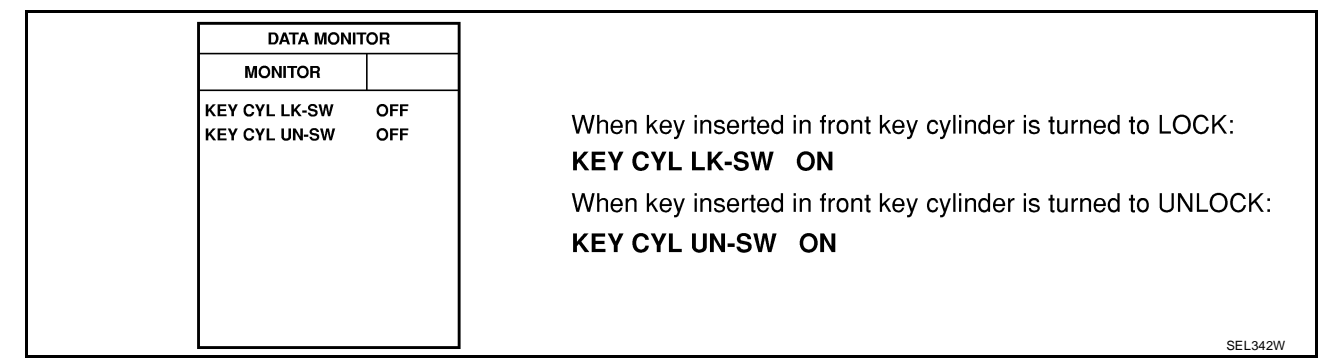

#### **Without CONSULT-II**

Check voltage between smart entrance control unit harness connector terminals 30 or 41 and ground.

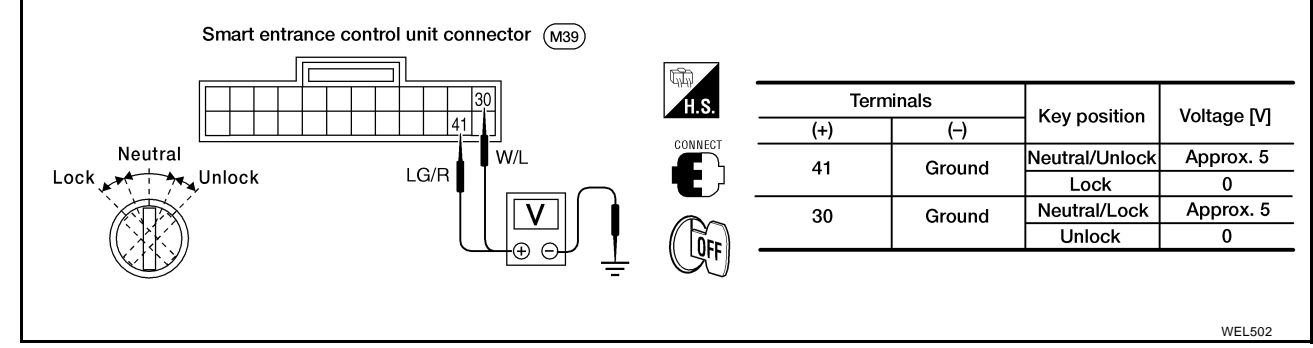

#### Refer to BL-16, "FIG. 2" .

OK or NG

- OK >> Door key cylinder switch is OK.
- NG >> GO TO 2.

# 2. CHECK DOOR KEY CYLINDER SWITCH

- 1. Disconnect door key cylinder switch harness connector.
- 2. Check continuity between door key cylinder switch connector D8 terminals L, E, and U, E.

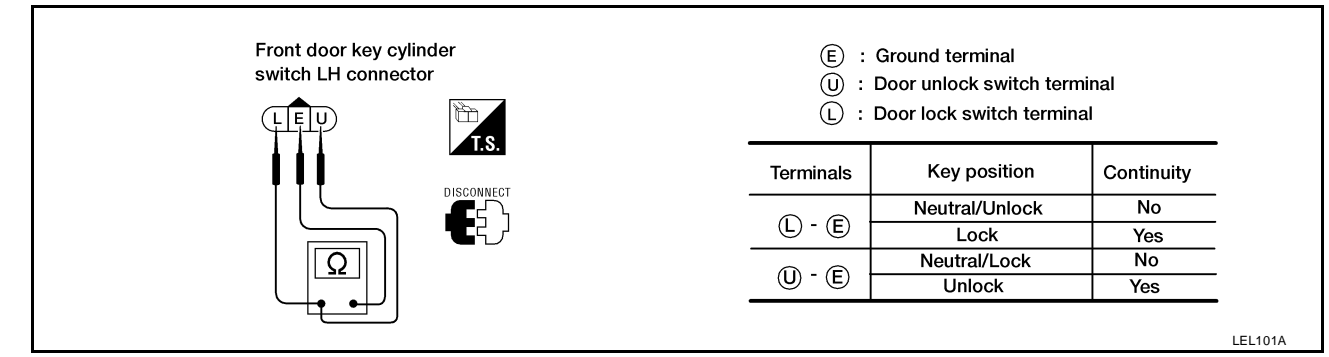

#### OK or NG

- OK >> Check the following.
  - Door key cylinder switch ground circuit
  - Harness for open or short between smart entrance control unit and door key cylinder switch
- NG >> Replace door key cylinder switch.

## **BL-28**

| 1. | CHECK DOOR       |               | ATOR O  | PERATION                        |           |   |
|----|------------------|---------------|---------|---------------------------------|-----------|---|
| ً  | With CONSULT-I   | I             |         |                                 |           | E |
| 1. | Select "ACTIVE   | TEST" in "DC  | OR LO   | CK" with CONSULT-II.            |           |   |
| 2. | Select "ALL D/LI | K MTR" and to | ouch "O | N".                             |           | ( |
| 3. | Then, select "DF | R D/UN MTR"   | and tou | ch "ON".                        |           |   |
| 4. | Select "NON DR   | D/UN" and to  | ouch "O | N".                             |           |   |
| [  |                  | ACTIVE TES    | т       |                                 |           | C |
|    |                  | ALL D/LK MTR  | OFF     |                                 |           |   |
|    |                  | or            |         |                                 |           |   |
|    |                  | (DR D/UN MTR  | OFF)    |                                 |           | E |
|    |                  | (NON DR D/UN  | OFF)    | Door lock motor should operate. |           |   |
|    |                  |               |         |                                 |           |   |
|    |                  |               |         |                                 |           | 1 |
|    |                  |               |         |                                 |           |   |
|    |                  | ON            |         |                                 | SEI 242W/ | C |

OK or NG

>> Door lock actuator is OK. >> GO TO 2. OK

NG

BL

J

Κ

L

Μ

Н

BL-29

# 2. CHECK DOOR LOCK ACTUATOR CIRCUIT

Check voltage for door lock actuator.

• Door lock actuator front LH

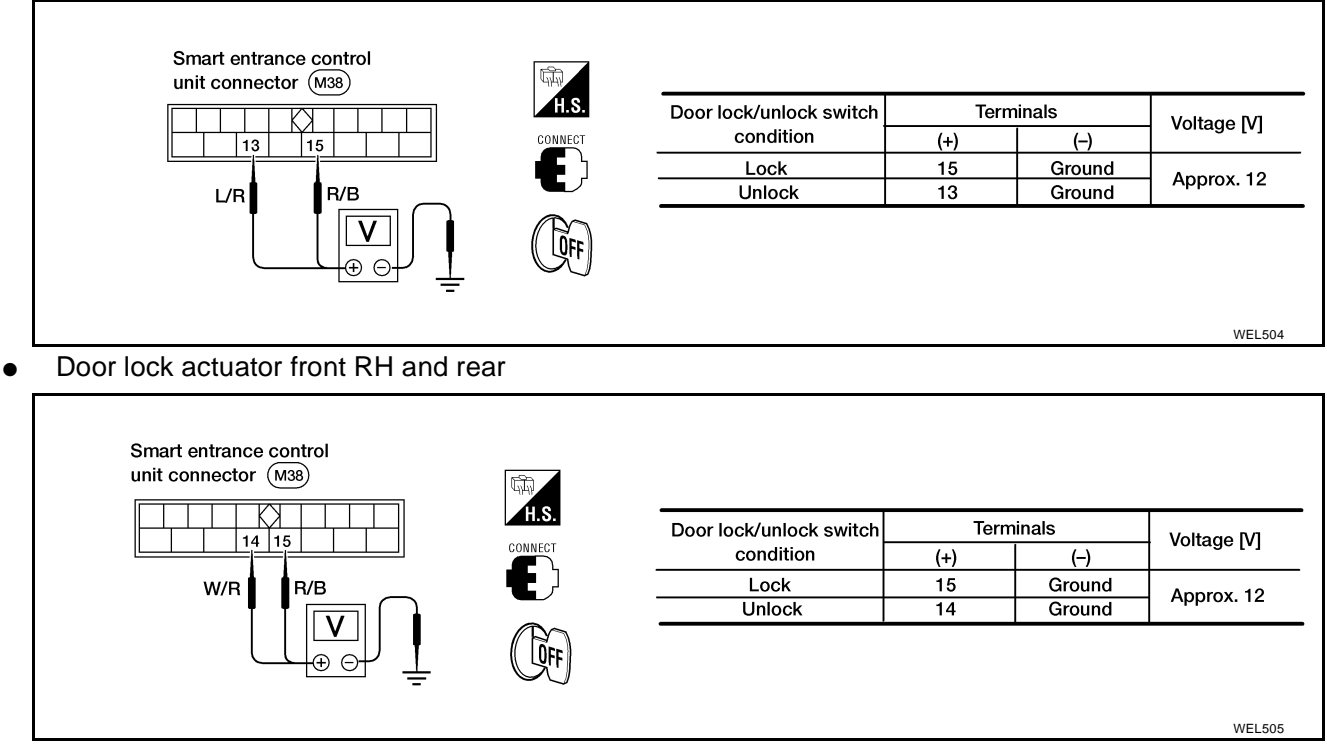

#### Refer to <u>BL-18, "FIG. 4"</u>.

OK or NG

- OK >> GO TO 3.
- NG >> Replace smart entrance control unit. (Before replacing the smart entrance control unit, perform <u>BL-26, "DOOR LOCK/UNLOCK SWITCH CHECK"</u>.)

# 3. CHECK DOOR LOCK ACTUATOR

- 1. Disconnect door lock actuator harness connector.
- 2. Apply 12V direct current to door lock actuator and check operation.

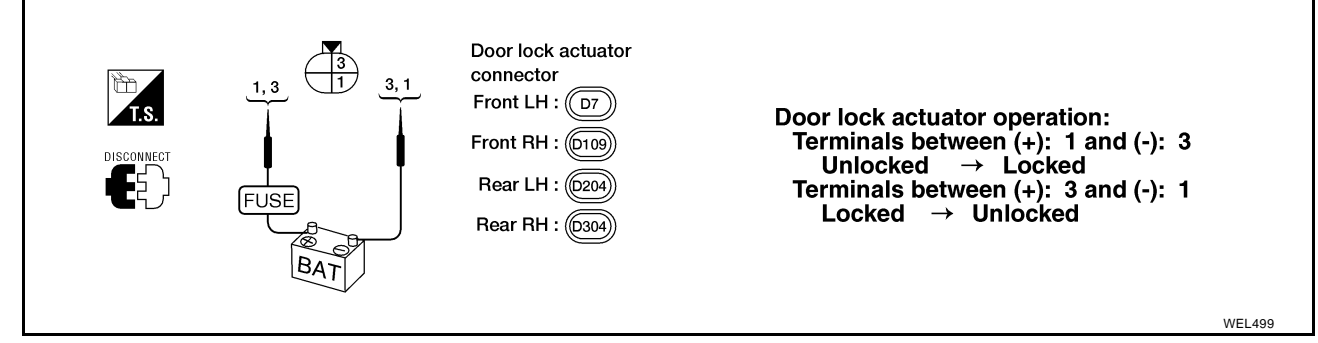

OK or NG

- OK >> Check harness for open or short between smart entrance control unit connector and door lock actuator.
- NG >> Replace door lock actuator.

# DOOR

| DOOR | PFP:80100 | А  |
|------|-----------|----|
|      |           | В  |
|      |           |    |
|      |           | С  |
|      |           | D  |
|      |           | E  |
|      |           | F  |
|      |           | G  |
|      |           | Н  |
|      |           | BL |
|      |           | J  |
|      |           | Κ  |
|      |           | L  |
|      |           | M  |
|      |           |    |

### **Front Door**

- For removal of door finisher, refer to <u>EI-32, "Removal and Installation"</u>.
- After adjusting the door or door lock, check the door lock operation.

#### SEC. 800-803-805

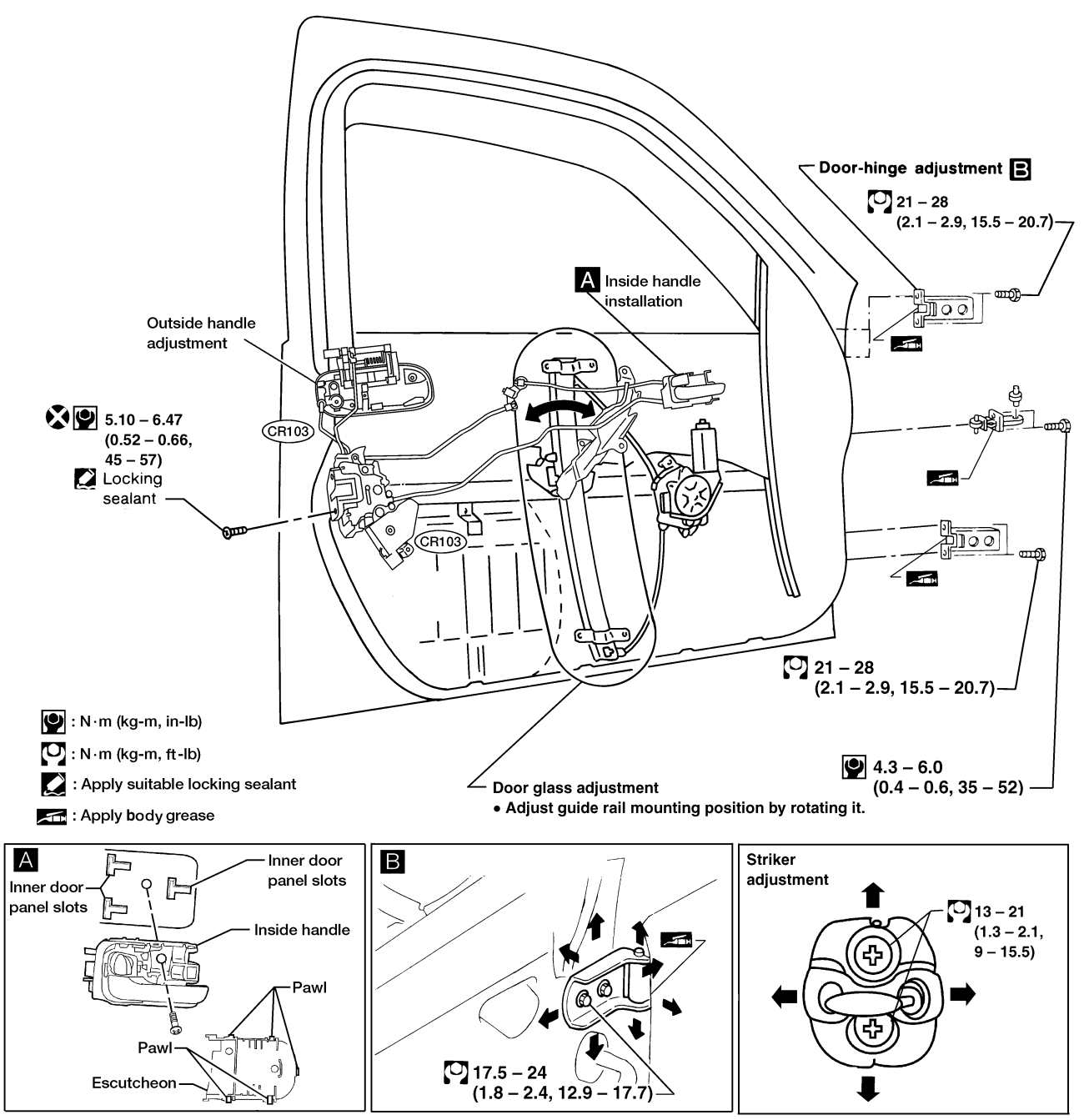

**Rear Door** 

For removal of door finisher, refer to <u>EI-32, "Removal and Installation"</u>.

#### **BL-32**

EIS000MZ

WIIA0006E

EIS000N0

## DOOR

• After adjusting the door or door lock, check the door lock operation.

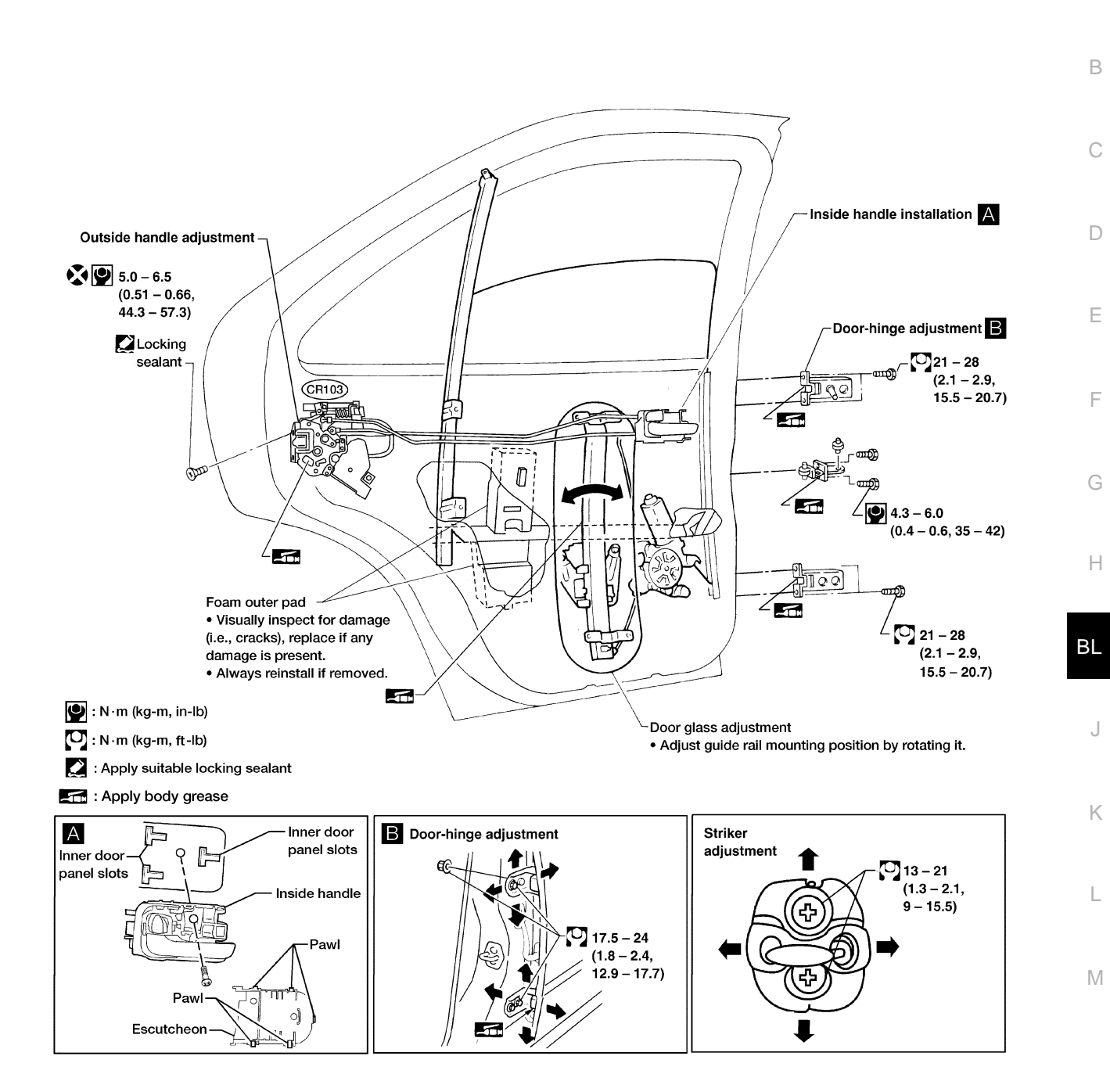

WIIA0002E

А

## TRUNK LID OPENER

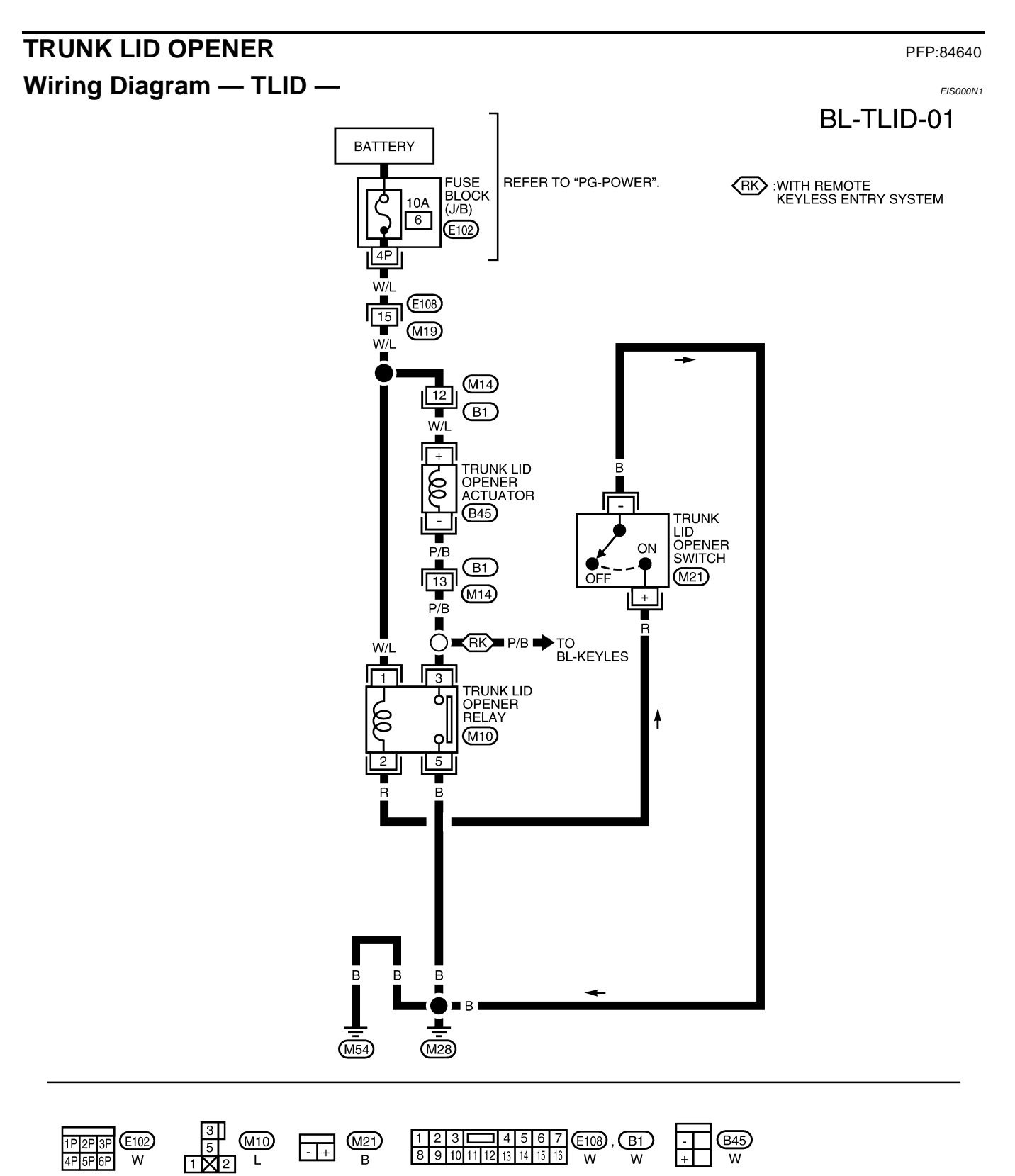

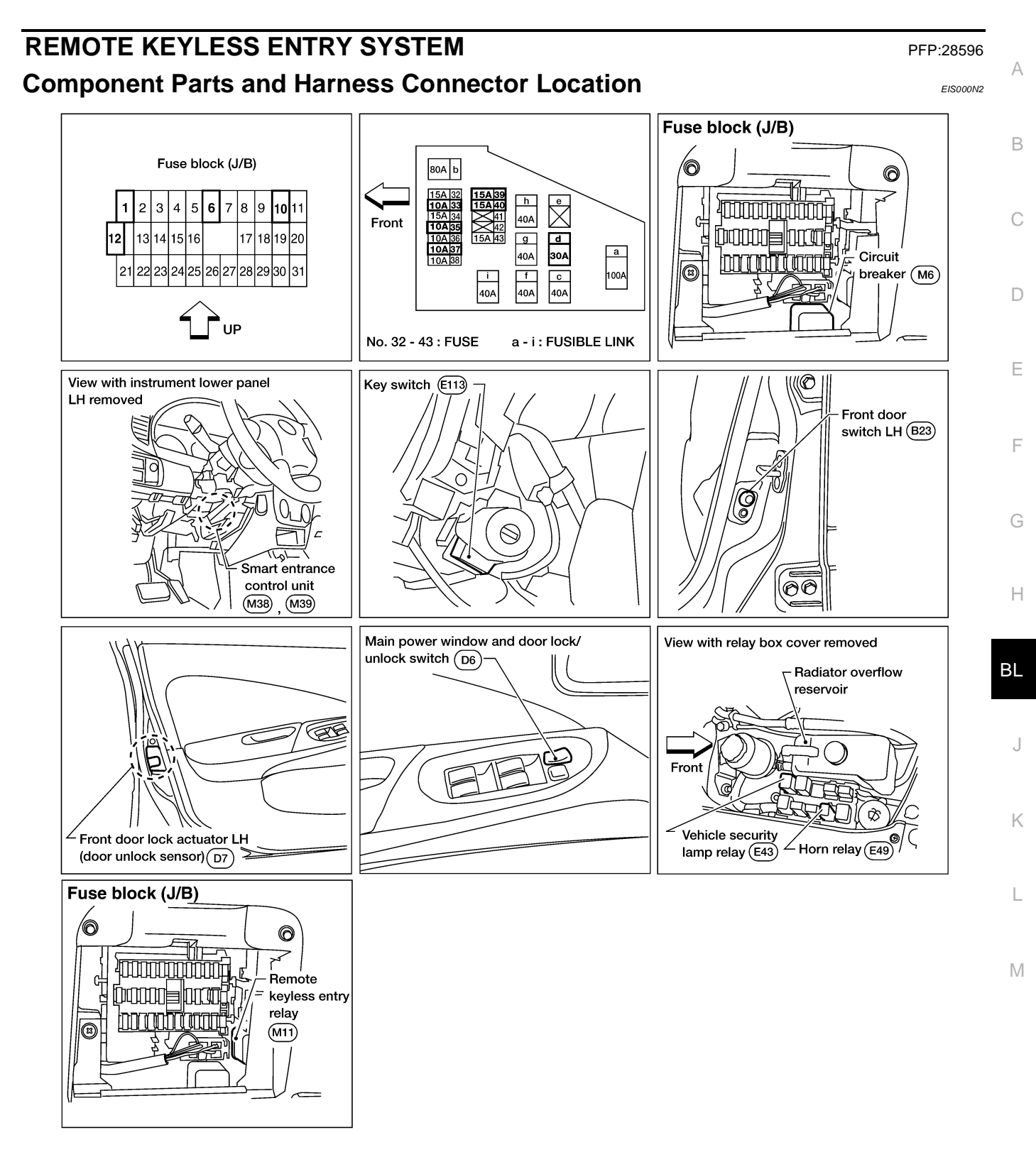

# System Description

Power is supplied at all times:

- to key switch terminal 2
- through 10A fuse [No. 12, located in the fuse block (J/B)].

When the key switch is ON (ignition key is inserted in key cylinder), power is supplied:

- through key switch terminal 1
- to smart entrance control unit terminal 32.

When the front door switch LH is ON (door is OPEN), ground is supplied:

- to smart entrance control unit terminal 29
- through front door switch LH terminal 2
- to front door switch LH terminal 3
- through body grounds B13 and B19.

When the front door switch RH and rear door switches are ON (doors are OPEN), ground is supplied:

- to smart entrance control unit terminal 28
- through front door switch RH terminal 1 and rear door switches terminal +
- to front door switch RH case ground and rear door switches case grounds.

When main power window and door lock/unlock switch is LOCKED, ground is supplied:

- to smart entrance control unit terminal 23
- through main power window and door lock/unlock switch terminal 14 and
- through body grounds M28 and M54.

When main power window and door lock/unlock switch is UNLOCKED, ground is supplied:

- to smart entrance control unit terminal 35
- through main power window and door lock/unlock switch terminal 7 and
- through body grounds M28 and M54.

When front door unlock sensor LH is UNLOCKED, ground is supplied:

- to smart entrance control unit terminal 36
- through front door unlock sensor LH terminal 2
- to front door unlock sensor LH terminal 4
- through body grounds M28 and M54.

Keyfob signal is input to smart entrance control unit (the antenna of the system is combined with smart entrance control unit).

The remote keyless entry system controls operation of the:

- power door locks
- trunk lid opener
- interior lamp
- panic alarm
- hazard and horn reminder.

#### **OPERATED PROCEDURE**

#### **Power Door Lock Operation**

Smart entrance control unit receives a LOCK signal from keyfob. Smart entrance control unit locks all doors with input of LOCK signal from keyfob.

When an UNLOCK signal is sent from keyfob once, driver door will be unlocked.

Then, if an UNLOCK signal is sent from keyfob again within 5 seconds, all other doors will be unlocked.

#### Hazard and Horn Reminder

Power is supplied at all times:

- to remote keyless entry relay terminals 1, 3 and 6
- through 15A fuse [No. 5, located in the fuse block (J/B)], and
- to horn relay terminals 1 and 5

#### **BL-36**

EIS000N3
| <ul> <li>through 10A fuse (No. 33, located</li> </ul> | in the fuse and fusible link box). |
|-------------------------------------------------------|------------------------------------|
|-------------------------------------------------------|------------------------------------|

When smart entrance control unit receives LOCK or UNLOCK signal from keyfob, ground is supplied:

- to remote keyless entry relay terminal 2
- through smart entrance control unit terminal 7, and
- to horn relay terminal 2
- through smart entrance control unit terminal 19.

Remote keyless entry relay and horn relay are now energized, and hazard warning lamp flashes and horn sounds as a reminder.

А

Н

Κ

М

The hazard and horn reminder has C mode (horn chirp mode) and S mode (non-horn chirp mode).

#### Operating function of hazard and horn reminder

|        | C mode (Horn chirp mode)     |            | S mode (Non-horn chirp mode) |            |   |
|--------|------------------------------|------------|------------------------------|------------|---|
|        | Hazard warning lamp<br>flash | Horn sound | Hazard warning lamp<br>flash | Horn sound | E |
| Lock   | Twice                        | Once       | Twice                        | —          | • |
| Unlock | Once                         | _          | _                            | _          |   |

#### How to change hazard and horn reminder mode

#### With CONSULT-II

Hazard and horn reminder can be changed using "WORK SUPPORT" mode in "MULTI REMOTE ENT".

#### Without CONSULT-II

When LOCK and UNLOCK signals are sent from the keyfob for more than 2 seconds at the same time, the hazard and horn reminder mode is changed and hazard warning lamp flashes and horn sounds as follows:

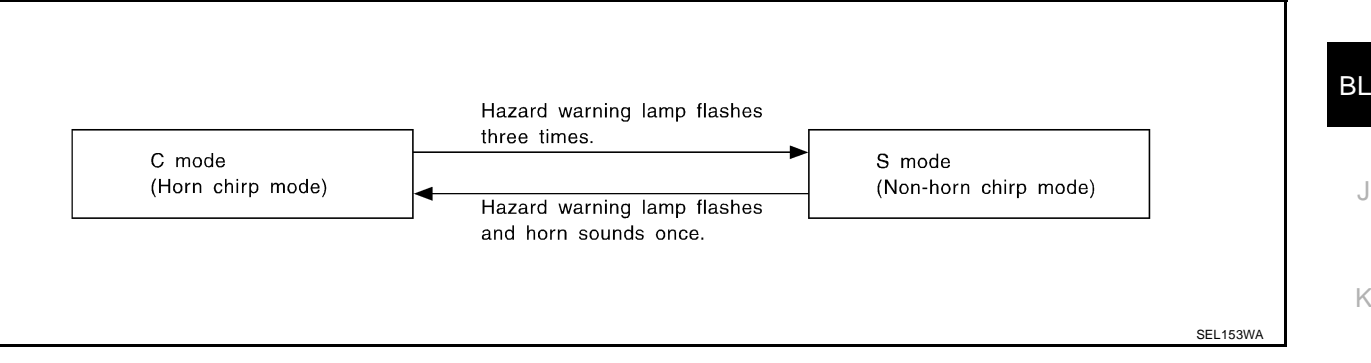

#### Interior Lamp Operation

When the following input signals are both supplied:

- front door switch LH CLOSED (when driver door is closed);
- driver door LOCKED;

remote keyless entry system turns on interior lamp (for 30 seconds) with input of UNLOCK signal from keyfob. For detailed description, refer to LT-34, "INTERIOR, MAP, VANITY AND TRUNK ROOM LAMPS" .

### Panic Alarm Operation

When key switch is OFF (when ignition key is not inserted in key cylinder), remote keyless entry system turns on and off horn and headlamp intermittently with input of PANIC ALARM signal from keyfob.

The alarm automatically turns off after 25 seconds or when smart entrance control unit receives any signal from keyfob.

For detailed description, refer to **BL-70**, "PANIC ALARM OPERATION".

### Trunk Lid Operation

Power is supplied at all times:

- through 10A fuse [No. 6, located in the fuse block (J/B)]
- to trunk lid opener actuator terminal +.

When a TRUNK OPEN signal is sent with key OFF (ignition key removed from key cylinder) from keyfob, ground is supplied:

to trunk lid opener actuator terminal -

• through smart entrance control unit terminal 12.

Then power and ground are supplied, trunk lid opener actuator opens trunk lid.

### Schematic

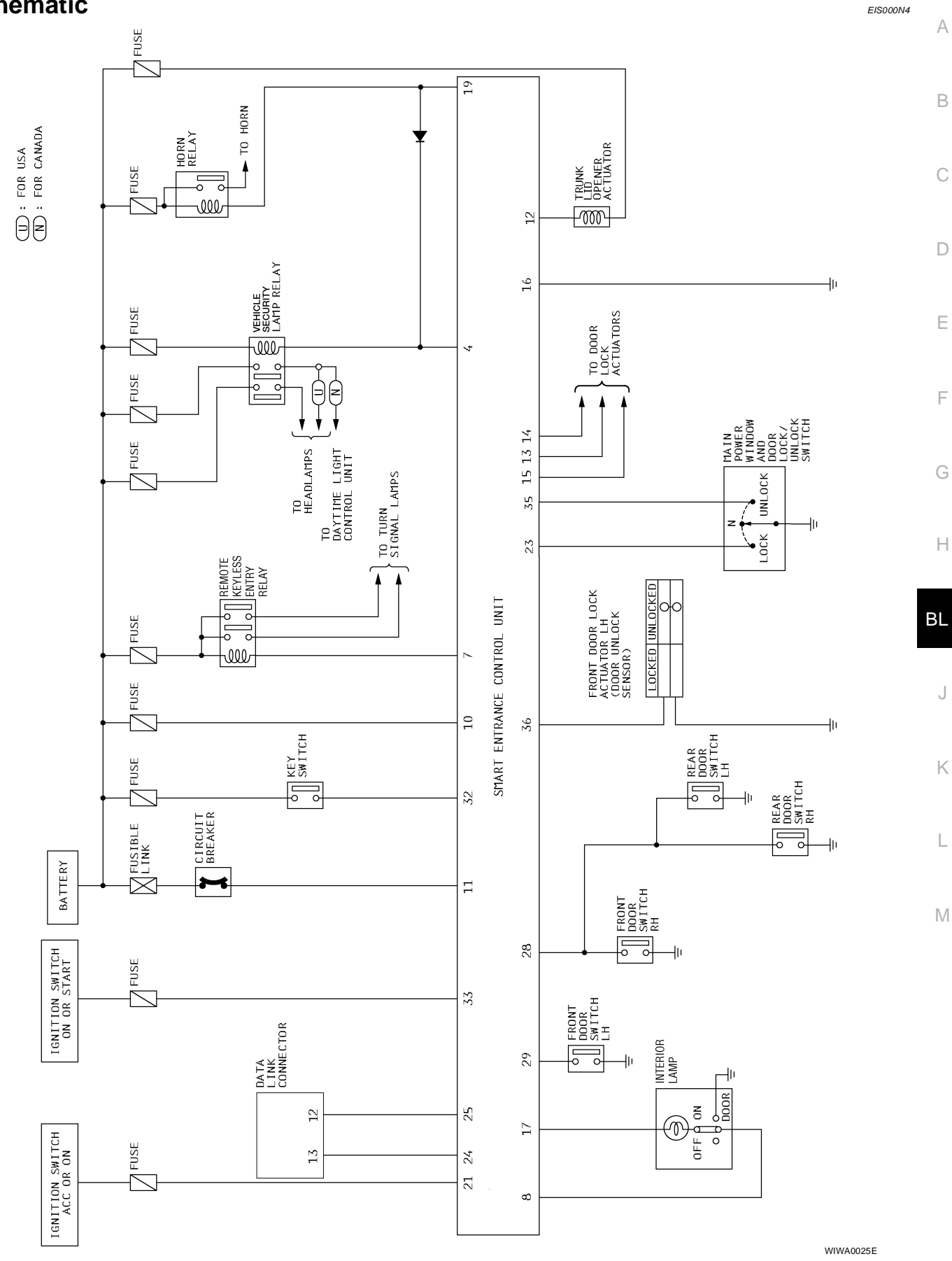

### Wiring Diagram — KEYLES — FIG. 1

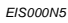

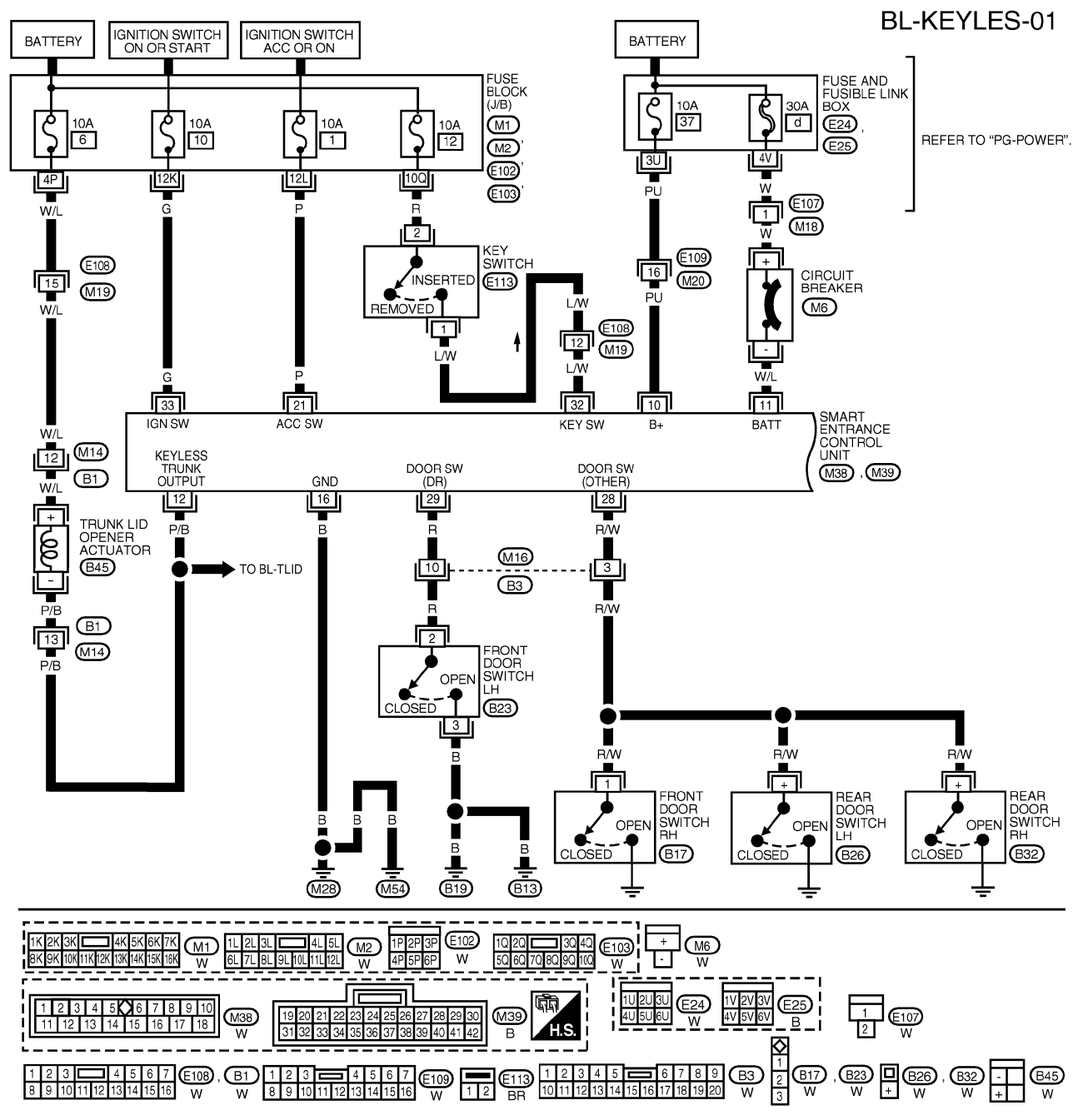

WIWA0026E

#### SMART ENTRANCE CONTROL UNIT AND REFERENCE VALUE MEASURED BETWEEN EACH TERMINAL AND GROUND

| TERMINAL | WIRE COLOR                       | ITEM                           | CONDITION                         | DATA (DC) |
|----------|----------------------------------|--------------------------------|-----------------------------------|-----------|
| 10       | PU                               | POWER SOURCE (FUSE)            |                                   | 12V       |
| 11       | W/L                              | POWER SOURCE (CIRCUIT BREAKER) | —                                 | 12V       |
| 10       | D/P                              |                                | ON (OPEN)                         | OV        |
| 12       | P/D                              | TRONK LID OPENER ACTUATOR      | OFF (CLOSED)                      | 12V       |
| 16       | В                                | GROUND                         | _                                 | —         |
| 21       | Р                                | IGNITION SWITCH (ACC, ON)      | ACC OR ON POSITION                | 12V       |
| 28       | P/W                              |                                | OFF (CLOSED)                      | 5V        |
| 20 17/1  | OTHER DOOR SWITCHES              | ON (OPEN)                      | 0V                                |           |
| 20       | в                                |                                | OFF (CLOSED)                      | 5V        |
| 23 R     |                                  | FRONT DOOR SWITCH LH           | ON (OPEN)                         | ov        |
| 00       | 1.00                             |                                | IGNITION KEY IS INSERTED          | 12V       |
| 32 L/W   | L/W IGNITION KET SWITCH (INSERT) | IGNITION KEY IS REMOVED        | ov                                |           |
|          | G                                | IGNITION SWITCH (ON)           | IGNITION KEY IS IN ON POSITION    | 12V       |
| 33 G     |                                  | IGNITION SWITCH (START)        | IGNITION KEY IS IN START POSITION | 12V       |
|          |                                  |                                |                                   | 1 EL 610  |

FIG. 2

**BL-KEYLES-02** 

А

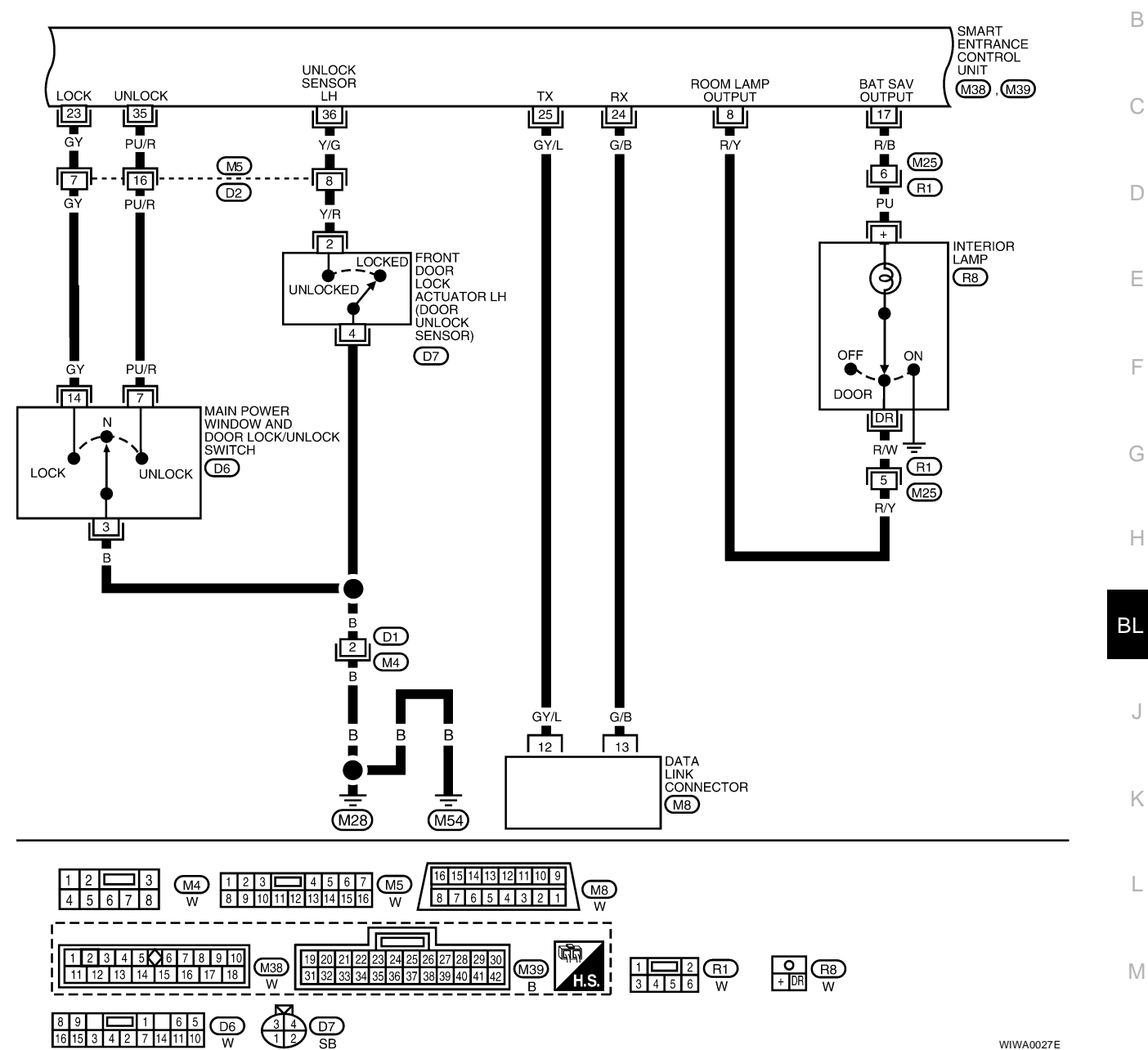

WIWA0027E

#### SMART ENTRANCE CONTROL UNIT TERMINALS AND REFERENCE VALUE MEASURED BETWEEN EACH TERMINAL AND GROUND

| TERMINAL | WIRE COLOR | ITEM                           | CONDITION                      | DATA (DC) |
|----------|------------|--------------------------------|--------------------------------|-----------|
| 8        | R/Y        | INTERIOR LAMP                  | LAMP SWITCH IN DOOR POSITION   | 12V       |
| 17       | B/B        | BATTERY SAVER (INTERIOR LAMP)  | BATTERY SAVER DOES NOT OPERATE | 12V       |
|          |            | BATTERT OAVER (INTERIOT EANIT) | BATTERY SAVER OPERATES         | 0V        |
| 00       | 01         |                                | NEUTRAL                        | 5V        |
| 23       | GY         | DOOR LOCK & UNLOCK SWITCHES    | LOCKS                          | 0V        |
| 35       | PLI/R      |                                | NEUTRAL                        | 5V        |
| - 55     | F0/h       | DOOR LOCK & UNLOCK SWITCHES    | UNLOCKS                        | 0V        |
| 26       | V/C        |                                | DRIVER DOOR: LOCKED            | 5V        |
|          | 1/G        | DOOR DIVLOCK SENSOR LA         | DRIVER DOOR: UNLOCKED          | 0V        |

LEL611

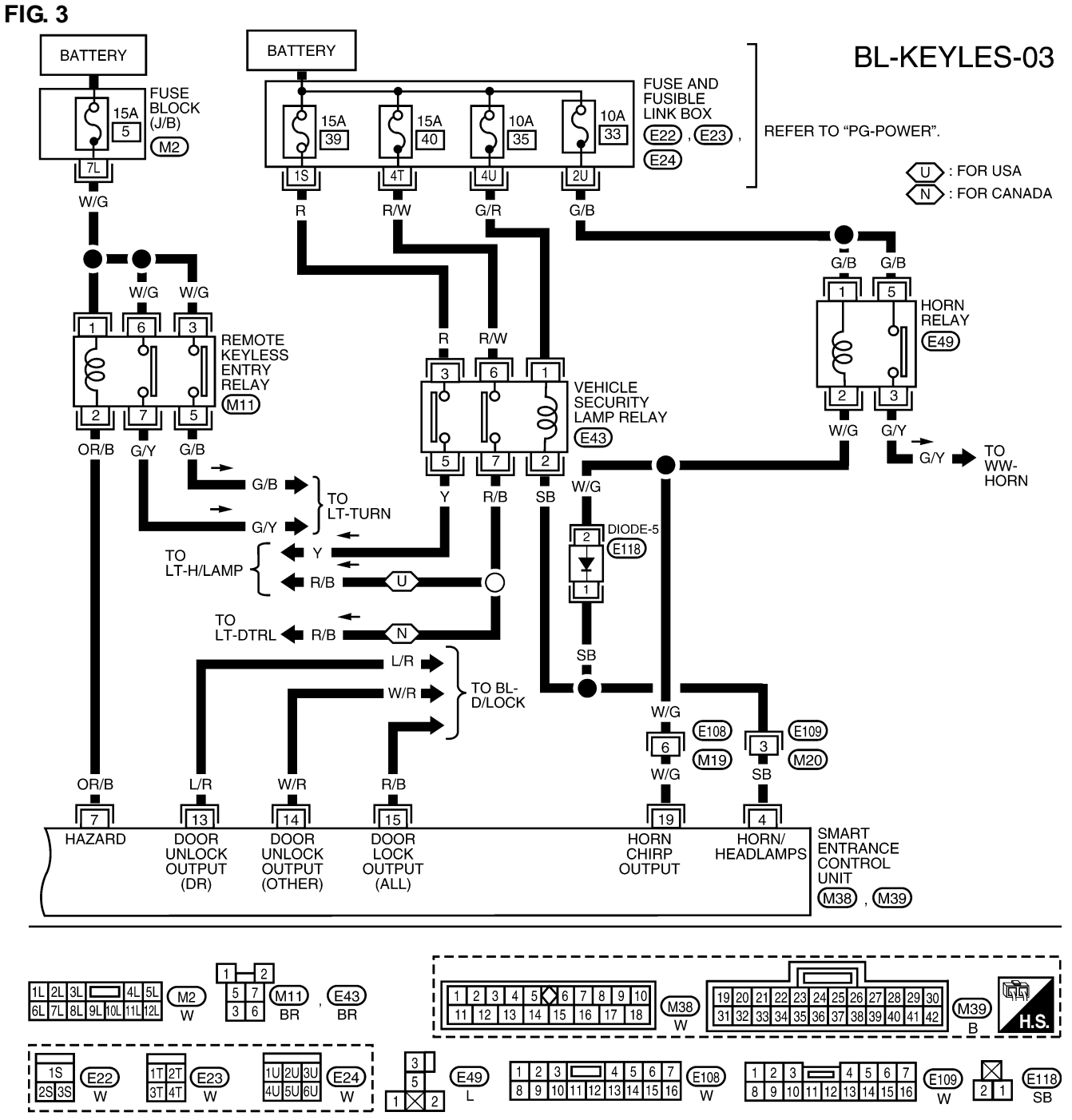

WIWA0028E

#### SMART ENTRANCE CONTROL UNIT TERMINALS AND REFERENCE VALUE MEASURED BETWEEN EACH TERMINAL AND GROUND

| TERMINAL | WIRE COLOR | ITEM                            | CONDITION                                 | DATA (DC) |
|----------|------------|---------------------------------|-------------------------------------------|-----------|
| 4        | 00         | VEHICLE SECURITY HORN RELAY AND | WHEN PANIC ALARM IS OPERATED USING REMOTE |           |
| 4        | 36         | VEHICLE SECURITY LAMP RELAY     | CONTROLLER OR WHEN ALARM IS ACTIVATED     | 12V TO 0V |
| 7        |            |                                 | WHEN DOORS ARE LOCKED USING REMOTE        |           |
| 1        |            | MULTI-REMOTE CONTROL RELAT      | CONTROLLER                                | 12V TO 0V |
| 10       | W/C        |                                 | WHEN DOORS ARE LOCKED USING REMOTE        |           |
| 19       | w/G        |                                 | CONTROLLER WITH HORN CHIRP MODE           | 12V TO OV |

WEL104A

#### CONSULT-II Inspection Procedure "MULTI REMOTE ENT"

1. Turn ignition switch "OFF".

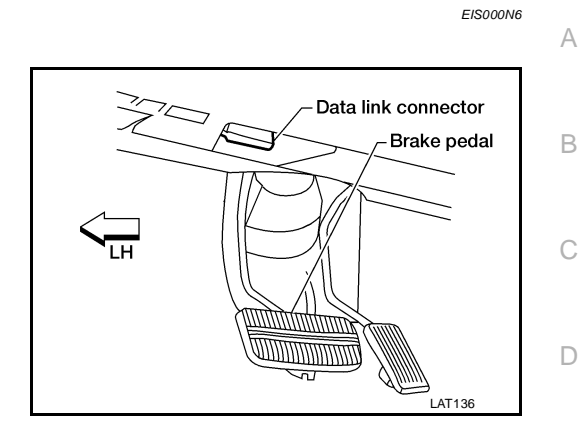

- 2. Connect "CONSULT-II" to the data link connector.
- 3. Turn ignition switch "ON".

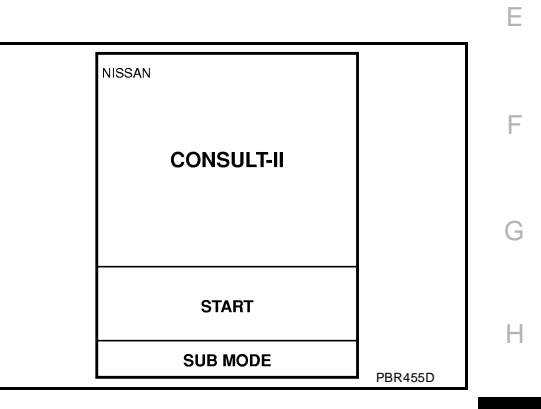

- 4. Touch "START".
- 5. Touch "SMART ENTRANCE".

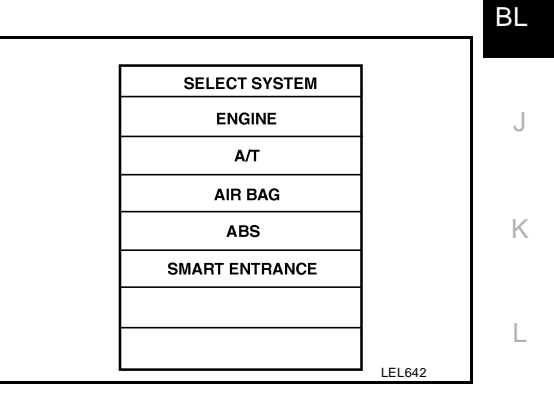

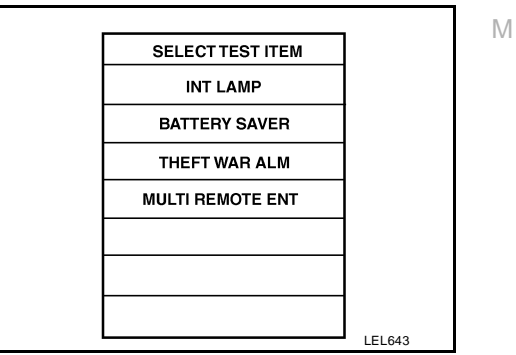

6. Touch "MULTI REMOTE ENT".

7. Select diagnosis mode.

"DATA MONITOR", "ACTIVE TEST" and "WORK SUPPORT" are available.

| SELECT DIAG MODE |         |
|------------------|---------|
| DATA MONITOR     |         |
| ACTIVE TEST      |         |
| WORK SUPPORT     |         |
|                  |         |
|                  |         |
|                  |         |
|                  |         |
|                  | SEL274W |

# **CONSULT-II Application Items** "MULTI REMOTE ENT" **Data Monitor**

EIS000N7

| Monitored Item | Description                                                                                                    |
|----------------|----------------------------------------------------------------------------------------------------|
| ACC ON SW      | Indicates [ON/OFF] condition of ignition switch in ACC position.                                                                  |
| KEY ON SW      | Indicates [ON/OFF] condition of key switch.                                                                                       |
| DOOR SW-DR     | Indicates [ON/OFF] condition of front door switch LH.                                                                             |
| DOOR SW-ALL    | Indicates [ON/OFF] condition of door switch (All).                                                                                |
| LOCK SW DR/AS  | Indicates [ON/OFF] condition of lock signal from lock/unlock switch LH and RH.                                                    |
| UNLK SW DR/AS  | Indicates [ON/OFF] condition of unlock signal from lock/unlock switch LH and RH.                                                  |
| KEY CYL LK SW  | Indicates [ON/OFF] condition of lock signal from key cylinder switch.                                                             |
| LK BUTTON/SIG  | Indicates [ON/OFF] condition of lock signal from keyfob.                                                                          |
| UN BUTTON/SIG  | Indicates [ON/OFF] condition of unlock signal from keyfob.                                                                        |
| TRUNK BTN/SIG  | Indicates [ON/OFF] condition of trunk open signal from keyfob.                                                                    |
| PANIC BTN      | Indicates [ON/OFF] condition of panic signal from keyfob.                                                                         |
| UN BUTTON ON   | Indicates [ON/OFF] condition of second unlock signal from keyfob within 5 seconds after first unlock operation.                   |
| LK/UN BTN ON   | Indicates [ON/OFF] condition of lock/unlock signal at the same time from keyfob.                                                  |
| Active Test    |                                                                                                    |
| Test Item      | Description                                                                                                    |
| INT/IGN ILLUM  | This test is able to check interior lamp operation. The interior lamp is turned on when "ON" on CON-SULT-II screen is touched.    |
| HAZARD         | This test is able to check hazard reminder operation. The hazard lamps turn on when "ON" on CON-SULT-II screen is touched.        |
| ALARM          | This test is able to check panic alarm operation. The alarm activates for 0.5 seconds after "ON" on CONSULT-II screen is touched. |
| MULTI REM HRN  | This test is able to check horn reminder operation. The horn sounds for 0.02 seconds after "ON" on CONSULT-II screen is touched.  |
| TRUNK OUTPUT   | This test is able to check trunk lid opener actuator operation. The trunk is unlocked when "ON" on CONSULT-II screen is touched.  |

### Work Support

| Test Item           | Description                                                                                                    |
|---------------------|----------------------------------------------------------------------------------------------------|
| REMO CONT ID CONFIR | It can be checked whether keyfob ID code is registered or not in this mode.                                                                   |
| REMO CONT ID REGIST | Keyfob ID code can be registered.                                                                                                    |
| REMO CONT ID ERASUR | Keyfob ID code can be erased.                                                                                                    |
| HZRD REM SET        | Hazard and horn reminder mode can be changed in this mode. The reminder mode will be changed when "MODE SET" on CONSULT-II screen is touched. |

### Trouble Diagnoses SYMPTOM CHART

EIS000N8

А

С

NOTE:

- Always check keyfob battery before replacing keyfob.
- The panic alarm operation and trunk lid opener operation of remote keyless entry system do not activate <sup>B</sup> with the ignition key inserted in the ignition key cylinder.
- Use Remote Keyless Entry Tester J-43241 (follow instructions on tester) to check operation of keyfob before replacing keyfob.

| Symptom                                                                                                | Diagnoses/service procedure                                                                                                    | Reference<br>page<br>(BL- ) D |
|----------------------------------------------------------------------------------------------------|----------------------------------------------------------------------------------------------------|-------------------------------|
| All functions of remote keyless entry system do not operate.                                           | 1. Keyfob battery and function check<br>Keyfob check (use Remote Keyless Entry Tester J-43241).                                                                                                    | <u>BL-47</u>                  |
|                                                                                                    | 2. Power supply and ground circuit for smart entrance control unit check                                                                                                    | <u>BL-48</u>                  |
|                                                                                                    | 3. Replace keyfob. Refer to ID Code Entry Procedure.<br>NOTE: If the result of keyfob function check with CONSULT-II is<br>OK, keyfob is not malfunctioning.<br>Keyfob check (use Remote Keyless Entry Tester J-43241).                               | <u>BL-61</u><br>F             |
| The new ID of keyfob cannot be entered.                                                                | 1. Keyfob battery and function check<br>Keyfob check (use Remote Keyless Entry Tester J-43241).                                                                                                    | <u>BL-47</u> G                |
|                                                                                                    | 2. Key switch (insert) check                                                                                                    | <u>BL-51</u>                  |
|                                                                                                    | 3. Door switch check                                                                                                    | <u>BL-50</u> H                |
|                                                                                                    | 4. Door lock/unlock switch LH check                                                                                                    | <u>BL-52</u>                  |
|                                                                                                    | 5. Power supply and ground circuit for smart entrance control unit check                                                                                                    | <u>BL-48</u><br>BL            |
|                                                                                                    | <ol> <li>Replace keyfob. Refer to ID Code Entry Procedure.</li> <li>NOTE: If the result of keyfob function check with CONSULT-II is<br/>OK, keyfob is not malfunctioning.</li> <li>Keyfob check (use Remote Keyless Entry Tester J-43241).</li> </ol> | <u>BL-61</u><br>J             |
| Door lock or unlock does not function. [If the power door lock system does not operate manually, check | 1. Keyfob battery and function check<br>Keyfob check (use Remote Keyless Entry Tester J-43241).                                                                                                    | <u>BL-47</u>                  |
| power door lock system. Refer to <u>BL-22, "Trouble</u><br><u>Diagnoses"</u> .)                        | 2. Replace keyfob. Refer to ID Code Entry Procedure.<br>NOTE: If the result of keyfob function check with CONSULT-II is<br>OK, keyfob is not malfunctioning.<br>Keyfob check (use Remote Keyless Entry Tester J-43241).                               | <u>BL-61</u>                  |
| Hazard and horn reminder does not activate properly when pressing lock or unlock button of keyfob.     | 1. Keyfob battery and function check<br>Keyfob check (use Remote Keyless Entry Tester J-43241).                                                                                                    | <u>BL-47</u>                  |
|                                                                                                    | 2. Hazard reminder check                                                                                                    | <u>BL-57</u>                  |
|                                                                                                    | <ul> <li>3. Horn reminder check*</li> <li>*: Horn chirp can be activated or deactivated.</li> <li>First check the horn chirp setting. Refer to <u>BL-36, "Hazard and</u><br/><u>Horn Reminder"</u>.</li> </ul>                                        | <u>BL-59</u>                  |
|                                                                                                    | 4. Door switch check                                                                                                    | <u>BL-50</u>                  |
|                                                                                                    | 5. Replace keyfob. Refer to ID Code Entry Procedure.<br>NOTE: If the result of keyfob function check with CONSULT-II is<br>OK, keyfob is not malfunctioning.<br>Keyfob check (use Remote Keyless Entry Tester J-43241).                               | <u>BL-61</u>                  |
| Interior lamp illumination operations do not activate                                                  | 1. Interior lamp operation check                                                                                                    | <u>BL-60</u>                  |
| property.                                                                                              | 2. Door switch check                                                                                                    | <u>BL-50</u>                  |
|                                                                                                    | 3. Front LH door unlock sensor check                                                                                                    | <u>BL-54</u>                  |

| Symptom                                                                                                    | Diagnoses/service procedure                                                                                                    | Reference<br>page<br>(BL- ) |
|----------------------------------------------------------------------------------------------------|----------------------------------------------------------------------------------------------------|-----------------------------|
| Panic alarm (horn and headlamp) does not activate                                                               | 1. Keyfob battery and function check                                                                                                    | <u>BL-47</u>                |
| when panic alarm button is continuously pressed.<br>Keyfob check (use Remote Keyless Entry Tester J-<br>43241). | 2. Vehicle security operation check. Refer to <u>BL-78, "PRELIMI-</u><br><u>NARY CHECK"</u> .                                                                                                    | <u>BL-78</u>                |
| - ,                                                                                                    | 3. Key switch (insert) check                                                                                                    | <u>BL-51</u>                |
|                                                                                                    | 4. Replace keyfob. Refer to ID Code Entry Procedure.<br>NOTE: If the result of keyfob function check with CONSULT-II is<br>OK, keyfob is not malfunctioning.<br>Keyfob check (use Remote Keyless Entry Tester J-43241). | <u>BL-61</u>                |
| Trunk lid does not open when trunk opener button is                                                             | 1. Keyfob battery and function check                                                                                                    | <u>BL-47</u>                |
| continuously pressed.                                                                                           | 2. Trunk lid opener actuator check                                                                                                    | <u>BL-56</u>                |
|                                                                                                    | 3. Key switch (insert) check                                                                                                    | <u>BL-51</u>                |
|                                                                                                    | 4. Replace keyfob. Refer to ID Code Entry Procedure.<br>NOTE: If the result of keyfob function check with CONSULT-II is<br>OK, keyfob is not malfunctioning.<br>Keyfob check (use Remote Keyless Entry Tester J-43241). | <u>BL-61</u>                |

#### **KEYFOB BATTERY AND FUNCTION CHECK** А 1. CHECK KEYFOB BATTERY Remove battery (refer to <u>BL-64</u>, "Keyfob Battery Replacement") and measure voltage across battery positive and negative terminals, (+) and (-). Voltage [V] : 2.5 - 3.0 NOTE: Keyfob does not function if battery is not set correctly. V Θ Е **300**Ω F Stamped (+) SEL237W OK or NG OK >> GO TO 2. NG >> Replace battery. Н 2. CHECK KEYFOB FUNCTION ΒL With CONSULT-II Check keyfob function ("LK BUTTON/SIG", "UN BUTTON/SIG", DATA MONITOR "TRUNK BTN/SIG", "PANIC BTN", "UN BUTTON ON" and "LK/UN BTN ON") in "DATA MONITOR" mode with CONSULT-II. When MONITOR pushing each button of keyfob, the corresponding monitor item LK BUTTON/SIG ON should be turned as follows. UN BUTTON/SIG ON Κ TRUNK BTN/SIG ON Condition Monitor item PANIC BTN ON Pushing LOCK LK BUTTON/SIG ON UN BUTTON ON ON L Pushing UNLOCK **UN BUTTON/SIG** ON LK/UN BTN ON ON WIIA0008F Pushing TRUNK **TRUNK BTN/SIG** ON Pushing PANIC PANIC BTN/SIG ON Μ Pushing UNLOCK within 5 seconds after pushing UN BUTTON ON ON UNLOCK Pushing LOCK and UNLOCK at the same LK/UN BTN ON ON

#### OK or NG

time

OK >> Keyfob is OK. Further inspection is necessary. Refer to <u>BL-45, "SYMPTOM CHART"</u>.

NG >> Replace keyfob. Refer to <u>BL-61, "ID Code Entry Procedure"</u>.

### POWER SUPPLY AND GROUND CIRCUIT CHECK

## 1. CHECK MAIN POWER SUPPLY CIRCUIT FOR SMART ENTRANCE CONTROL UNIT

- 1. Disconnect smart entrance control unit harness connector.
- 2. Check voltage between smart entrance control unit harness connector terminals 10, 11 and ground.

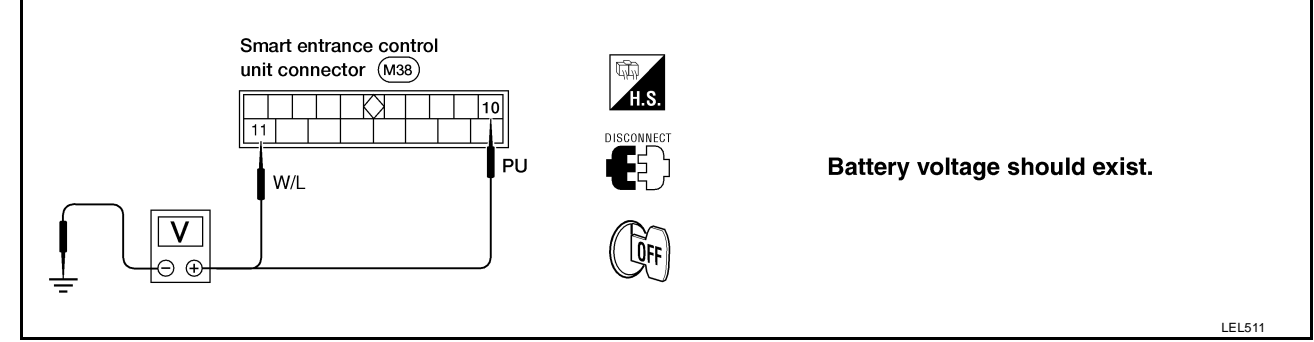

Refer to <u>BL-40, "FIG. 1"</u>.

#### OK or NG

OK >> GO TO 2.

- NG >> Check the following.
  - 30A fusible link (letter d , located in fuse and fusible link box)
  - 10A fuse (No. 37, located in fuse and fusible link box)
  - M6 circuit breaker
  - Harness for open or short between smart entrance control unit and fuse

## 2. CHECK IGNITION SWITCH "ACC" CIRCUIT

- 1. Disconnect smart entrance control unit harness connector.
- 2. Check voltage between smart entrance control unit harness connector terminal 21 and ground while ignition switch is "ACC".

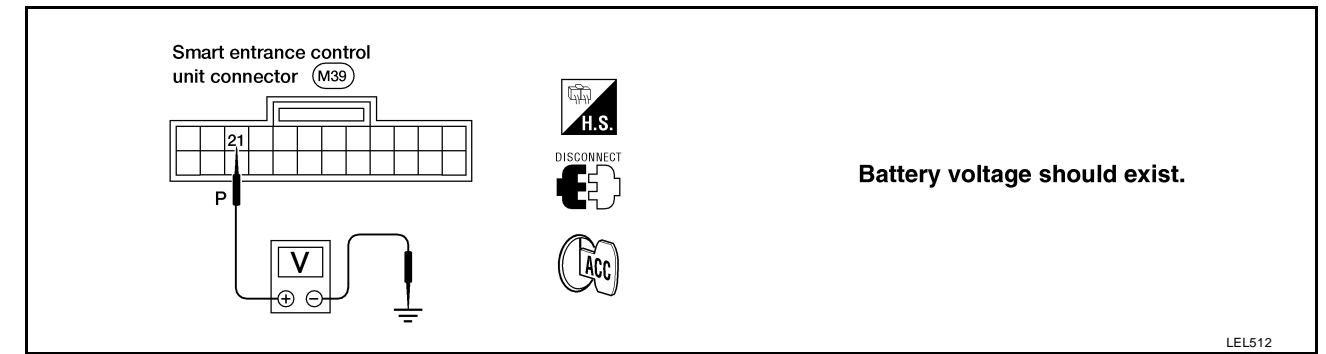

Refer to BL-40, "FIG. 1".

OK or NG

- OK >> GO TO 3.
- NG >> Check the following.
  - 10A fuse [No. 1, located in fuse block (J/B)]
  - Harness for open or short between smart entrance control unit and fuse

# 3. CHECK GROUND CIRCUIT FOR SMART ENTRANCE CONTROL UNIT

Check continuity between smart entrance control unit harness connector terminal 16 and ground.

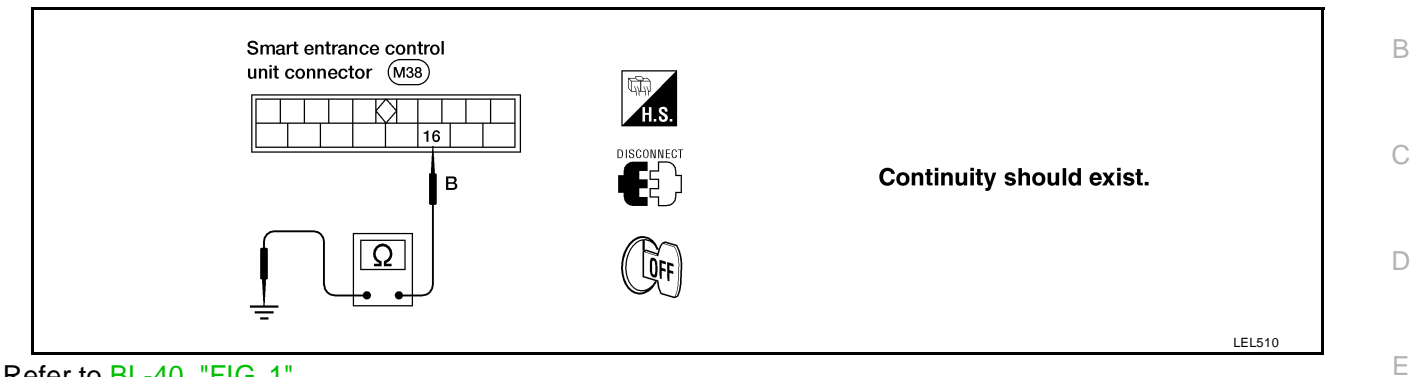

Refer to <u>BL-40, "FIG. 1"</u>.

OK or NG

- OK >> Power supply and ground circuits are OK.
- NG >> Check ground harness.

ΒL

J

Κ

L

Μ

Н

F

А

### DOOR SWITCH CHECK

### 1. CHECK DOOR SWITCH INPUT SIGNAL

#### With CONSULT-II

Check door switches ("DOOR SW-ALL") in "DATA MONITOR" mode with CONSULT-II.

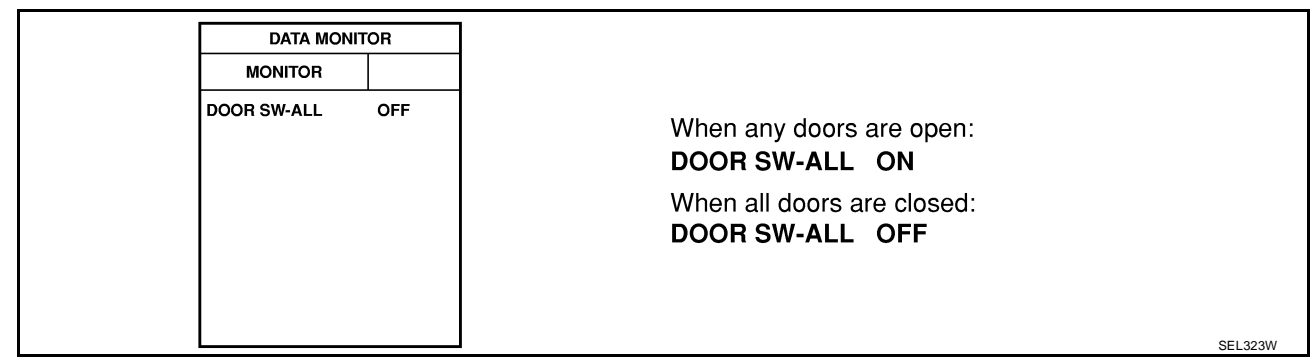

### **Without CONSULT-II**

Check voltage between smart entrance control unit harness connector terminals 28 or 29 and ground.

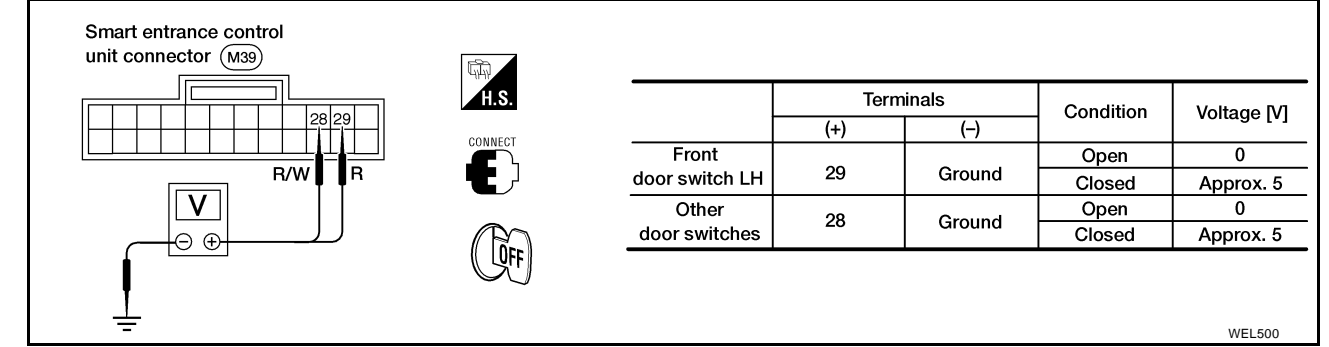

### Refer to BL-40, "FIG. 1" .

#### OK or NG

OK >> Door switch is OK.

NG >> GO TO 2.

### 2. CHECK DOOR SWITCH

- 1. Disconnect door switch harness connector.
- 2. Check continuity between door switch terminals.

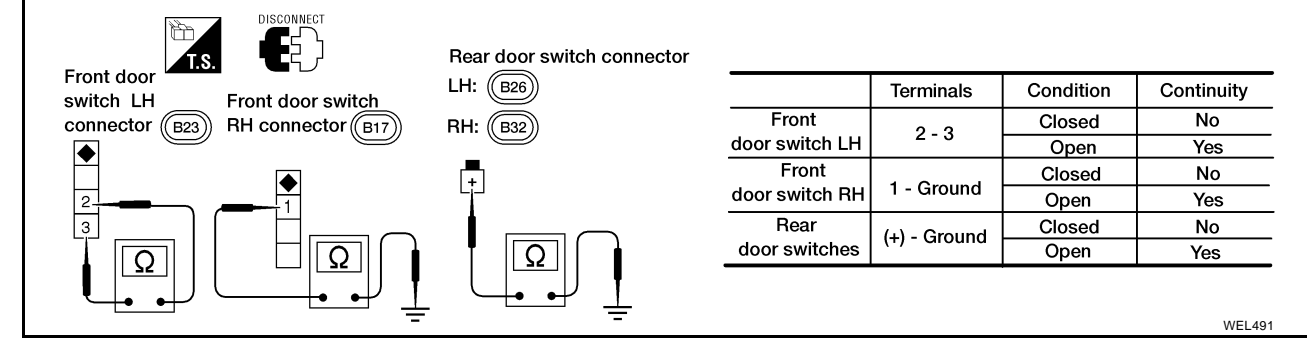

OK or NG

OK >> Check the following.

- Door switch ground circuit or door switch ground condition
- Harness for open or short between smart entrance control unit and door switch
- NG >> Replace door switch.

А

F

Κ

L

Μ

### **KEY SWITCH (INSERT) CHECK**

### 1. CHECK KEY SWITCH INPUT SIGNAL

### With CONSULT-II

Check key switch ("KEY ON SW") in "DATA MONITOR" mode with CONSULT-II.

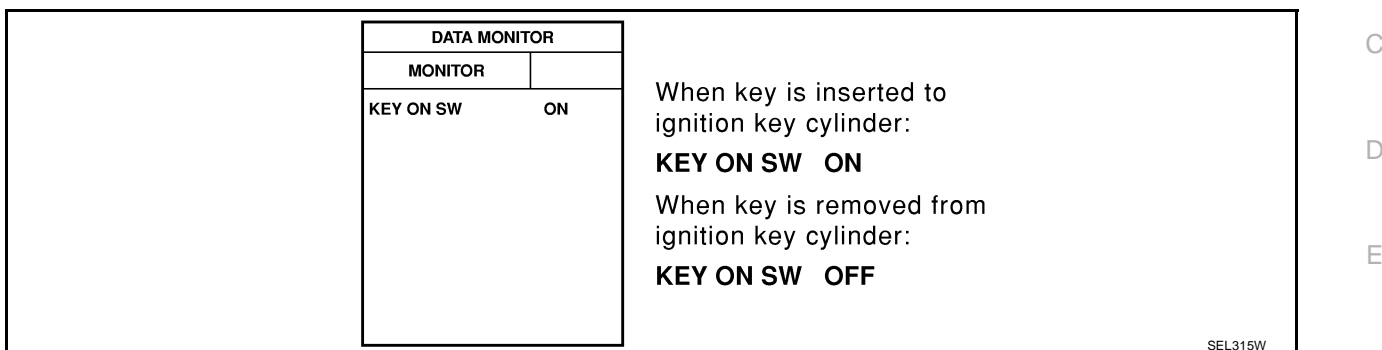

#### **®** Without CONSULT-II

Check voltage between control unit terminal 32 and ground.

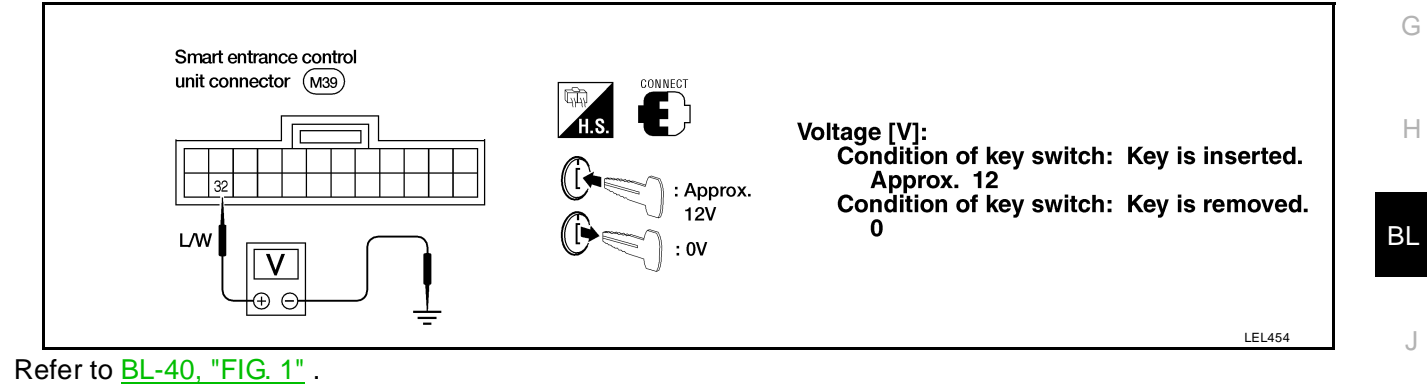

#### OK or NG

OK >> Key switch is OK. NG >> GO TO 2.

## 2. снеск кеу switch

Check continuity between key switch terminals 1 and 2.

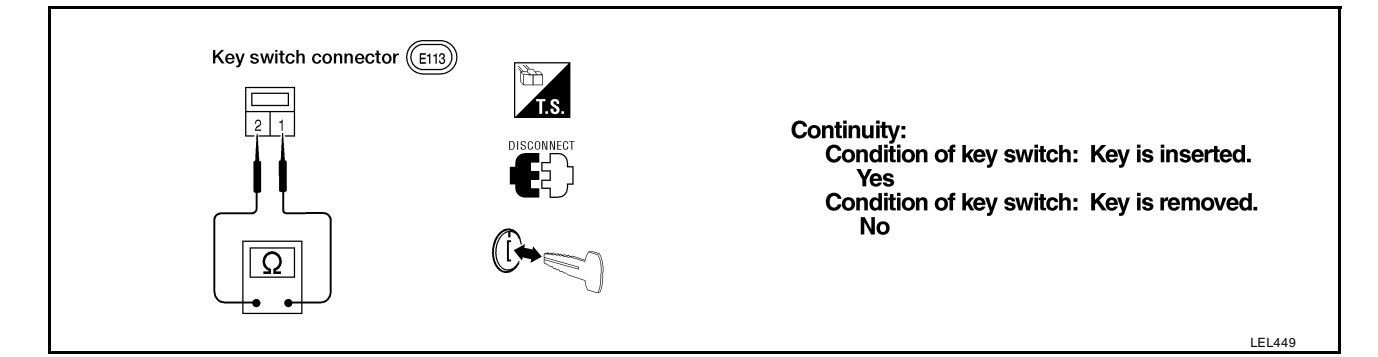

OK or NG

- OK >> Check the following.
  - 10A fuse [No. 12, located in fuse block (J/B)]
  - Harness for open or short between key switch and fuse
  - Harness for open or short between smart entrance control unit and key switch
- NG >> Replace key switch.

### DOOR LOCK/UNLOCK SWITCH LH CHECK

## 1. CHECK DOOR LOCK/UNLOCK SWITCH INPUT SIGNAL

#### With CONSULT-II

Check door lock/unlock switch ("LOCK SW DR/AS"/"UNLK SW DR/AS") in "DATA MONITOR" mode with CONSULT-II.

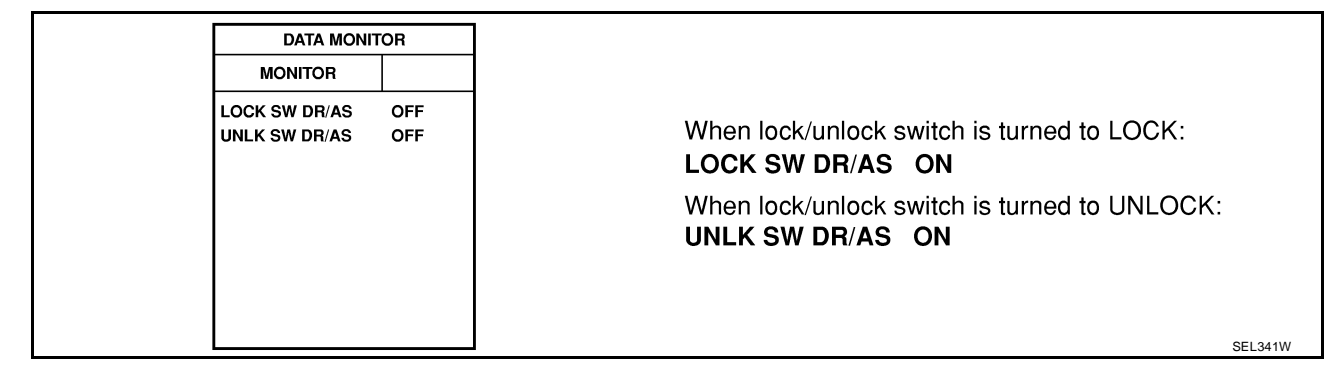

### **Without CONSULT-II**

- 1. Disconnect smart entrance control unit harness connector.
- 2. Check continuity between smart entrance control unit harness connector terminal 23 or 35 and ground.

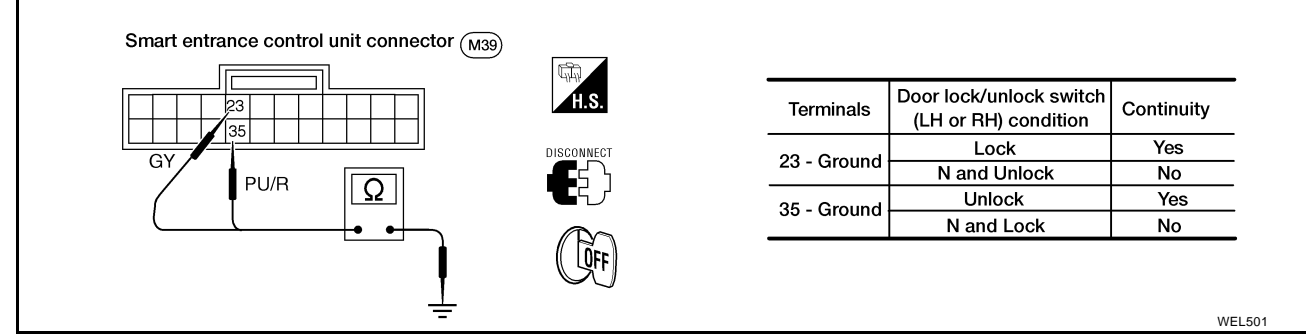

Refer to BL-41, "FIG. 2".

#### OK or NG

- OK >> Door lock/unlock switch is OK.
- NG >> GO TO 2.

# 2. CHECK DOOR LOCK/UNLOCK SWITCH

- 1. Disconnect door lock/unlock switch harness connector.
- 2. Check continuity between door lock/unlock switch LH terminals.

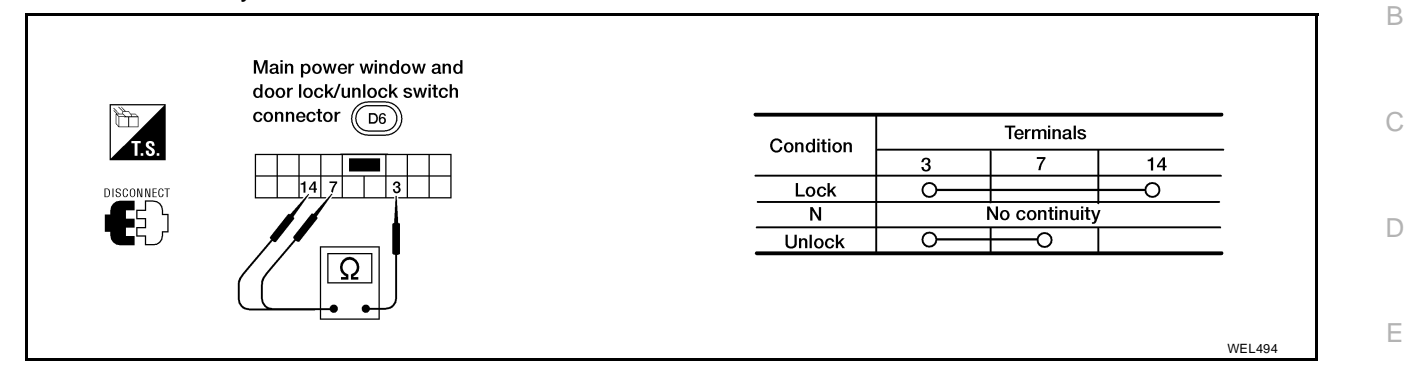

#### OK or NG

- OK >> Check the following.
  - Ground circuit for door lock/unlock switch
  - Harness for open or short between door lock/unlock switch and smart entrance control unit connector

**BL-53** 

NG >> Replace door lock/unlock switch.

Н

F

А

Κ

L

Μ

### FRONT LH DOOR UNLOCK SENSOR CHECK

## 1. CHECK FRONT LH DOOR UNLOCK SENSOR INPUT SIGNAL

### With CONSULT-II

- 1. Select "DATA MONITOR" mode in "INT LAMP" with CONSULT-II.
- 2. Check front LH door unlock sensor ("LOCK SIG DR") in "DATA MONITOR" mode.

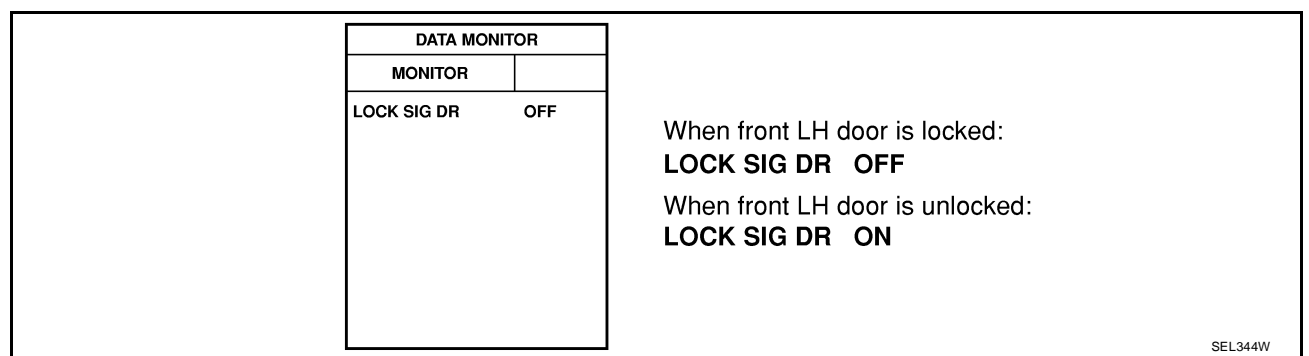

### **Without CONSULT-II**

Check voltage between smart entrance control unit harness connector terminal 36 and ground.

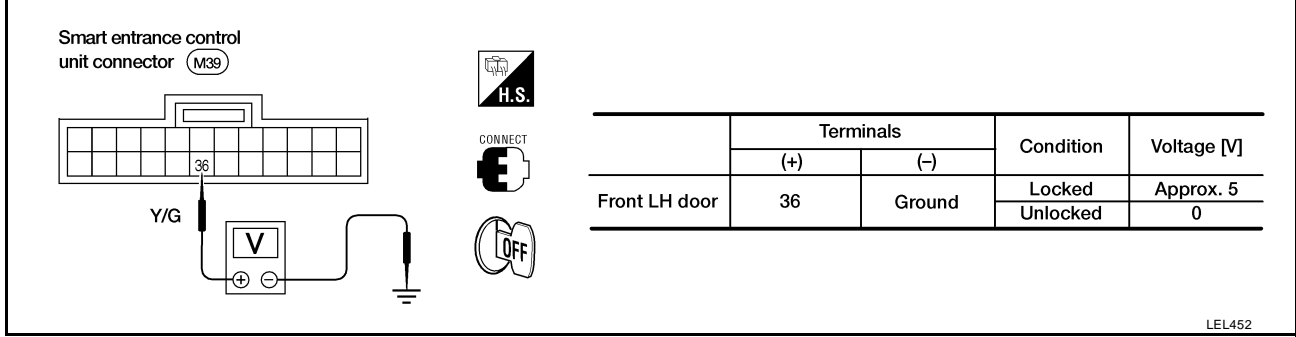

Refer to <u>BL-41, "FIG. 2"</u>.

OK or NG

- OK >> Door unlock sensor is OK.
- NG >> GO TO 2.

# 2. CHECK FRONT LH DOOR UNLOCK SENSOR

- 1. Disconnect front LH door unlock sensor harness connector.
- 2. Check continuity between door unlock sensor terminals.

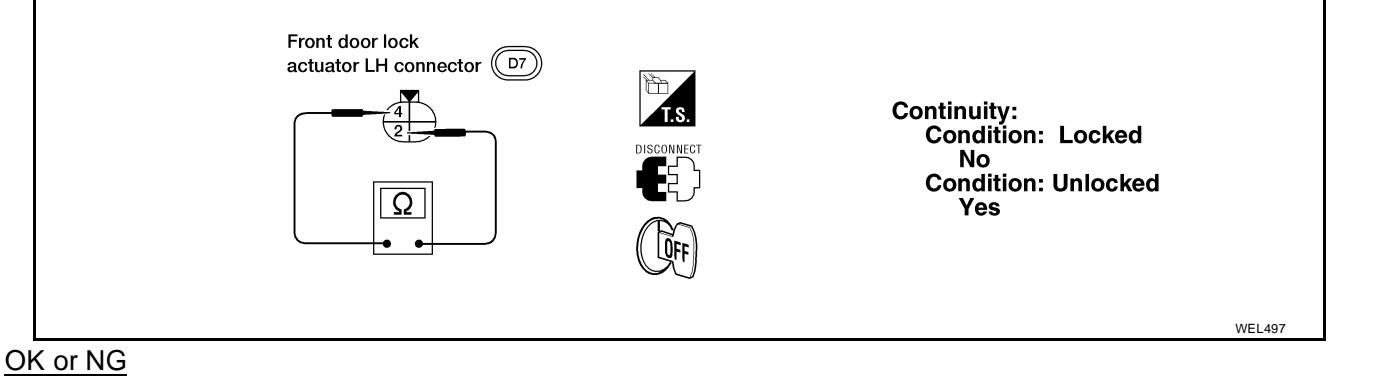

- OK >> Check the following.
  - Door unlock sensor ground circuit
  - Harness for open or short between smart entrance control unit and door unlock sensor

**BL-55** 

NG >> Replace door unlock sensor.

Н

ΒL

А

В

D

Е

F

K

L

Μ

### TRUNK LID OPENER ACTUATOR CHECK

### 1. CHECK TRUNK LID OPENER

Check trunk lid opener operation with trunk lid opener switch. NOTE: First check trunk lid opener cancel lever position.

Does trunk lid open?

Yes >> GO TO 2.

No >> Check trunk lid opener actuator and the circuit.

## 2. CHECK TRUNK LID OPENER ACTUATOR OPERATION

### With CONSULT-II

- 1. Select "ACTIVE TEST" in "MULTI REMOTE ENT" with CONSULT-II.
- 2. Select "TRUNK OUTPUT" and touch "ON".

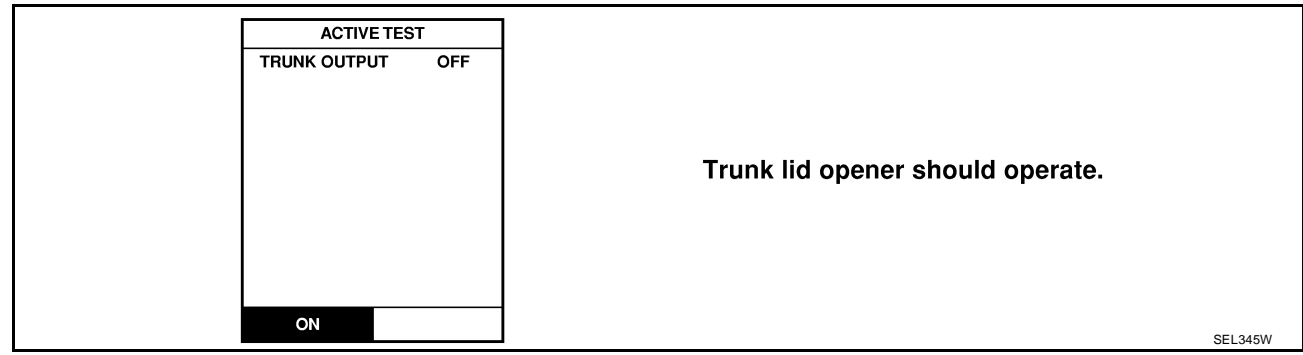

### NOTE: If CONSULT-II is not available, skip this procedure and go to the next step.

OK or NG

OK >> Trunk lid opener actuator circuit is OK.

NG >> GO TO 3.

## 3. CHECK TRUNK LID OPENER ACTUATOR CIRCUIT

- 1. Disconnect smart entrance control unit harness connector.
- 2. Apply ground to smart entrance control unit harness connector terminal 12.

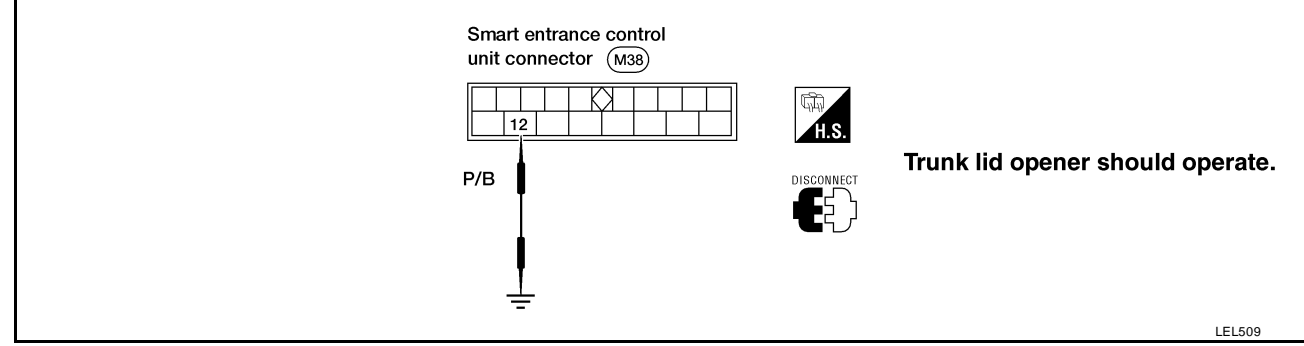

Refer to <u>BL-40, "FIG. 1"</u>.

### Does trunk lid open?

- Yes >> Replace smart entrance control unit.
- No >> Check harness for open or short between smart entrance control unit and trunk lid opener actuator.

#### HAZARD REMINDER CHECK А 1. CHECK HAZARD INDICATOR Check if hazard indicator flashes with hazard switch. Does hazard indicator operate? Yes >> GO TO 2. No >> Check hazard indicator circuit. 2. CHECK HAZARD REMINDER OPERATION With CONSULT-II 1. Select "ACTIVE TEST" in "MULTI REMOTE ENT" with CONSULT-II. Select "HAZARD" and touch "ON". 2. Е ACTIVE TEST HAZARD OFF F Hazard lamps should illuminate. Н ON LEL659 NOTE: If CONSULT-II is not available, skip this procedure and go to the next step. ΒL OK or NG OK >> Hazard reminder operation is OK. NG >> GO TO 3. 3. CHECK HAZARD REMINDER OPERATION 1. Disconnect smart entrance control unit harness connector. Κ 2. Apply ground to smart entrance control unit harness connector terminal 7. Smart entrance control unit connector (M38) 7 Μ Hazard lamps should illuminate. OR/B

#### Refer to BL-42, "FIG. 3" .

#### OK or NG

- OK >> Replace smart entrance control unit.
- NG >> GO TO 4.

### 4. CHECK REMOTE KEYLESS ENTRY RELAY

Check remote keyless entry relay.

- OK or NG
- OK >> GO TO 5.
- NG >> Replace remote keyless entry relay.

LEL508

## 5. CHECK POWER SUPPLY FOR REMOTE KEYLESS ENTRY RELAY

- 1. Disconnect remote keyless entry relay harness connector.
- 2. Check voltage between remote keyless entry relay harness connector M11 terminal 1 (W/G) and ground.

Battery voltage should exist.

#### OK or NG

- OK >> GO TO 6.
- NG >> Check the following.
  - 15A fuse [No. 5, located in fuse block (J/B)]
  - Harness for open or short between remote keyless entry relay and fuse

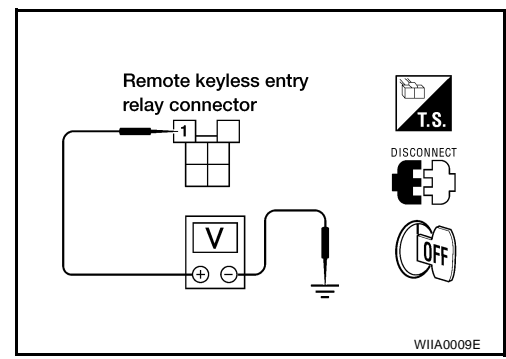

### 6. CHECK REMOTE KEYLESS ENTRY RELAY CIRCUIT

- 1. Disconnect remote keyless entry relay harness connector.
- 2. Check voltage between remote keyless entry relay harness connector M11 terminals 3 (W/G) and 5 (G/B).
- 3. Check voltage between remote keyless entry relay harness connector M11 terminals 6 (W/G) and 7 (G/Y).

#### Battery voltage should exist.

#### OK or NG

- OK >> Check harness for open or short between smart entrance control unit and remote keyless entry relay.
- NG >> Check the following.
  - Harness for open or short between remote keyless entry relay and fuse
  - Harness for open or short between remote keyless entry relay and turn signal lamps

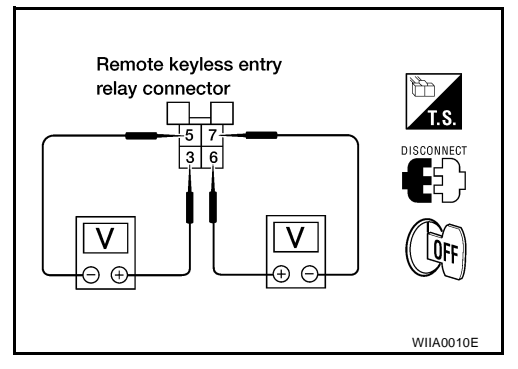

#### HORN REMINDER CHECK

#### А 1. CHECK HORN В Check if horn sounds with horn switch. Does horn operate? Yes >> GO TO 2. No >> Check horn circuit. 2. CHECK HORN REMINDER OPERATION (I) With CONSULT-II 1. Select "ACTIVE TEST" in "MULTI REMOTE ENT" with CONSULT-II. 2. Select "MULTI REM HRN" and touch "ON". Е ACTIVE TEST MULTI REM HRN OFF F Horn should sound. Н ON SEL348W NOTE: If CONSULT-II is not available, skip this procedure and go to the next step. ΒL OK or NG OK >> Horn reminder operation is OK. NG >> GO TO 3. 3. CHECK HORN REMINDER OPERATION 1. Disconnect smart entrance control unit harness connector. Κ 2. Apply ground to smart entrance control unit harness connector terminal 19. Smart entrance control L unit connector (M39) 19 Μ W/G

Refer to BL-42, "FIG. 3" .

Does horn sound?

Yes >> Replace smart entrance control unit.

No >> Check harness for open or short between smart entrance control unit and horn relay.

LEL507

### INTERIOR LAMP OPERATION CHECK

### 1. CHECK INTERIOR LAMP

Check if the interior lamp switch is in the "ON" position and the lamp illuminates.

Does interior lamp illuminate?

Yes >> GO TO 2.

- No >> Check the following.
  - Harness for open or short between smart entrance control unit and interior lamp
  - Interior lamp

### 2. CHECK INTERIOR LAMP OPERATION

### With CONSULT-II

- 1. Select "ACTIVE TEST" in "MULTI REMOTE ENT" with CONSULT-II.
- 2. Select "INT/IGN ILLUM" and touch "ON".

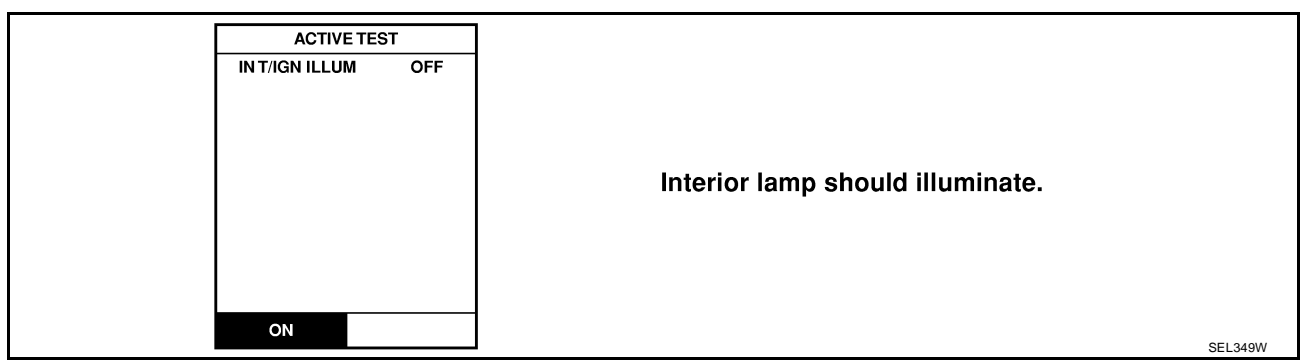

#### **Without CONSULT-II**

Push unlock button of keyfob with all doors closed, and check voltage between smart entrance control unit harness connector terminal 8 and ground.

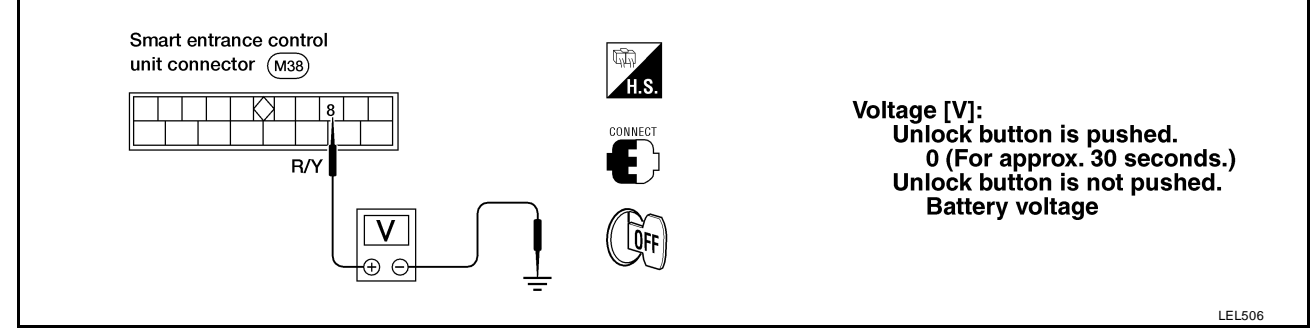

#### Refer to <u>BL-41, "FIG. 2"</u>.

#### OK or NG

OK >> System is OK.

NG >> Check harness open or short between smart entrance control unit and interior lamp.

#### ID Code Entry Procedure KEYFOB ID SET UP WITH CONSULT-II NOTE:

If a keyfob is lost, the ID code of the lost keyfob must be erased to prevent unauthorized use. When the ID code of a lost keyfob is not known, all keyfob ID codes should be erased. After all ID codes are erased, the ID codes of all remaining and/or new keyfobs must be re-registered.

1. Turn ignition switch "OFF".

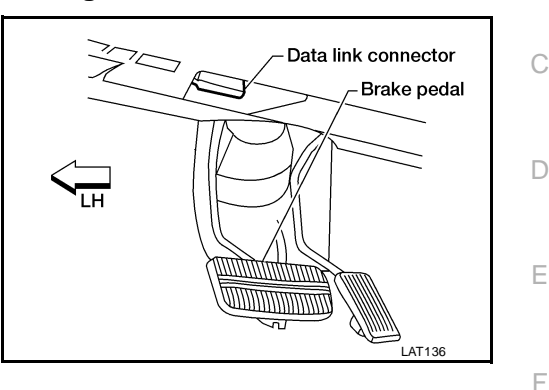

EIS000N9

А

В

- 2. Connect "CONSULT-II" to the data link connector.
- 3. Turn ignition switch "ON".

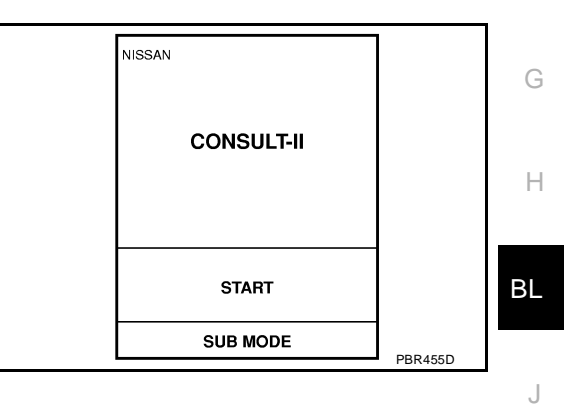

- 4. Touch "START".
- 5. Touch "SMART ENTRANCE".

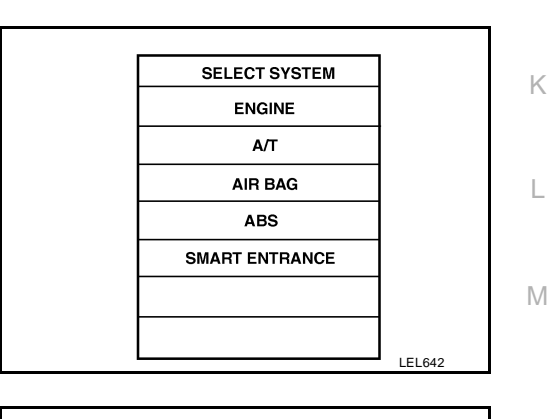

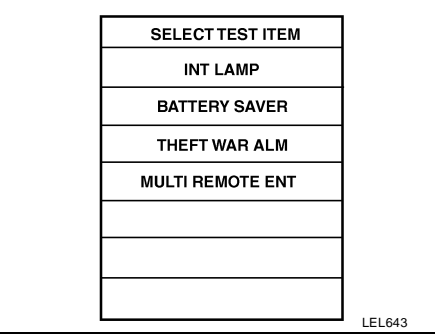

6. Touch "MULTI REMOTE ENT".

7. Touch "WORK SUPPORT".

| SELECT DIAG MODE |         |
|------------------|---------|
| DATA MONITOR     |         |
| ACTIVE TEST      |         |
| WORK SUPPORT     |         |
|                  |         |
|                  |         |
|                  |         |
|                  |         |
|                  | SEL274W |

- 8. The items are shown that can be set up.
  - "REMO CONT ID CONFIR" Use this mode to confirm if a keyfob ID code is registered or not.
  - "REMO CONT ID REGIST" Use this mode to register a keyfob ID code.

#### NOTE:

Register the ID code when keyfob or smart entrance control unit is replaced, or when additional keyfob is required.

- "REMO CONT ID ERASUR" Use this mode to erase a keyfob ID code.
- "HZRD REM SET" Use this mode to activate or deactivate the hazard and horn reminder.

| SELECT WORK ITEM    |         |
|---------------------|---------|
| REMO CONT ID CONFIR |         |
| REMO CONT ID REGIST |         |
| REMO CONT ID ERASUR |         |
| HZRD REM SET        |         |
|                     |         |
|                     |         |
|                     |         |
|                     | SEL277W |

### **KEYFOB ID SET UP WITHOUT CONSULT-II**

|                                                 | oors.                                                    |                                                                                                    |   |
|-------------------------------------------------|----------------------------------------------------------|----------------------------------------------------------------------------------------------------|---|
|                                                 |                                                          |                                                                                                    |   |
| ert key into<br>seconds. (I<br>TE<br>Vithdraw I | and remove it<br>Hazard warning<br><b>key complete</b> l | t from ignition key cylinder more than six times within<br>g lamps will then flash twice.)<br>Iy from ignition key cylinder each time.                                                                                                    |   |
| i procedu                                       | ire is periormo                                          |                                                                                                    |   |
| ert key into                                    | ignition key cy                                          | ylinder and turn to ACC position.                                                                                                    |   |
|                                                 |                                                          |                                                                                                    |   |
| sh any butt<br>t <b>his time,</b>               | on on keyfob o<br>the oldest ID                          | once. (Hazard warning lamps will then flash twice.)<br>code is erased and the new ID code is entered.                                                                                                    |   |
|                                                 |                                                          |                                                                                                    |   |
| you want t<br>naximum f<br>ered, the            | to enter any add<br>four ID codes<br>oldest ID cod       | ditional keyfob ID codes?<br>can be entered. If more than four ID codes are<br>le will be erased.                                                                                                    |   |
|                                                 | No                                                       | Yes                                                                                                    |   |
|                                                 |                                                          | ADDITIONAL ID CODE ENTRY<br>Lock door with lock/unlock switch LH (in power window main<br>switch).                                                                                                    |   |
|                                                 |                                                          | *                                                                                                    |   |
|                                                 |                                                          | Push any button on keyfob once. (Hazard warning lamps<br>will then flash twice.)<br>At this time, the oldest ID code is erased and the new ID<br>code is entered.                                                                                                    | · |
|                                                 | No                                                       | Push any button on keyfob once. (Hazard warning lamps<br>will then flash twice.)<br>At this time, the oldest ID code is erased and the new ID<br>code is entered.<br>Do you want to enter any additional keyfob ID codes?<br>A maximum four ID codes can be entered. If more than<br>four ID codes are entered, the oldest ID code will be<br>erased.                                                                                                    |   |
|                                                 | No                                                       | Push any button on keyfob once. (Hazard warning lamps<br>will then flash twice.)<br>At this time, the oldest ID code is erased and the new ID<br>code is entered.<br>Do you want to enter any additional keyfob ID codes?<br>A maximum four ID codes can be entered. If more than<br>four ID codes are entered, the oldest ID code will be<br>erased.<br>Yes                                                                                                    |   |
|                                                 | No                                                       | Push any button on keyfob once. (Hazard warning lamps<br>will then flash twice.)<br>At this time, the oldest ID code is erased and the new ID<br>code is entered.<br>Do you want to enter any additional keyfob ID codes?<br>A maximum four ID codes can be entered. If more than<br>four ID codes are entered, the oldest ID code will be<br>erased.<br>Yes<br>ADDITIONAL ID CODE ENTRY<br>Unlock the door, then lock again with lock/unlock switch<br>LH (in power window main switch). |   |

#### NOTE:

If a keyfob is lost, the ID code of the lost keyfob must be erased to prevent unauthorized use. A specific ID code can be erased with CONSULT-II. However, when the ID code of a lost keyfob is not known, all keyfob ID codes should be erased. After all ID codes are erased, the ID codes of all remaining and/or new keyfobs must be re-registered.

To erase all ID codes in memory, register one ID code (keyfob) four times. After all ID codes are erased, the ID codes of all remaining and/or new keyfobs must be re-registered.

- When registering an additional keyfob, the existing ID codes in memory may or may not be erased. If four ID codes are stored in memory, when an additional code is registered, only the oldest code is erased. If less than four ID codes are stored in memory, when an additional ID code is registered, the new ID code is added and no ID codes are erased.
- If you need to activate more than two additional new keyfobs, repeat the procedure "Additional ID code entry" for each new keyfob.
- Entry of maximum four ID codes is allowed. When more than four ID codes are entered, the oldest ID code will be erased.
- Even if same ID code that is already in the memory is input, the same ID code can be entered. The code is counted as an additional code.

### **Keyfob Battery Replacement**

NOTE:

- Be careful not to touch the circuit board or the battery terminal.
- The keyfob is water-resistant. However, if it does get wet, immediately wipe it dry.

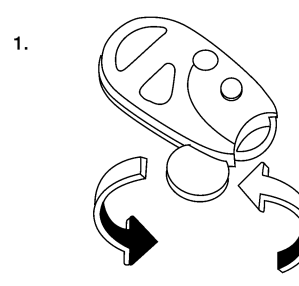

Open the lid using a coin.

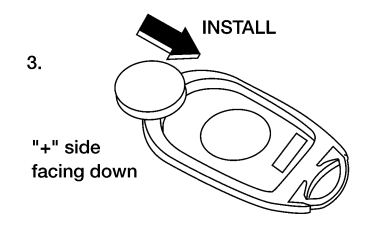

Insert the new battery.

2.

4

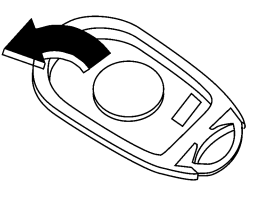

Remove the battery.

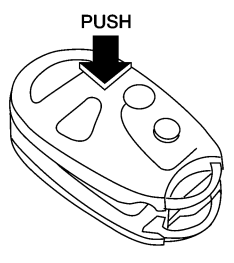

Close the lid securely. Push the keyfob button two or three times to check its operation.

WIIA0012E

EIS000NA

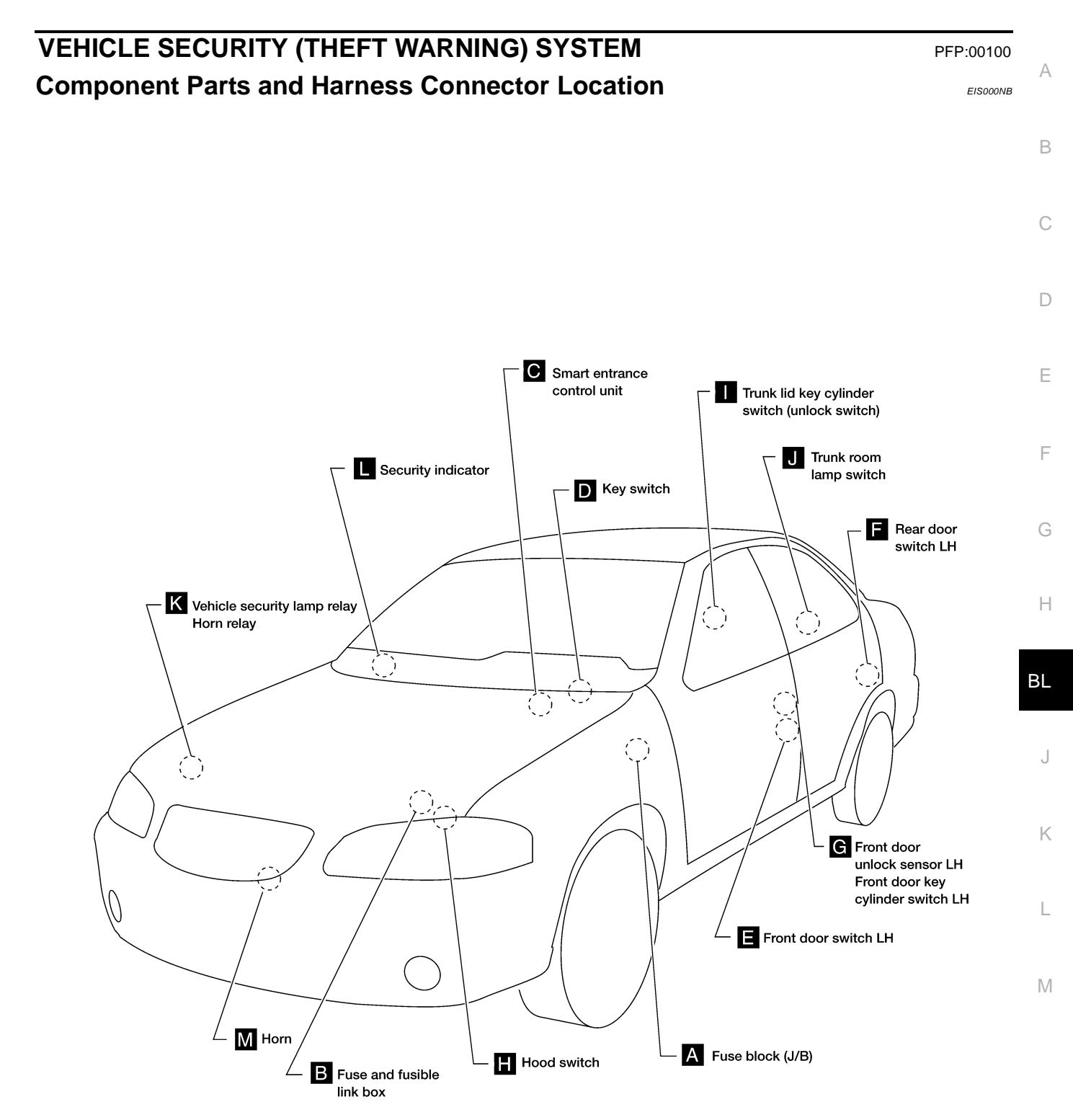

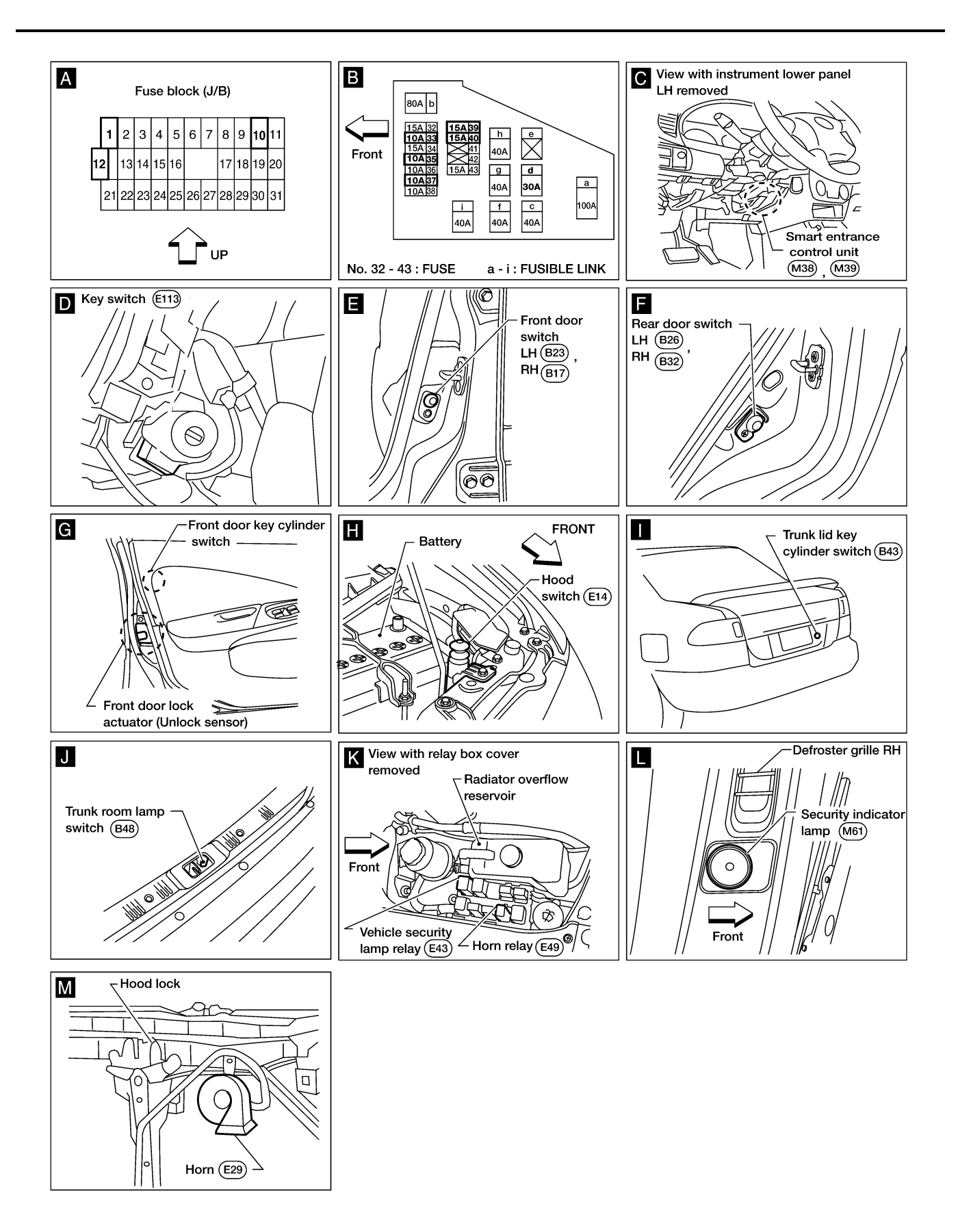

WEL603A

#### System Description FIS000NC А DESCRIPTION 1. Operation Flow SYSTEM phase SECURITY indicator lamp output DISARMED ON T3 T3 = 0.2 secΤ4 T4 = 2.4 secOFF ON PRE-ARMED T2 = 30 secT2 OFF ON ŤЗ $T3 = 0.2 \, sec$ ARMED T4 = 2.4 secOFF ON F ALARM OFF SEI 334W

### 2. Setting The Vehicle Security System

### **Initial condition**

1. Ignition switch is in OFF position.

#### **Disarmed phase**

When the vehicle security system is in the disarmed phase, the security indicator lamp blinks every 2.6 seconds.

Н

ΒL

Κ

L

Μ

#### Pre-armed phase and armed phase

When the following operation 1 or 2 is performed, the vehicle security system turns into the "pre-armed" phase. (The security indicator lamp illuminates.)

- 1. Smart entrance control unit receives LOCK signal from key cylinder switch or keyfob after hood, trunk lid and all doors are closed.
- 2. Hood, trunk lid and all doors are closed after front doors are locked by key, lock/unlock switch or keyfob.

After about 30 seconds, the system automatically shifts into the "armed" phase (the system is set). (The security indicator lamp blinks every 2.6 seconds.)

### 3. Canceling The Set Vehicle Security System

When the following 1 or 2 operation is performed, the armed phase is canceled.

- 1. Unlock the doors with the key or keyfob.
- 2. Open the trunk lid with the key or keyfob.

### 4. Activating The Alarm Operation of The Vehicle Security System

Make sure the system is in the armed phase. (The security indicator lamp blinks every 2.6 seconds.) When the following operation 1 or 2 is performed, the system sounds the horns and flashes the headlamps for about 50 seconds.

- 1. Engine hood, trunk lid or any door is opened during armed phase.
- 2. Disconnecting and connecting the battery connector before canceling armed phase.

### POWER SUPPLY AND GROUND

Power is supplied at all times:

- through 10A fuse [No. 12, located in the fuse block (J/B)]
- to security indicator lamp terminal 1 and
- to key switch terminal 2.

Power is supplied at all times:

• through 10A fuse (No. 37, located in the fuse and fusible link box)

• to smart entrance control unit terminal 10.

With the ignition switch in the ON or START position, power is supplied:

- through 10A fuse [No. 10, located in the fuse block (J/B)]
- to smart entrance control unit terminal 33.

With the ignition switch in the ACC or ON position, power is supplied:

- through 10A fuse [No. 1, located in the fuse block (J/B)]
- to smart entrance control unit terminal 21.

Ground is supplied:

- to smart entrance control unit terminal 16
- through body grounds M28 and M54.

### INITIAL CONDITION TO ACTIVATE THE SYSTEM

The operation of the vehicle security system is controlled by the doors, hood and trunk lid.

### Pattern A

To activate the vehicle security system, the smart entrance control unit must receive signals indicating the doors, hood and trunk lid are closed.

When a door is open, smart entrance control unit terminal 28 or 29 receives a ground signal from each door switch.

When the hood is open, smart entrance control unit terminal 27 receives a ground signal:

- from terminal + of the hood switch
- to terminal of the hood switch
- through body grounds E7 and E37.

When the trunk lid is open, smart entrance control unit terminal 38 receives a ground signal:

- from terminal + of the trunk room lamp switch
- to terminal of the trunk room lamp switch
- through body grounds B13 and B19.

When smart entrance control unit receives LOCK signal from key cylinder switch or keyfob and none of the described conditions exist, the vehicle security system will automatically shift to armed mode.

#### Pattern B

To activate the vehicle security system, the smart entrance control unit must receive signal indicating any door (including hood and trunk lid) is opened.

When the front doors are locked with key, lock/unlock switch or keyfob and then all doors are closed, the vehicle security system will automatically shift to armed mode.

### VEHICLE SECURITY SYSTEM ACTIVATION

### Pattern A

With all doors closed (including hood and trunk lid), if the key is used to lock doors, smart entrance control unit terminal 41 receives a ground signal:

- from terminal L of the front door key cylinder switch LH
- to terminal E of the front door key cylinder switch LH
- through body grounds M28 and M54.

If this signal, or lock signal from keyfob is received by the smart entrance control unit, the vehicle security system will activate automatically.

#### NOTE:

Vehicle security system can be set even though all doors are not locked.

#### Pattern B

With any door open, if lock/unlock switch is used to lock doors, smart entrance control unit terminal 23 receives a ground signal:

- from terminal 14 of main power window and door lock/unlock switch
- to terminal 3 of main power window and door lock/unlock switch, or
- from terminal 1 of door lock/unlock switch RH
- to terminal 5 of door lock/unlock switch RH

through body grounds M28 and M54. А With any door open, if the key is used to lock doors, smart entrance control unit terminal 41 receives a ground signal: from terminal L of the front door key cylinder switch LH to terminal E of the front door key cylinder switch LH through body grounds M28 and M54. If these signals and lock signal from keyfob are received by the smart entrance control unit and ground signals of terminals 36 and 37 are interrupted (both front doors locked), the vehicle security system will activate automatically. NOTE: Vehicle security system can be set even though the rear door is not locked. Once the vehicle security system has been activated, smart entrance control unit terminal 31 supplies ground to terminal 2 of the security indicator lamp. The security indicator lamp will illuminate for approximately 30 seconds and then blink every 2.6 seconds. E Now the vehicle security system is in armed phase. VEHICLE SECURITY SYSTEM ALARM OPERATION The vehicle security system is triggered by: F opening a door opening the hood or the trunk lid detection of battery disconnect and connect. Once the vehicle security system is in armed phase, if the smart entrance control unit receives a ground signal at terminal 28 or 29 (door switch), 38 (trunk room lamp switch) or 27 (hood switch), the vehicle security system Н will be triggered. The headlamps flash and the horn sounds intermittently. Power is supplied at all times: through 15A fuse (No. 39, located in fuse and fusible link box) ΒL to vehicle security lamp relay terminal 3, through 15A fuse (No. 40, located in fuse and fusible link box) to vehicle security lamp relay terminal 6, through 10A fuse (No, 35 located in fuse and fusible link box) to vehicle security lamp relay terminal 1 through 10A fuse (No. 33, located in fuse and fusible link box) Κ to horn relay terminals 1 and 5. When the vehicle security system is triggered, ground is supplied intermittently: from smart entrance control unit terminal 4 L to horn relay terminal 2 and to vehicle security lamp relay terminal 2. Μ The headlamps flash and the horn sounds intermittently. The alarm automatically turns off after about 50 seconds but will reactivate if the vehicle is tampered with again. VEHICLE SECURITY SYSTEM DEACTIVATION To deactivate the vehicle security system, a door or trunk lid must be unlocked with the key or keyfob. When the key is used to unlock the door, smart entrance control unit terminal 30 receives a ground signal: from terminal U of front door key cylinder switch LH to terminal E of front door key cylinder switch LH through body grounds M28 and M54.

When the key is used to open the trunk lid, smart entrance control unit terminal 42 receives a ground signal:

- from terminal + of the trunk lid key cylinder switch (unlock switch)
- to terminal of the trunk lid key cylinder switch (unlock switch)
- through body grounds B13 and B19.

When the smart entrance control unit receives either one of these signals or unlock signal from keyfob, the vehicle security system is deactivated. (Disarmed phase)

### PANIC ALARM OPERATION

When the remote keyless entry system (panic alarm) is triggered, ground is supplied intermittently:

- from smart entrance control unit terminal 4
- to vehicle security lamp relay terminal 2 and
- to horn relay terminal 2.

The headlamp flashes and the horn sounds intermittently.

The alarm automatically turns off after 25 seconds or when smart entrance control unit receives any signal from keyfob.

### Schematic

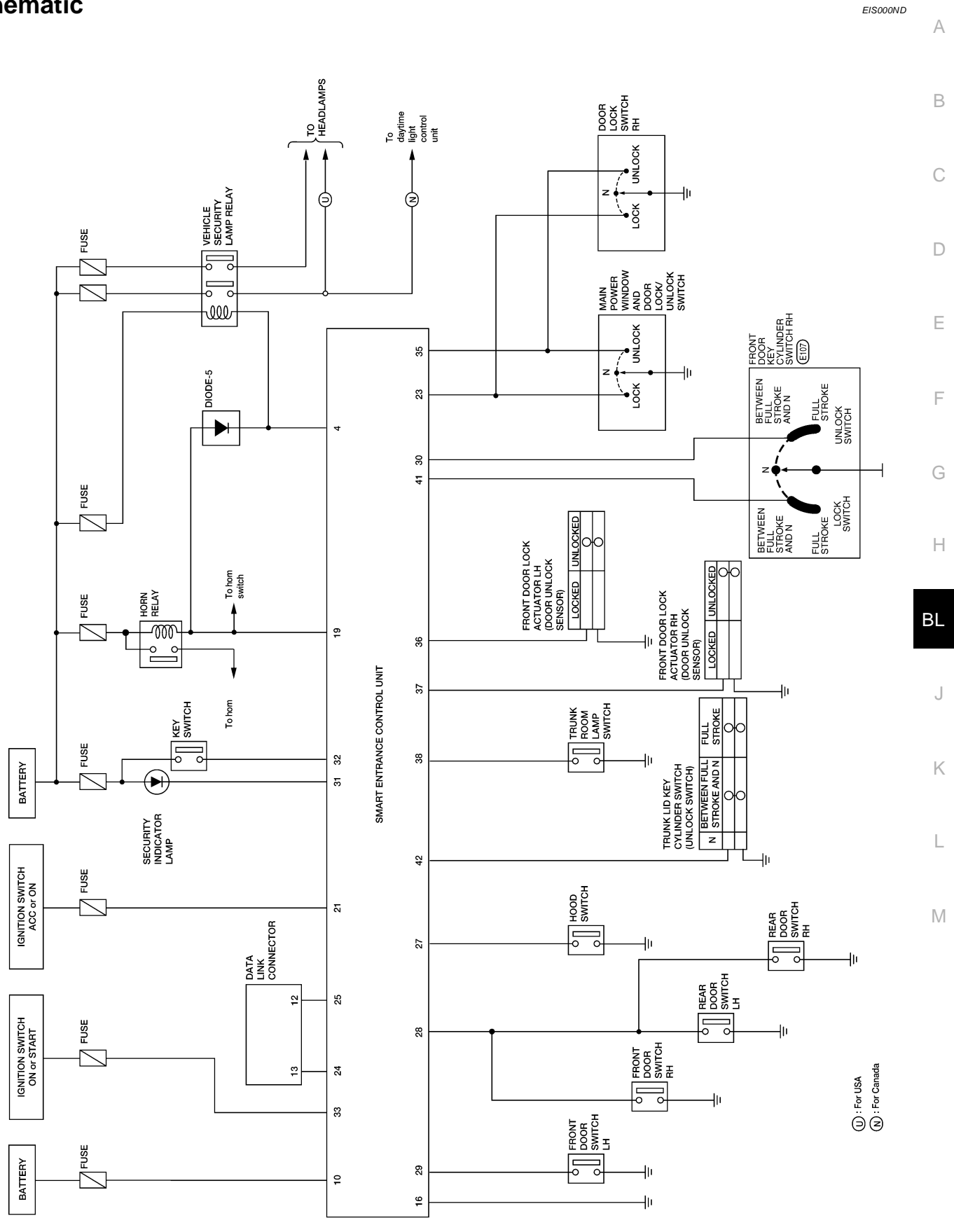

WIWA0029E

#### Wiring Diagram — VEHSEC — FIG. 1

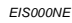

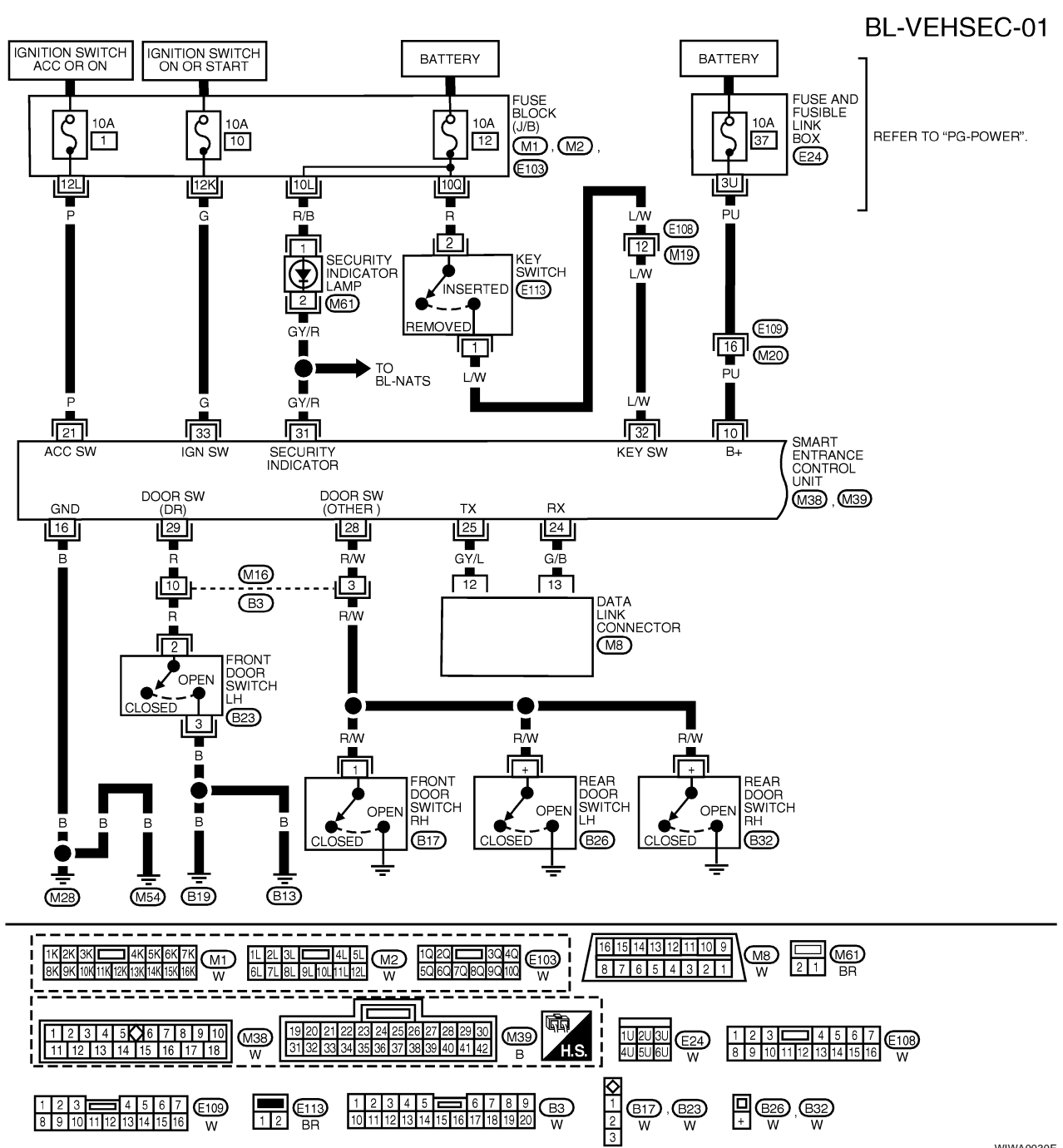

WIWA0030E

# SMART ENTRANCE CONTROL UNIT TERMINALS AND REFERENCE VALUE MEASURED BETWEEN EACH TERMINAL AND GROUND TERMINAL WIRE COLOR ITEM CONDITION DATA (DC)

| 10 | PU    | POWER SOURCE (FUSE)          | —                                 | 12V |
|----|-------|------------------------------|-----------------------------------|-----|
| 16 | В     | GROUND                       | —                                 | —   |
| 21 | P     | IGNITION SWITCH (ACC, ON)    | ACC OK ON POSITION                | 12V |
| 28 | R/W   | OTHER DOOR SWITCHES          | OFF (CLOSED)                      | 5V  |
|    |       |                              | ON (OPEN)                         | 0V  |
| 29 | R     | FRONT DOOR SWITCH LH         | OFF (CLOSED)                      | 5V  |
|    |       |                              | ON (OPEN)                         | 0V  |
| 32 | 1.00/ | IGNITION KEY SWITCH (INSERT) | IGNITION KEY IS INSERTED          | 12V |
|    |       |                              | IGNITION KEY IS REMOVED           | 0V  |
| 31 | GY/R  | VEHICLE SECURITY INDICATOR   | GOES OFF                          | 12V |
|    |       |                              | ILLUMINATES                       | 0V  |
| 33 | G     | IGNITION SWITCH (ON)         | IGNITION KEY IS IN ON POSITION    | 12V |
|    |       | IGNITION SWITCH (START)      | IGNITION KEY IS IN START POSITION | 12V |
BL-VEHSEC-02

А

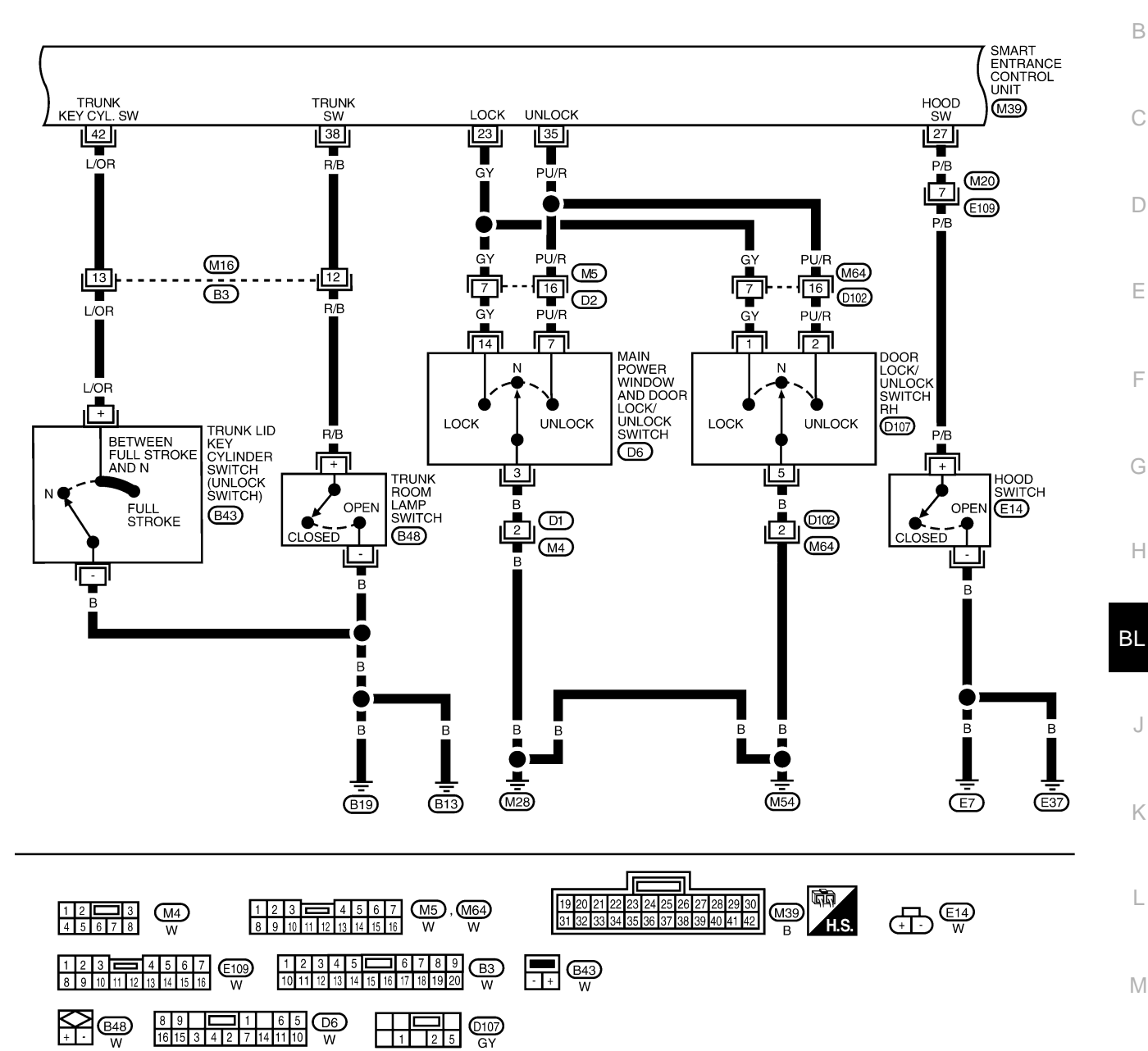

WIWA0031E

#### SMART ENTRANCE CONTROL UNIT TERMINALS AND REFERENCE VALUE MEASURED BETWEEN EACH TERMINAL AND GROUND

| TERMINAL | WIRE COLOR | ITEM                        | CONDITION     | DATA (DC) |
|----------|------------|-----------------------------|---------------|-----------|
|          | 01         |                             | NEUTRAL       | 5V        |
| 23       | Gr         | DOOR LOCK & UNLOCK SWITCHES | LOCKS         | 0V        |
| 07       | D/D        |                             | ON (OPEN)     | 0V        |
| 27       | P/B        | HOOD SWITCH                 | OFF(CLOSED)   | 5V        |
|          | 51.1/5     |                             | NEUTRAL       | 5V        |
| 35       | PU/R       | DOOR LOCK & UNLOCK SWITCHES | UNLOCKS       | 0V        |
| 20       | D/D        |                             | ON (OPEN)     | 0V        |
| 30       | N/D        | TRUNK ROOM LAMP SWITCH      | OFF (CLOSED)  | 12V       |
| 42       |            |                             | OFF (NEUTRAL) | 5V        |
| 42       |            |                             | ON (UNLOCK)   | 0V        |

FIG. 2

LEL614

## FIG. 3

## **BL-VEHSEC-03**

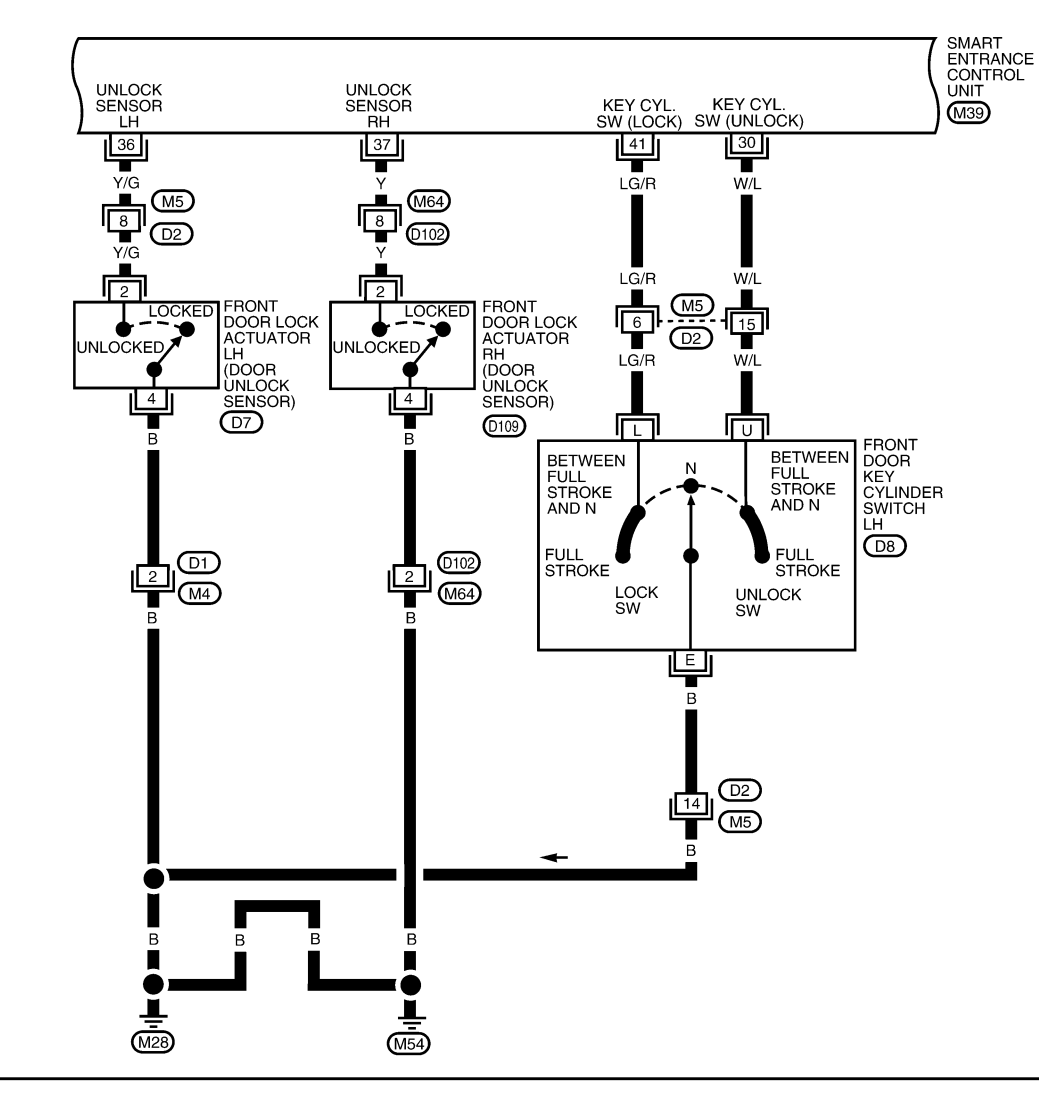

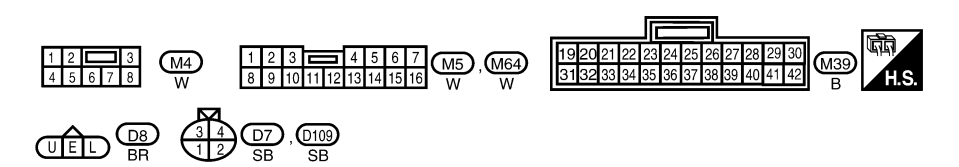

WIWA0039E

----

#### SMART ENTRANCE CONTROL UNIT TERMINALS AND REFERENCE VALUE MEASURED BETWEEN EACH TERMINAL AND GROUND

| TERMINAL | WIRE COLOR | I I EM                          | CONDITION                | DATA (DC) |
|----------|------------|---------------------------------|--------------------------|-----------|
| 20       | W/I        |                                 | OFF (NEUTRAL)            | 5V        |
| - 30     | VV/L       | DOON RET CTEINDER ONLOCK SWITCH | ON (UNLOCKED)            | 0V        |
| 36       | VIC        |                                 | DRIVER DOOR: LOCKED      | 5V        |
| 50       | 1/G        | DOON ONLOOK SENSON EN           | DRIVER DOOR: UNLOCKED    | 0V        |
| 37       | v          | DOOB LINLOCK SENSOB BH          | PASSENGER DOOR: LOCKED   | 5V        |
| 07       | •          | Beenrenzeenreenren              | PASSENGER DOOR: UNLOCKED | 0V        |
| 41       | LC/P       |                                 | OFF (NEUTRAL)            | 5V        |
|          | LG/N       | DOOR RET CTLINDER LOCK SWITCH   | ON (LOCKED)              | 0V        |

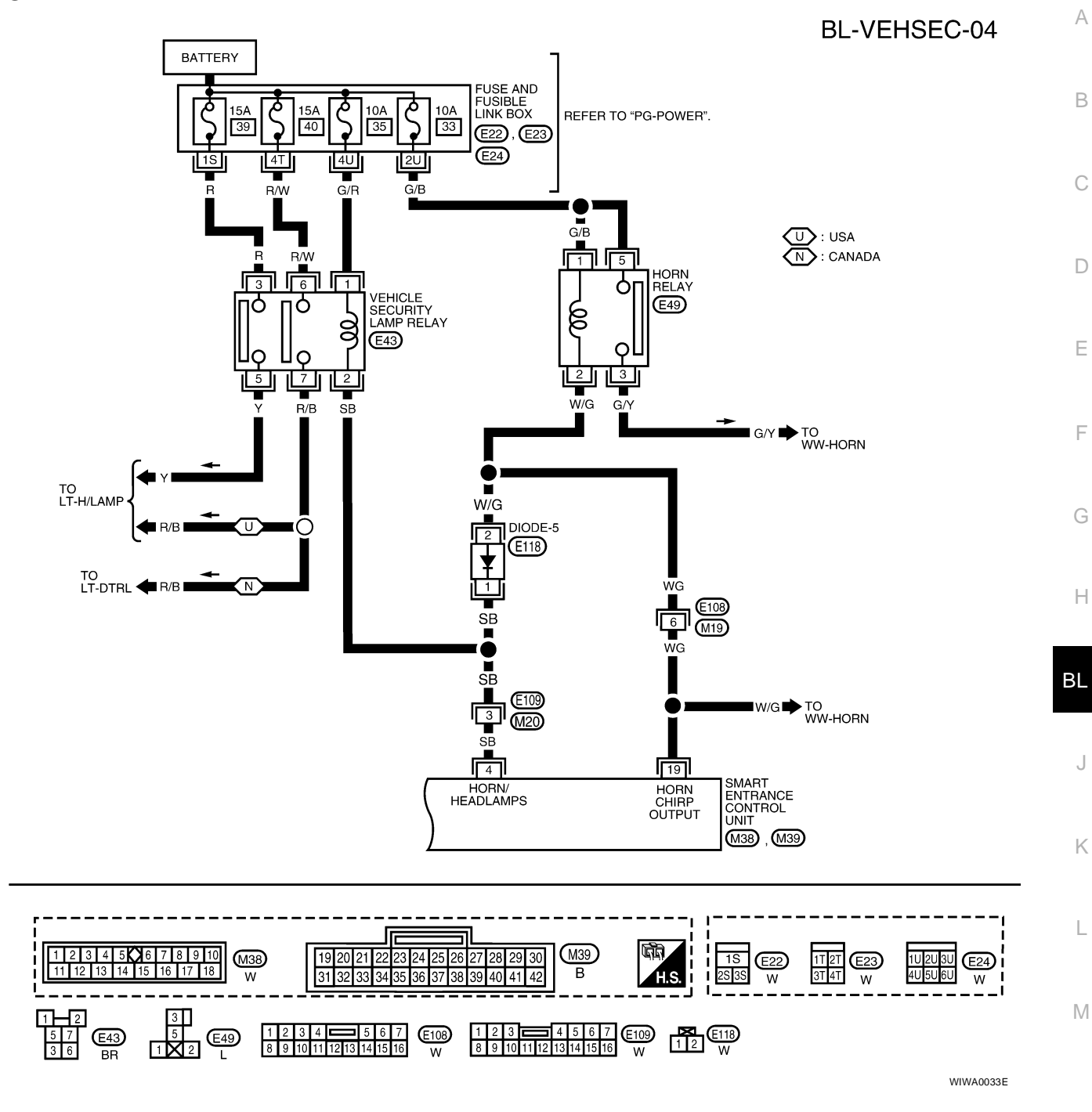

| SMART EN | TRANCE CONT | ROL UNIT TERMINALS AND REFERENCE VALU | JE MEASURED BETWEEN EACH TERMINAL AND GROUN | ND        |
|----------|-------------|---------------------------------------|---------------------------------------------|-----------|
| TERMINAL | WIRE COLOR  | ITEM                                  | CONDITION                                   | DATA (DC) |
| 4        | 0.7         | VEHICLE SECURITY HORN BELAY AND       | WHEN PANIC ALARM IS OPERATED USING REMOTE   |           |

| TERMINAL | WIRE COLOR | IIEM                                                                | CONDITION                                                                       | DATA (DC) |
|----------|------------|---------------------------------------------------------------------|---------------------------------------------------------------------------------|-----------|
| 4        | SB         | VEHICLE SECURITY HORN RELAY AND VEHICLE SECURITY WARNING LAMP RELAY | WHEN PANIC ALARM IS OPERATED USING REMOTE CONTROLLER OR WHEN ALARM IS ACTIVATED | 12V TO 0V |

WEL114A

## FIG. 4

#### **CONSULT-II Inspection Procedure** "THEFT WAR ALM"

1. Turn ignition switch "OFF".

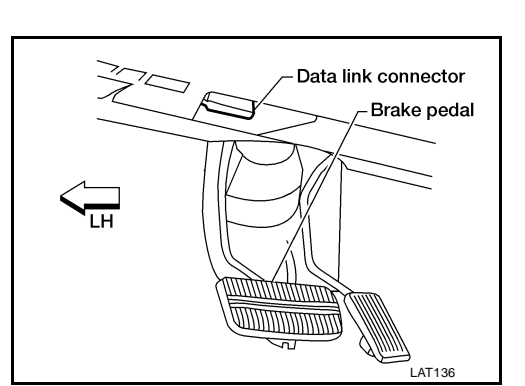

EIS000NF

- 2. Connect "CONSULT-II" to the data link connector.
- 3. Turn ignition switch "ON".

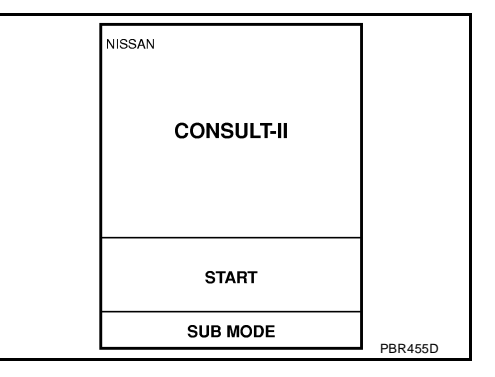

- 4. Touch "START".
- 5. Touch "SMART ENTRANCE".

| SELECT SYSTEM  |        |
|----------------|--------|
| ENGINE         |        |
| A/T            |        |
| AIR BAG        |        |
| ABS            |        |
| SMART ENTRANCE |        |
|                |        |
|                |        |
|                | LEL642 |

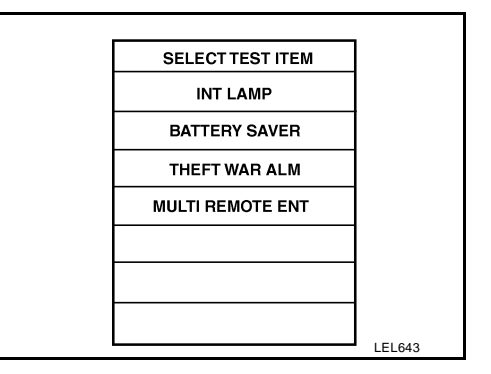

6. Touch "THEFT WAR ALM".

7. Select diagnosis mode.

"DATA MONITOR", "ACTIVE TEST" and "WORK SUPPORT" are available.

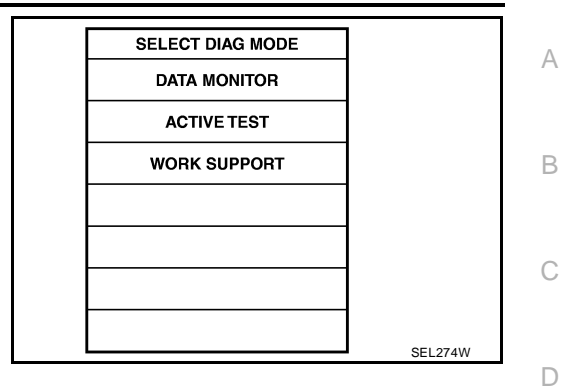

EIS000NG

Ε

## CONSULT-II Application Item "THEFT WAR ALM" **Data Monitor**

| Monitored Item | Description                                                                           |    |
|----------------|---------------------------------------------------------------------------------------|----|
| IGN ON SW      | Indicates [ON/OFF] condition of ignition switch.                                      | F  |
| ACC ON SW      | Indicates [ON/OFF] condition of ignition switch in ACC position.                      |    |
| KEY CYL LK SW  | Indicates [ON/OFF] condition of lock signal from key cylinder switch.                 |    |
| KEY CYL UN SW  | Indicates [ON/OFF] condition of unlock signal from key cylinder switch.               | G  |
| DOOR SW-ALL    | Indicates [ON/OFF] condition of door switch (All).                                    |    |
| LOCK SIG DR    | Indicates [ON/OFF] condition of front door unlock sensor LH.                          | —  |
| LOCK SIG AS    | Indicates [ON/OFF] condition of front door unlock sensor RH.                          |    |
| TRUNK SW       | Indicates [ON/OFF] condition of trunk switch.                                         |    |
| TRUNK KEY SW   | Indicates [ON/OFF] condition of trunk key cylinder switch.                            | BL |
| HOOD SWITCH    | Indicates [ON/OFF] condition of hood switch.                                          |    |
| LOCK SW DR/AS  | Indicates [ON/OFF] condition of lock signal from door lock/unlock switch LH and RH.   |    |
| UNLK SW DR/AS  | Indicates [ON/OFF] condition of unlock signal from door lock/unlock switch LH and RH. | J  |
| LK BUTTON/SIG  | Indicates [ON/OFF] condition of lock signal from keyfob.                              |    |
| UN BUTTON/SIG  | Indicates [ON/OFF] condition of unlock signal from keyfob.                            | K  |
| TRUNK BTN/SIG  | Indicates [ON/OFF] condition of trunk open signal from keyfob.                        |    |
|                |                                                                                       |    |

#### Active Test

| Active lest   |                                                                                                    | L |
|---------------|----------------------------------------------------------------------------------------------------|---|
| Test Item     | Description                                                                                                    |   |
| THEFT IND     | This test is able to check security indicator lamp operation. The lamp will be turned on when "ON" on CONSULT-II screen is touched.                    | M |
| THEFT WAR ALM | This test is able to check theft warning alarm operation. The alarm will be activated for 0.5 sec-<br>onds after "ON" on CONSULT-II screen is touched. |   |

## **Work Support**

| Test Item     | Description                                                                                                    |
|---------------|----------------------------------------------------------------------------------------------------|
| THEFT ALM TRG | The switch which triggered theft warning alarm is recorded. This mode is able to confirm and erase the record of theft warning alarm. The trigger data can be erased by touching "CLEAR" on CONSULT-II screen. |

## Trouble Diagnoses PRELIMINARY CHECK

EIS000NH

The system operation is canceled by turning ignition switch to "ACC" at any step between START and ARMED in the following flow chart.

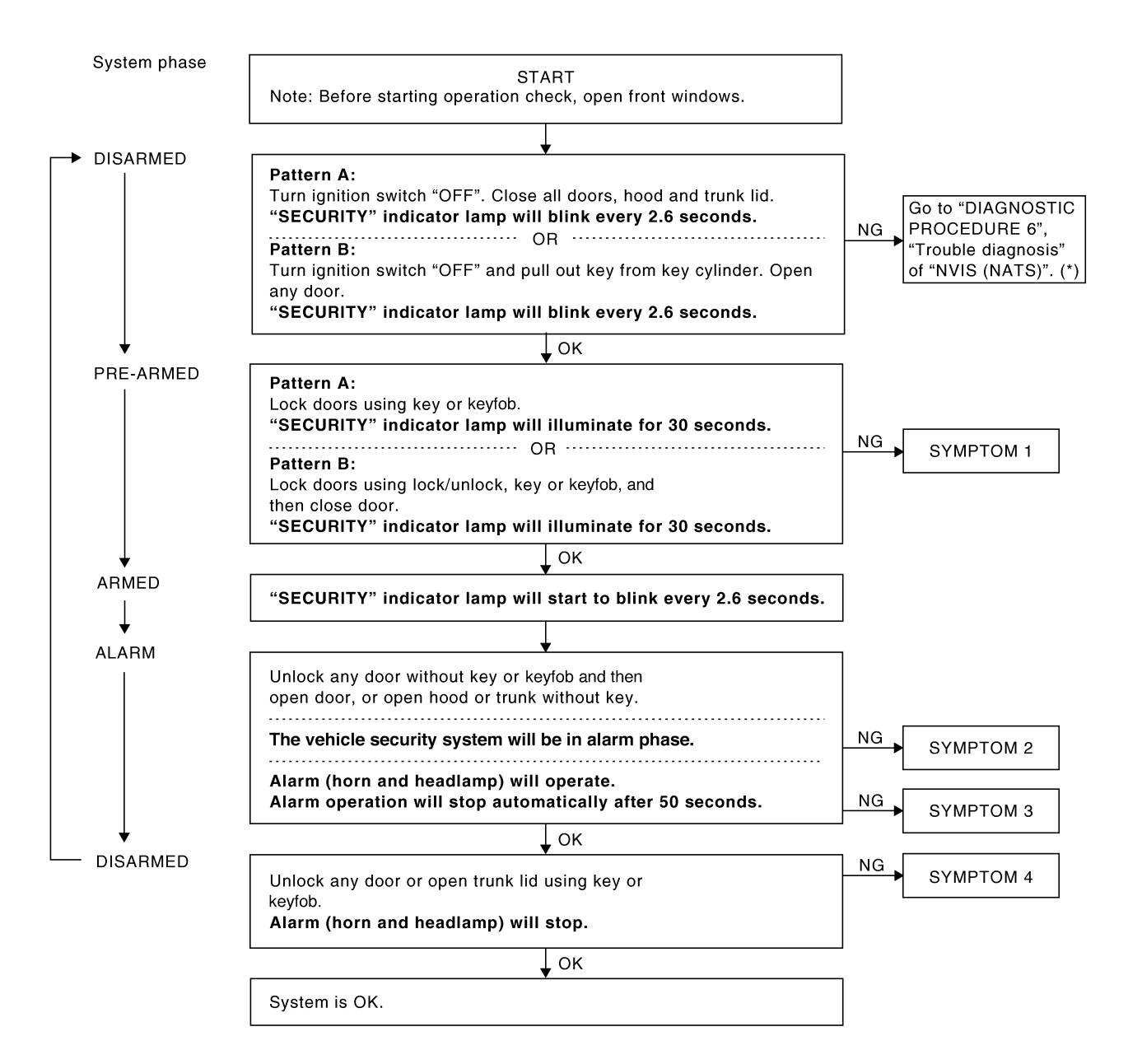

WIIA0013E

For details of "Pattern A" and "Pattern B" vehicle security system settings, refer to <u>BL-68</u>, "<u>INITIAL CONDI-</u> <u>TION TO ACTIVATE THE SYSTEM</u>". \*: Refer to BL-96, "NVIS (NISSAN VEHICLE IMMOBILIZER SYSTEM — NATS)".

After performing preliminary check, go to symptom chart on next page.

| SYN | IPTOM                                                | CHART                      | 1                 |                                       | 1                                           |                               |                                | 1                              |                                     |                               |                                                |                                             | Λ                     |
|-----|------------------------------------------------------|----------------------------|-------------------|---------------------------------------|---------------------------------------------|-------------------------------|--------------------------------|--------------------------------|-------------------------------------|-------------------------------|------------------------------------------------|---------------------------------------------|-----------------------|
| REF | ERENCE                                               | PAGE (BL- )                | <u>BL-78</u>      | <u>BL-80</u>                          | <u>BL-81</u>                                | <u>BL-86</u>                  | <u>BL-88</u>                   | <u>BL-89</u>                   | <u>BL-90</u>                        | <u>BL-91</u>                  | <u>BL-93</u>                                   | <u>BL-35</u>                                | A                     |
| SYM | 1PTOM                                                |                            | PRELIMINARY CHECK | POWER SUPPLY AND GROUND CIRCUIT CHECK | DOOR, HOOD AND TRUNK ROOM LAMP SWITCH CHECK | SECURITY INDICATOR LAMP CHECK | FRONT DOOR UNLOCK SENSOR CHECK | DOOR KEY CYLINDER SWITCH CHECK | TRUNK LID KEY CYLINDER SWITCH CHECK | DOOR LOCK/UNLOCK SWITCH CHECK | VEHICLE SECURITY HORN AND HEADLAMP ALARM CHECK | Check "REMOTE KEYLESS ENTRY SYSTEM" system. | B<br>C<br>D<br>F<br>G |
|     | Security                                             | indicator lamp does not    | x                 | х                                     |                                             | x                             |                                |                                |                                     |                               |                                                |                                             | Н                     |
|     |                                                      | All items                  | x                 | X                                     | x                                           |                               | x                              |                                |                                     |                               |                                                |                                             |                       |
| 1   | vehi<br>syst<br>be                                   | Door outside key           | X                 |                                       |                                             |                               |                                | x                              |                                     |                               |                                                |                                             |                       |
|     | cle s<br>iem o                                       |                            | X                 |                                       |                                             |                               |                                | ~                              |                                     | x                             |                                                |                                             | ΒL                    |
|     | secu<br>canr<br>by                                   | LOCK/UNIOCK SWITCH         | ~                 |                                       |                                             |                               |                                |                                |                                     | ~                             |                                                |                                             |                       |
|     | : not                                                | Keytob                     | Х                 |                                       |                                             |                               |                                |                                |                                     |                               |                                                | X                                           | J                     |
| 2   | *1 Vehicle security<br>system does not<br>alarm when | One of the doors is opened | x                 |                                       | x                                           |                               |                                |                                |                                     |                               |                                                |                                             | K                     |
| 3   | Vehicle security<br>alarm does not<br>activate.      | Horn or headlamp<br>alarm  | x                 |                                       | x                                           |                               |                                |                                |                                     |                               | х                                              |                                             | M                     |
|     | c sy <                                               | Door outside key           | Х                 |                                       |                                             |                               |                                | Х                              |                                     |                               |                                                |                                             |                       |
|     | /ehic<br>sten<br>ance                                | Trunk lid key              | Х                 |                                       |                                             |                               |                                |                                | Х                                   |                               |                                                |                                             |                       |
| 4   | le security<br>∩ cannot be<br>∋led by                | Keyfob                     | x                 |                                       |                                             |                               |                                |                                |                                     |                               |                                                | x                                           |                       |

X: Applicable

\*1: Make sure the system is in the armed phase.

**Before starting trouble diagnoses above, perform <u>BL-78, "PRELIMINARY CHECK"</u>. Symptom numbers in the symptom chart correspond with those of preliminary check.** 

## POWER SUPPLY AND GROUND CIRCUIT CHECK Power Supply Circuit Check

| Tern | ninals | lgı                  | nition switch posit  | tion                 |
|------|--------|----------------------|----------------------|----------------------|
| (+)  | (-)    | OFF                  | ACC                  | ON                   |
| 10   | Ground | Battery volt-<br>age | Battery volt-<br>age | Battery volt-<br>age |
| 21   | Ground | 0V                   | Battery volt-<br>age | Battery volt-<br>age |
| 33   | Ground | 0V                   | 0V                   | Battery volt-<br>age |

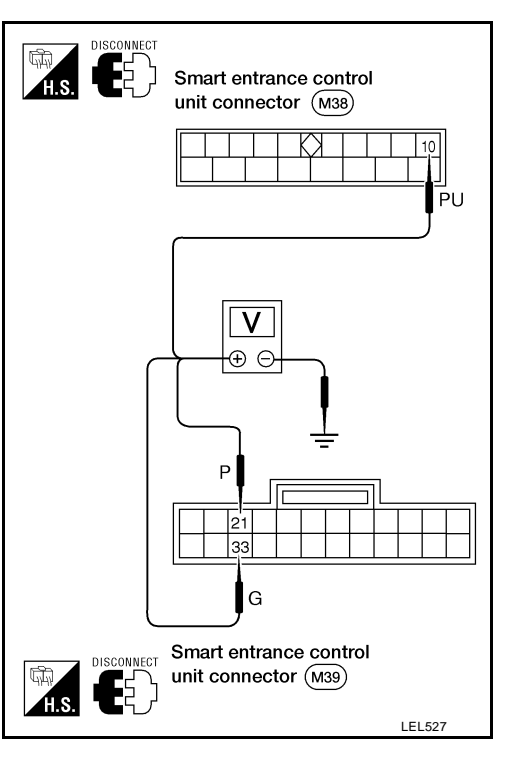

WEL467

## **Ground Circuit Check**

| Terminals   | Continuity |                                                |
|-------------|------------|------------------------------------------------|
| 16 - Ground | Yes        |                                                |
|             |            | Smart entrance control<br>unit connector (M38) |
|             |            |                                                |
|             |            |                                                |

#### DOOR, HOOD AND TRUNK ROOM LAMP SWITCH CHECK Door Switch Check

## 1. CHECK DOOR SWITCH INPUT SIGNAL

#### With CONSULT-II

Check door switches ("DOOR SW-ALL") in "DATA MONITOR" mode with CONSULT-II.

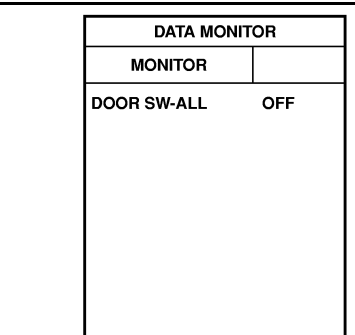

## When any doors are open: DOOR SW-ALL ON When all doors are closed: DOOR SW-ALL OFF

## **Without CONSULT-II**

Check voltage between smart entrance control unit harness connector terminals 28 or 29 and ground.

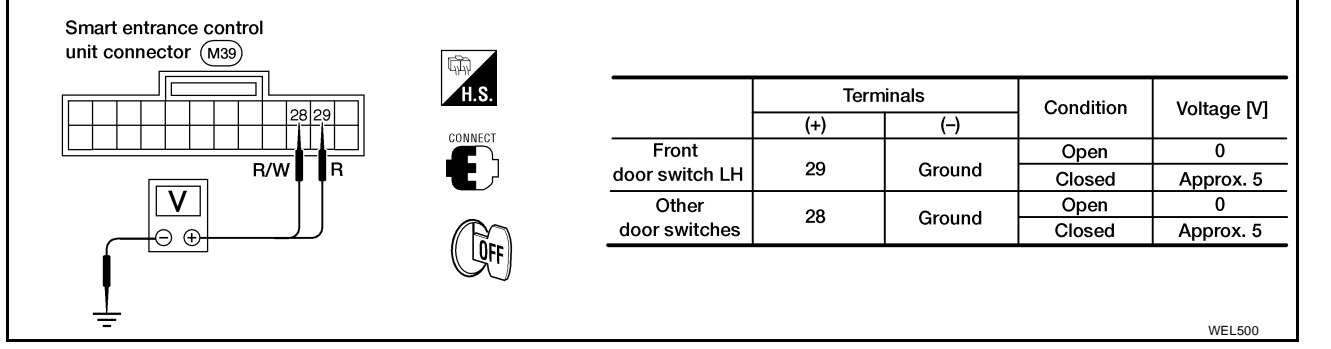

#### Refer to BL-72, "FIG. 1" .

OK or NG

- OK >> Door switch is OK. Check hood switch. Refer to <u>BL-83, "Hood Switch Check"</u>.
- NG >> GO TO 2.

А

В

Ε

F

Н

ΒL

SEL323W

Κ

L

Μ

# 2. CHECK DOOR SWITCH

- 1. Disconnect door switch connector.
- 2. Check continuity between door switch terminals.

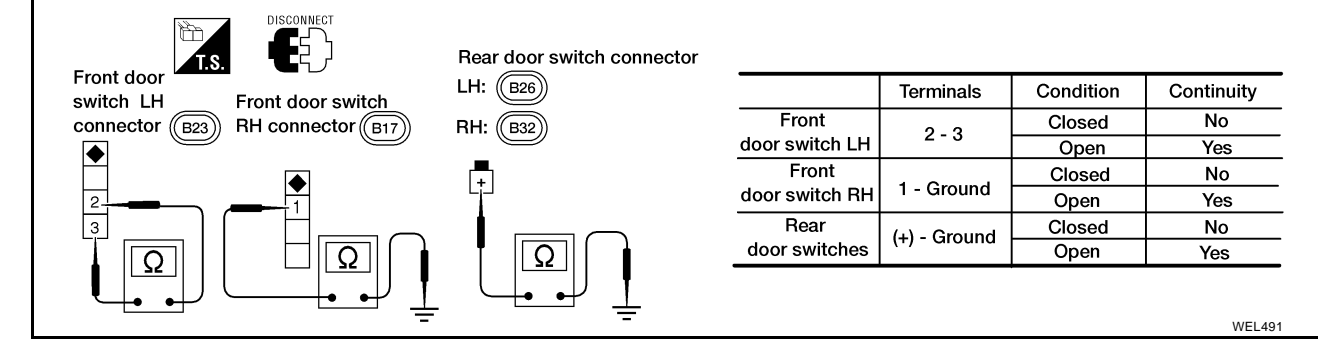

#### OK or NG

- OK >> Check the following.
  - Door switch ground circuit (Front, rear door) or door switch ground condition
  - Harness for open or short between smart entrance control unit and door switch
- NG >> Replace door switch.

А

В

D

Е

F

Н

Μ

#### Hood Switch Check

## 1. CHECK HOOD SWITCH FITTING CONDITION

Check condition and installation of hood switch.

OK or NG

OK >> GO TO 2.

NG >> Adjust installation of hood switch or hood.

## 2. CHECK HOOD SWITCH INPUT SIGNAL

#### (I) With CONSULT-II

Check hood switch ("HOOD SWITCH") in "DATA MONITOR" mode with CONSULT-II.

| MONITOR<br>HOOD SWITCH OFF<br>When hood is open:<br>HOOD SWITCH ON |
|--------------------------------------------------------------------|
| HOOD SWITCH OFF<br>When hood is open:<br>HOOD SWITCH ON            |
|                                                                    |
| When hood is closed:<br>HOOD SWITCH OFF                            |

#### **Without CONSULT-II**

Check voltage between smart entrance control unit harness connector terminal 27 and ground.

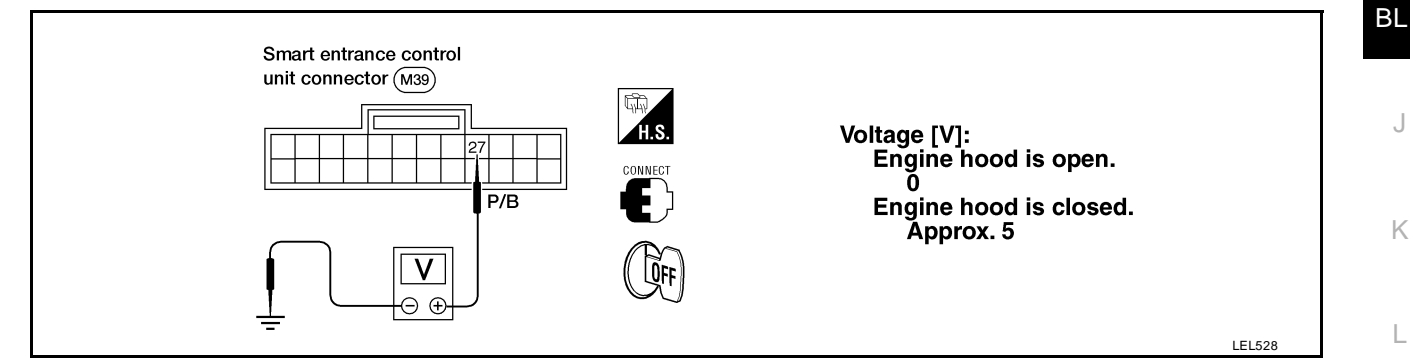

#### Refer to BL-73, "FIG. 2" .

OK or NG

OK >> Hood switch is OK, and go to trunk room lamp switch check.

NG >> GO TO 3.

## 3. CHECK HOOD SWITCH

- 1. Disconnect hood switch connector.
- 2. Check continuity between hood switch terminals + and -.

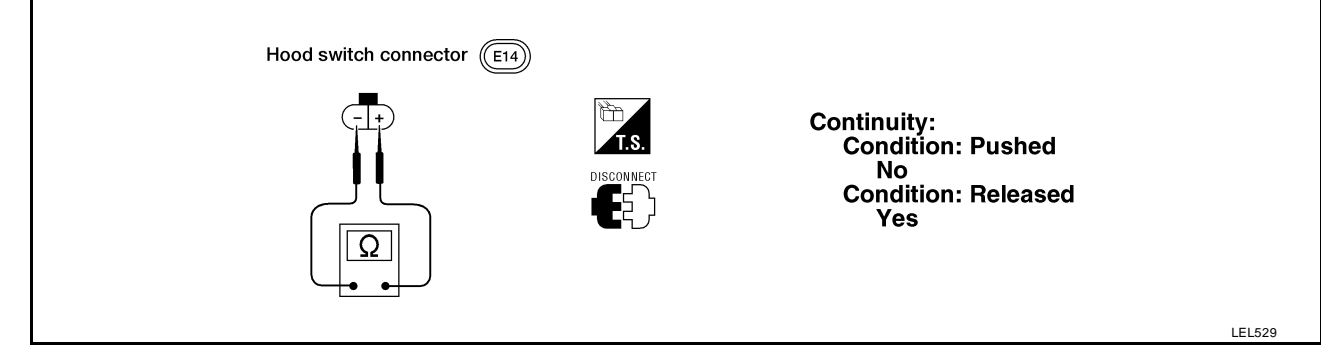

#### OK or NG

- OK >> Check the following.
  - Hood switch ground circuit
  - Harness for open or short between smart entrance control unit and hood switch
- NG >> Replace hood switch.

А

В

Κ

L

Μ

## Trunk Room Lamp Switch Check

## 1. CHECK TRUNK ROOM LAMP SWITCH INPUT SIGNAL

#### With CONSULT-II

Check trunk room lamp switch ("TRUNK SW"), in "DATA MONITOR" mode with CONSULT-II.

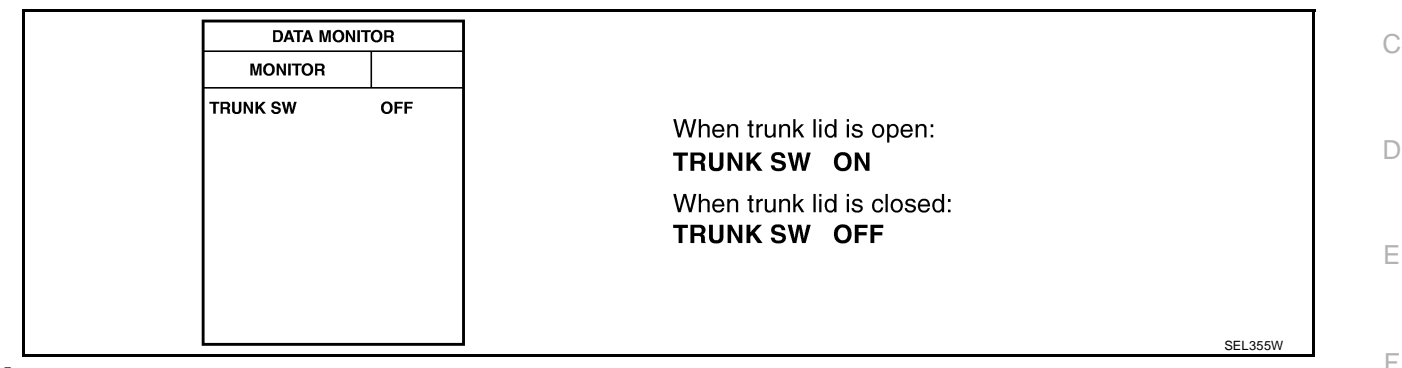

#### **Without CONSULT-II**

Check voltage between smart entrance control unit harness connector terminal 38 and ground.

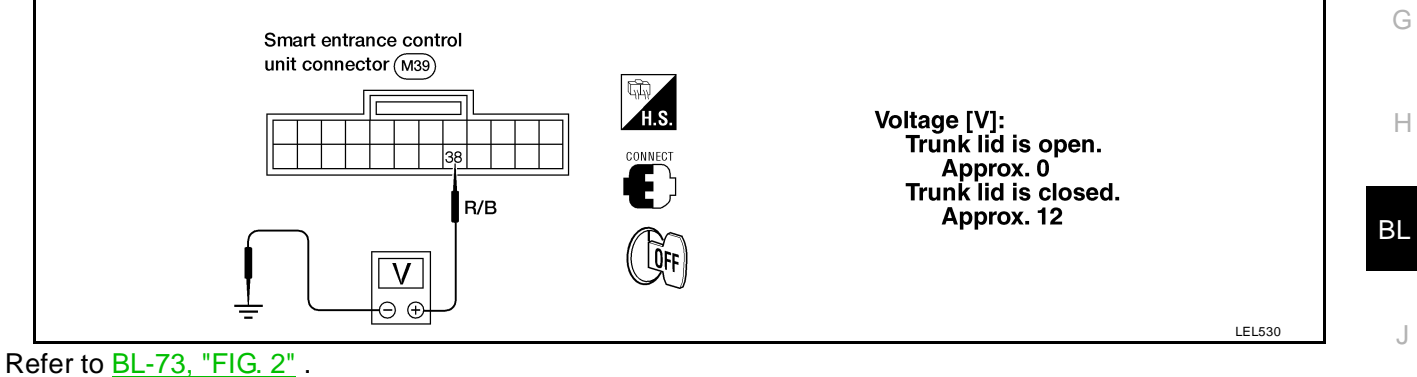

#### $\frac{DL^{-1}O}{DL}$

OK or NG

- OK >> Trunk room lamp switch is OK.
- NG >> GO TO 2.

## 2. CHECK TRUNK ROOM LAMP SWITCH

- 1. Disconnect trunk room lamp switch connector.
- 2. Check continuity between trunk room lamp switch terminals + and -.

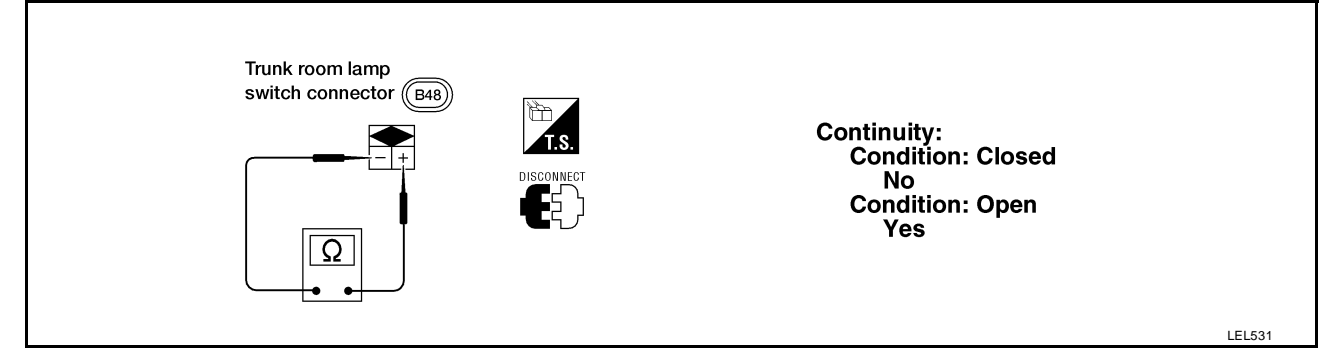

OK or NG

- OK >> Check the following.
  - Trunk room lamp switch ground circuit
  - Harness for open or short between smart entrance control unit and trunk room lamp switch
- NG >> Replace trunk room lamp switch.

## BL-85

## SECURITY INDICATOR LAMP CHECK

## 1. CHECK INDICATOR LAMP OPERATION

#### With CONSULT-II

- 1. Select "ACTIVE TEST" in "THEFT WAR ALM" with CONSULT-II.
- 2. Select "THEFT IND" and touch "ON".

Security indicator lamp should illuminate.

| ACTIVE    | E TEST | -   | ]            |
|-----------|--------|-----|--------------|
| THEFT IND |        | OFF |              |
|           |        |     |              |
|           |        |     |              |
|           |        |     |              |
|           |        |     |              |
|           |        |     |              |
| ON        |        |     | ]            |
|           |        | LI  | -<br>IA0044E |

## **Without CONSULT-II**

- 1. Disconnect smart entrance control unit harness connector.
- 2. Check voltage between smart entrance control unit harness connector terminal 31 and ground.

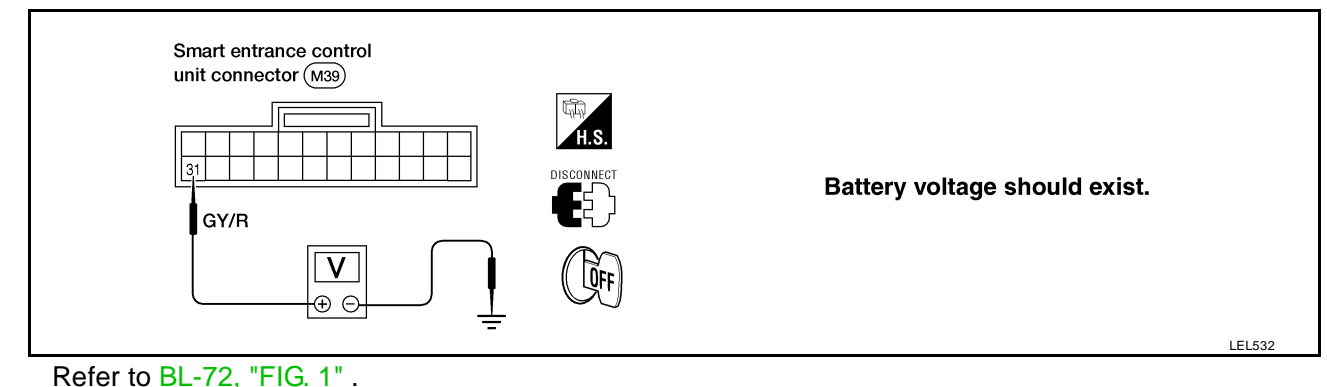

OK or NG

OK >> Security indicator lamp is OK.

NG >> GO TO 2.

## 2. CHECK SECURITY INDICATOR LAMP

Refer to <u>BL-72, "FIG. 1"</u>.

## OK or NG

- OK >> GO TO 3.
- NG >> Replace security indicator lamp.

# $\overline{\mathbf{3.}}$ check power supply circuit for security indicator lamp

- 1. Disconnect security indicator lamp connector.
- 2. Check voltage between security indicator lamp terminal 1 and ground.

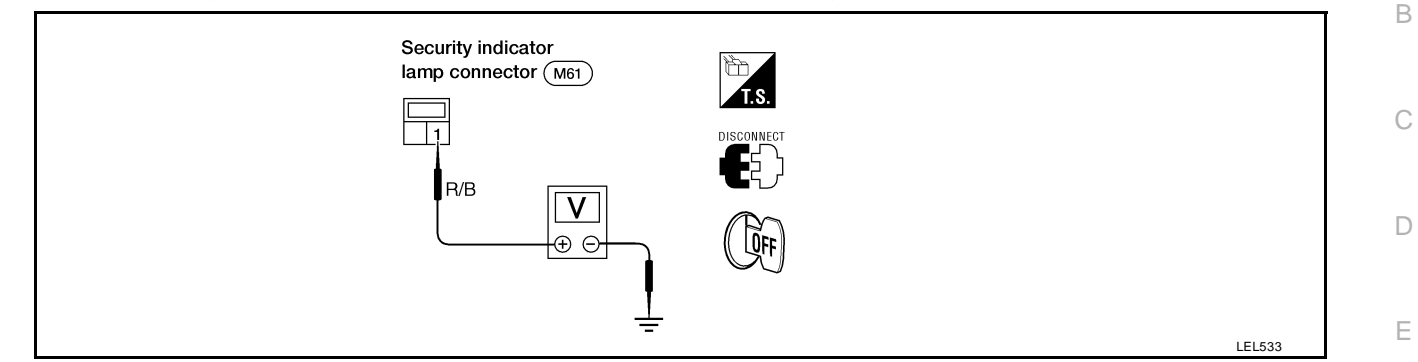

#### Does battery voltage exist?

Yes >> Check harness for open or short between security indicator lamp and smart entrance control unit.

**BL-87** 

- No >> Check the following.
  - 10A fuse [No. 12, located in fuse block (J/B)]
  - Harness for open or short between security indicator lamp and fuse

Н

F

А

J

Κ

L

Μ

## FRONT DOOR UNLOCK SENSOR CHECK

## 1. CHECK FRONT DOOR UNLOCK SENSOR INPUT SIGNAL

#### With CONSULT-II

Check front unlock sensor ("LOCK SIG DR", "LOCK SIG AS") in "DATA MONITOR" with CONSULT-II.

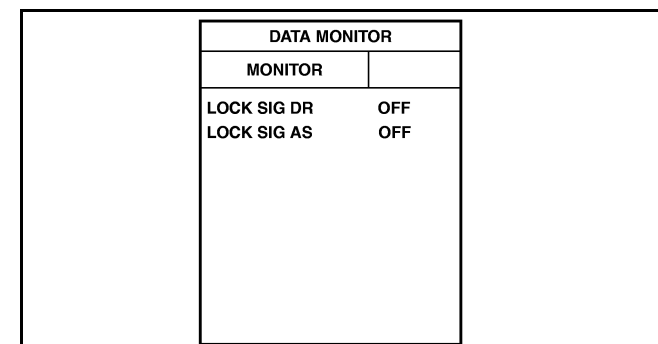

When door is locked: LOCK SIG DR OFF LOCK SIG AS OFF

When door is unlocked: LOCK SIG DR ON LOCK SIG AS ON

SEL357W

#### **Without CONSULT-II**

Check voltage between smart entrance control unit harness connector terminal 36 or 37 and ground.

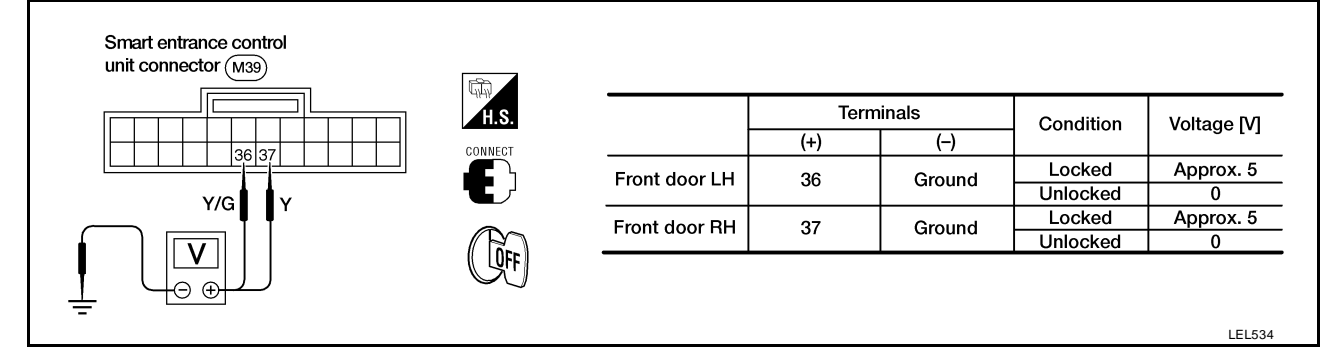

#### Refer to <u>BL-74, "FIG. 3"</u>.

#### OK or NG

- OK >> Door unlock sensor is OK.
- NG >> GO TO 2.

## 2. CHECK FRONT DOOR UNLOCK SENSOR

- 1. Disconnect door lock actuator connector.
- 2. Check continuity between door lock actuator terminals.

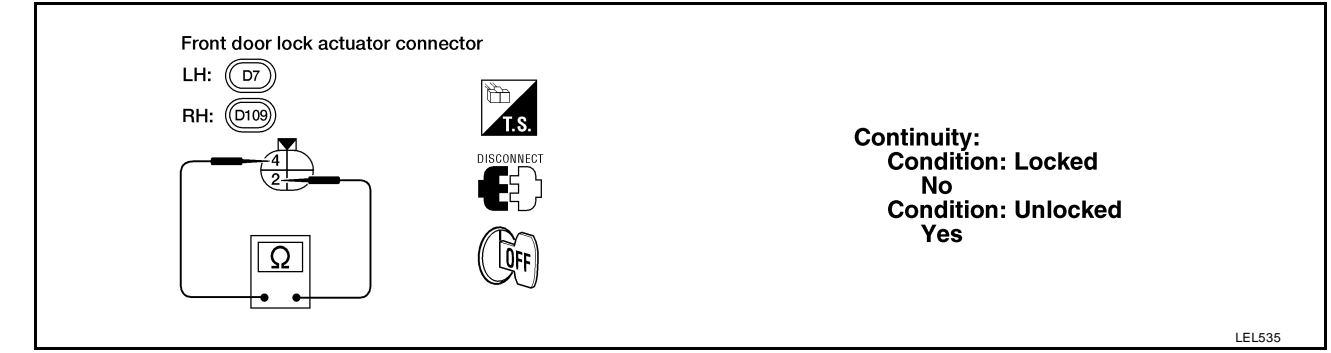

OK or NG

- OK >> Check the following.
  - Door unlock sensor ground circuit
  - Harness for open or short between smart entrance control unit and door unlock sensor
- NG >> Replace door lock actuator.

## **BL-88**

## DOOR KEY CYLINDER SWITCH CHECK

## 1. CHECK DOOR KEY CYLINDER SWITCH INPUT SIGNAL (LOCK/UNLOCK SIGNAL)

#### With CONSULT-II

Check front door key cylinder switch ("KEY CYL LK-SW"/"KEY CYL UN-SW") in "DATA MONITOR" mode with CONSULT-II.

| DATA MON                       | IITOR      |                                                                                  |
|--------------------------------|------------|----------------------------------------------------------------------------------|
| MONITOR                        |            |                                                                                  |
| KEY CYL LK-SW<br>KEY CYL UN-SW | OFF<br>OFF | When key inserted in front key cylinder is turned to LOC <b>KEY CYL LK-SW ON</b> |
|                                |            | When key inserted in front key cylinder is turned to UNL<br>KEY CYL UN-SW ON     |
|                                |            |                                                                                  |
|                                |            |                                                                                  |

#### **Without CONSULT-II**

Check voltage between smart entrance control unit harness connector terminal 30 or 41 and ground.

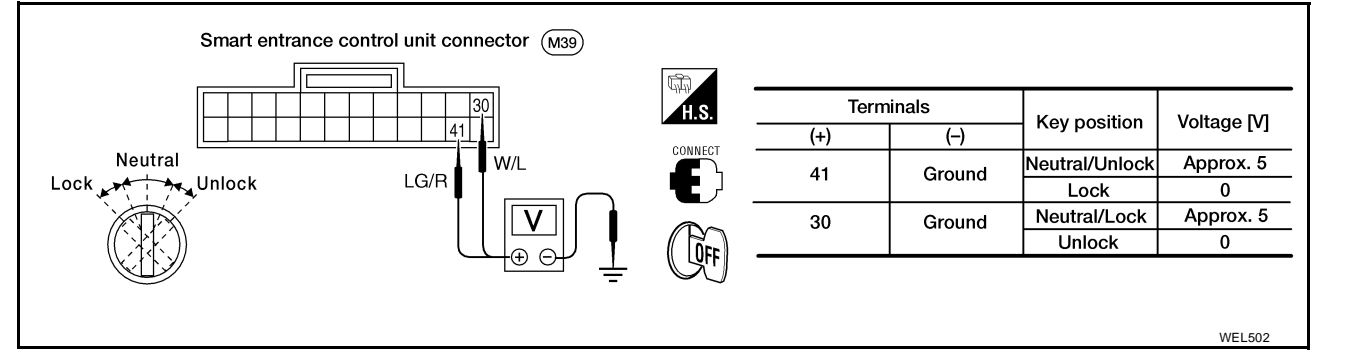

#### Refer to BL-74, "FIG. 3" .

OK or NG

OK >> Door key cylinder switch is OK.

NG >> GO TO 2.

## 2. CHECK DOOR KEY CYLINDER SWITCH

- 1. Disconnect door key cylinder switch connector.
- 2. Check continuity between door key cylinder switch connector D8 terminals.

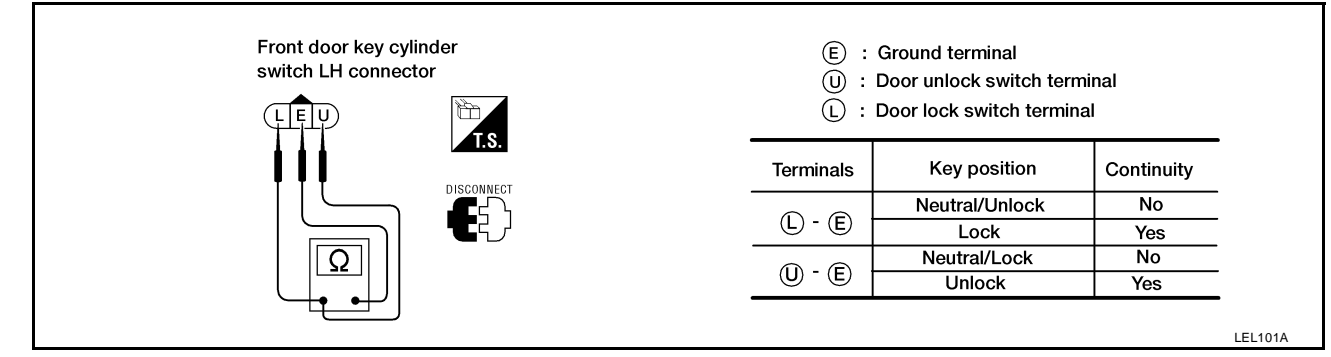

#### OK or NG

- OK >> Check the following.
  - Door key cylinder switch ground circuit
  - Harness for open or short between smart entrance control unit and door key cylinder switch
- NG >> Replace door key cylinder switch.

## **BL-89**

BL

Н

А

В

Е

F

Κ

L

Μ

## TRUNK LID KEY CYLINDER SWITCH CHECK

## 1. CHECK TRUNK LID KEY CYLINDER SWITCH INPUT SIGNAL (UNLOCK SIGNAL)

#### With CONSULT-II

Check trunk lid key cylinder switch ("TRUNK KEY SW") in "DATA MONITOR" mode with CONSULT-II.

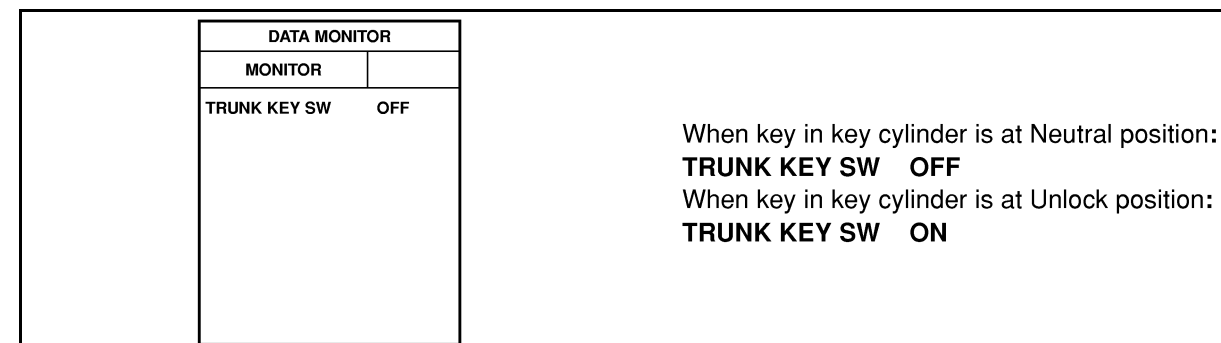

#### **Without CONSULT-II**

Check voltage between smart entrance control unit harness connector terminal 42 and ground.

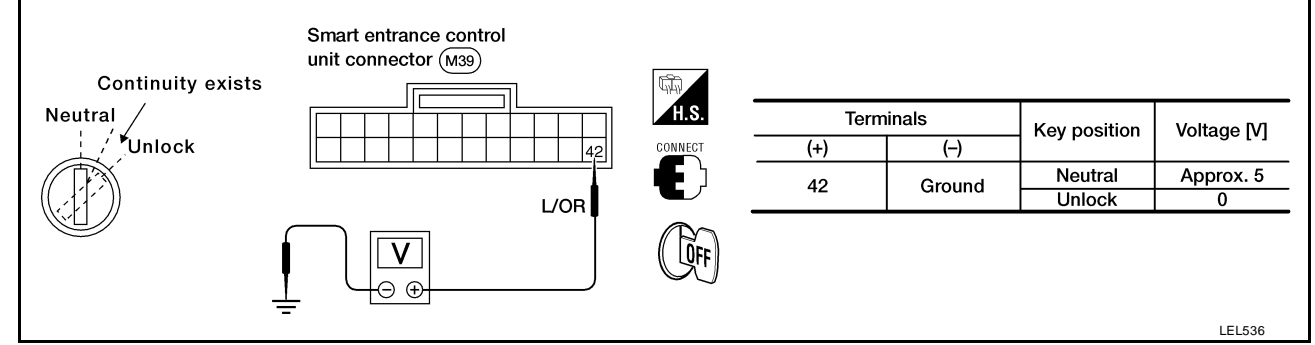

SEL358W

## Refer to BL-73, "FIG. 2" .

#### OK or NG

- OK >> Trunk lid key cylinder switch is OK.
- NG >> GO TO 2.

## 2. CHECK TRUNK LID KEY CYLINDER SWITCH

- 1. Disconnect trunk lid key cylinder switch connector.
- 2. Check continuity between trunk lid key cylinder switch terminals.

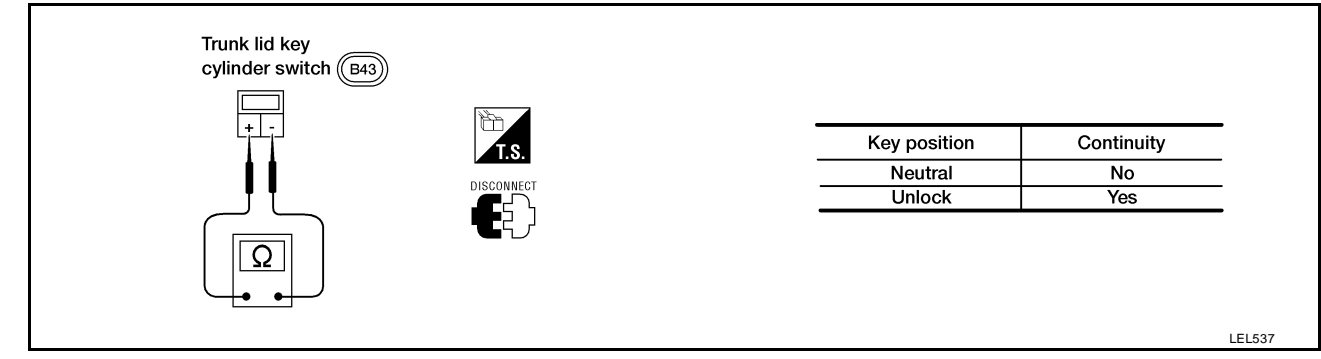

OK or NG

- OK >> Check the following.
  - Trunk lid key cylinder switch ground circuit
  - Harness for open or short between smart entrance control unit and trunk lid key cylinder switch
- NG >> Replace trunk lid key cylinder switch.

## **BL-90**

А

В

С

D

Ε

F

Н

ΒL

J

Κ

L

Μ

## DOOR LOCK/UNLOCK SWITCH CHECK

## 1. CHECK DOOR LOCK/UNLOCK SWITCH INPUT SIGNAL

#### With CONSULT-II

Check door lock/unlock switch ("LOCK SW DR/AS"/"UNLK SW DR/AS") in "DATA MONITOR" mode with CONSULT-II.

| - |                                |            |                                                                  |  |
|---|--------------------------------|------------|------------------------------------------------------------------|--|
|   | DATA MONIT                     | TOR        |                                                                  |  |
|   | MONITOR                        |            |                                                                  |  |
|   | LOCK SW DR/AS<br>UNLK SW DR/AS | OFF<br>OFF | When lock/unlock switch is turned to LOCK: LOCK SW DR/AS ON      |  |
|   |                                |            | When lock/unlock switch is turned to UNLOCK:<br>UNLK SW DR/AS ON |  |
|   |                                |            |                                                                  |  |
|   |                                |            |                                                                  |  |

#### **Without CONSULT-II**

- 1. Disconnect smart entrance control unit harness connector.
- 2. Check continuity between smart entrance control unit harness connector terminal 23 or 35 and ground.

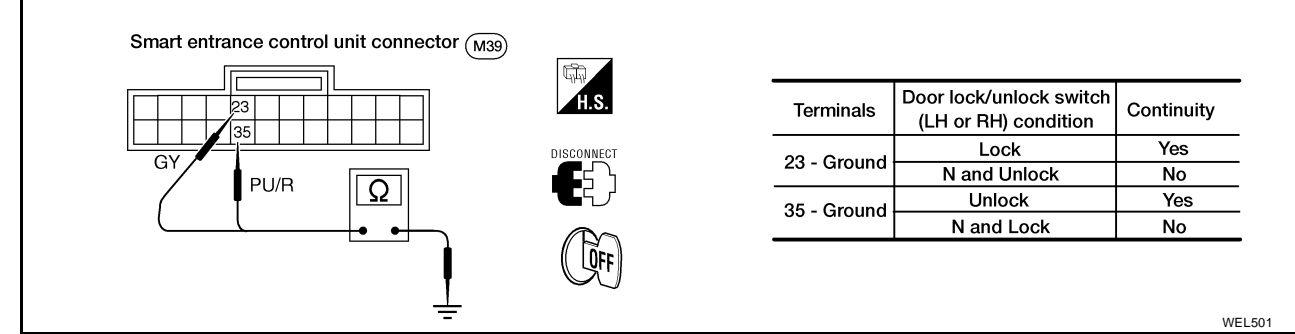

Refer to BL-73, "FIG. 2".

#### OK or NG

- OK >> Door lock/unlock switch is OK.
- NG >> GO TO 2.

# 2. CHECK DOOR LOCK/UNLOCK SWITCH

- 1. Disconnect door lock/unlock switch harness connector.
- 2. Check continuity between each door lock/unlock switch terminal.
- Main power window and door lock/unlock switch

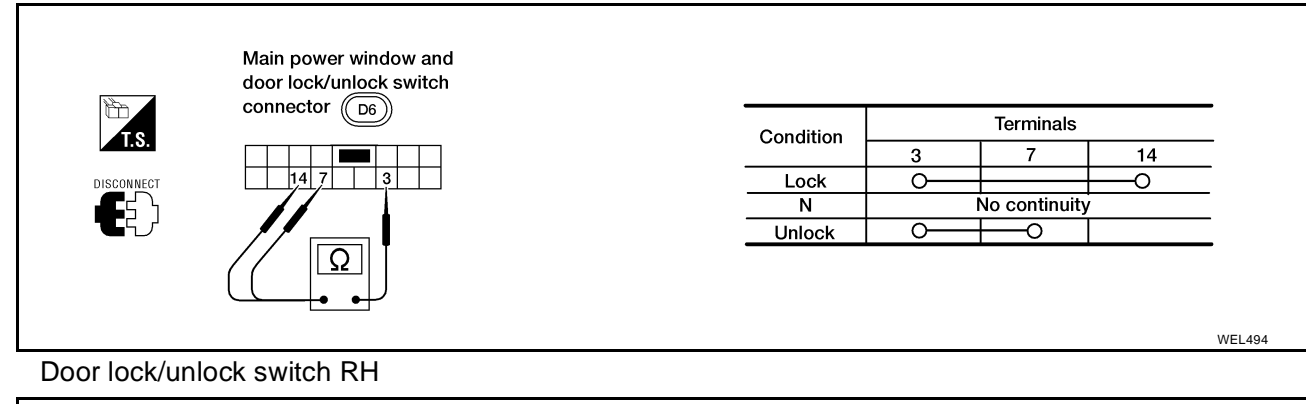

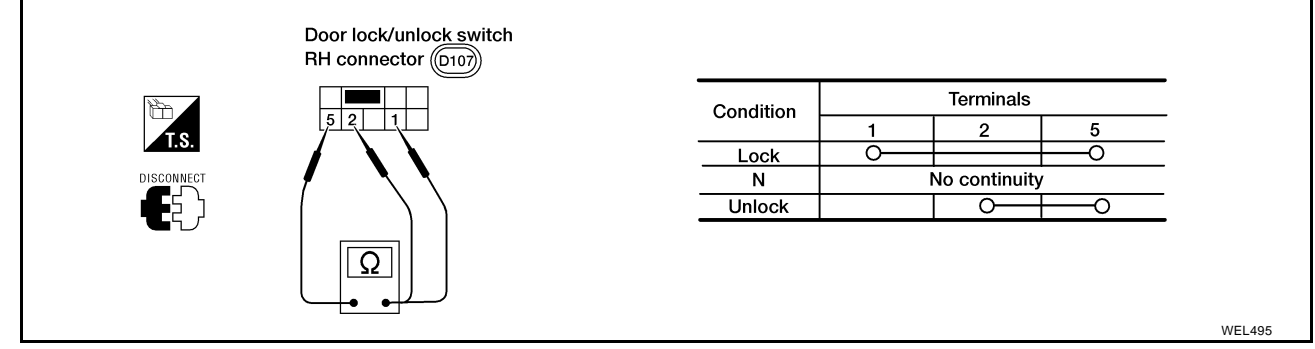

## OK or NG

- OK >> Check the following.
  - Ground circuit for door lock/unlock switch
  - Harness for open or short between door lock/unlock switch and smart entrance control unit
- NG >> Replace door lock/unlock switch.

|                                                                                                    | P       |
|----------------------------------------------------------------------------------------------------|---------|
| 1. CHECK BASE HORN SYSTEM OPERATION                                                                                                    |         |
| Operate vehicle horn.<br><u>OK or NG</u>                                                                                                    | E       |
| NG >> Check base horn system. Refer to <u>WW-9, "Wiring Diagram — HORN —"</u> .                                                                                                    | C       |
| 2. CHECK HORN AND HEADLAMP ALARM OPERATION                                                                                                    |         |
| With CONSULT-II                                                                                                    |         |
| <ol> <li>Select "ACTIVE TEST" in "THEFT WAR ALM" with CONSULT-II.</li> <li>Select "THEFT WAR ALM" and touch "ON".</li> </ol>                                                                                                    | E       |
| ACTIVE TEST<br>THEFT WAR ALM OFF                                                                                                    | F       |
| Horn and headlamp<br>alarm should operate.                                                                                                    | G       |
| ON                                                                                                    | WEL610A |
| Without CONSULT-II                                                                                                    | BI      |
| <ol> <li>Disconnect smart entrance control unit harness connector.</li> <li>Apply ground to smart entrance control unit harness connector terminal 4.</li> </ol>                                                                                                    |         |
| Smart entrance control<br>unit connector (M38)                                                                                                    |         |
| Image: state state | k       |
| L COFF                                                                                                    | L       |
|                                                                                                    | WEL611A |
| Refer to <u>BL-75, "FIG. 4"</u> .                                                                                                    |         |

OK or NG

OK >> Horn and headlamp alarm is OK.

NG >> GO TO 3.

## 3. CHECK VEHICLE SECURITY LAMP RELAY

Check vehicle security lamp relay. Refer to <u>BL-95, "VEHICLE SECURITY LAMP RELAY"</u> . <u>OK or NG</u>

OK >> GO TO 4.

NG >> Replace relay.

## 4. CHECK POWER SUPPLY FOR VEHICLE SECURITY LAMP RELAY

- 1. Disconnect vehicle security lamp relay connector.
- 2. Check voltage between vehicle security lamp relay connector E43 terminal 1 (G/R) and ground.

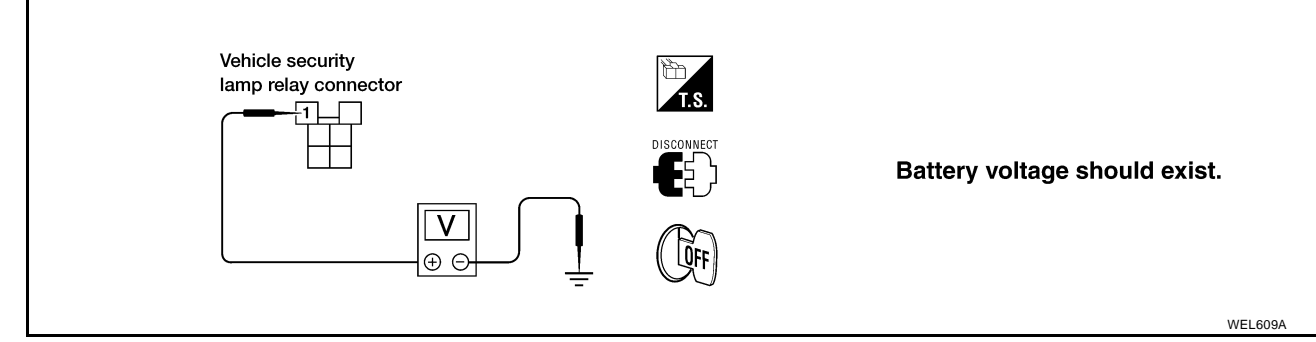

Does battery voltage exist?

Yes >> GO TO 5.

- No >> Check the following.
  - 10A fuse (No. 35 located in the fuse and fusible link box)
  - Harness for open or short between relay and fuse

## 5. CHECK VEHICLE SECURITY LAMP RELAY CIRCUIT

1. Check voltage between terminals of vehicle security lamp relay connector E43.

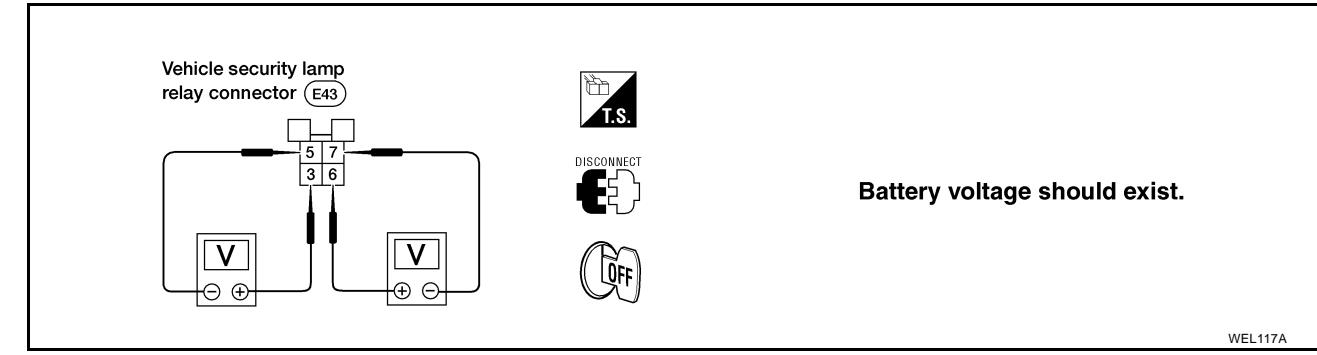

OK or NG

OK >> Check the following.

- Harness for open between smart entrance control unit terminal 4 and relay
- Harness for open or short between smart entrance control unit terminal 4 and horn relay
- Diode-4 for open
- Replace smart entrance control unit
- NG >> Check the following.
  - Harness for open or short between vehicle security lamp relay and fuses
  - Harness for open or short between vehicle security lamp relay and headlamp system

## Electrical Components Inspection VEHICLE SECURITY LAMP RELAY

Check continuity between terminals 3 and 5, 6 and 7.

# ConditionContinuity12V direct current supply between terminals 1 and 2YesNo current supplyNo

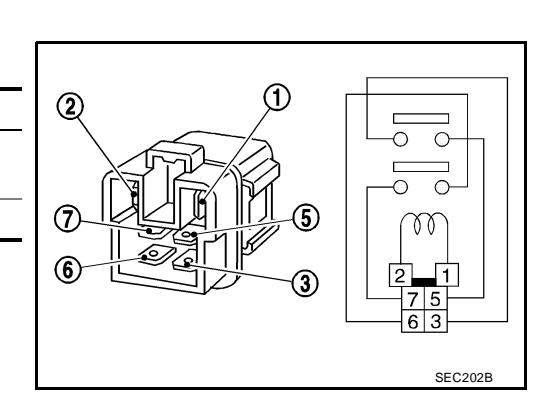

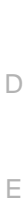

F

G

Н

А

В

С

EIS000NI

ΒL

J

K

L

M

## NVIS (NISSAN VEHICLE IMMOBILIZER SYSTEM — NATS) Component Parts and Harness Connector Location

PFP:25386

EIS000NJ

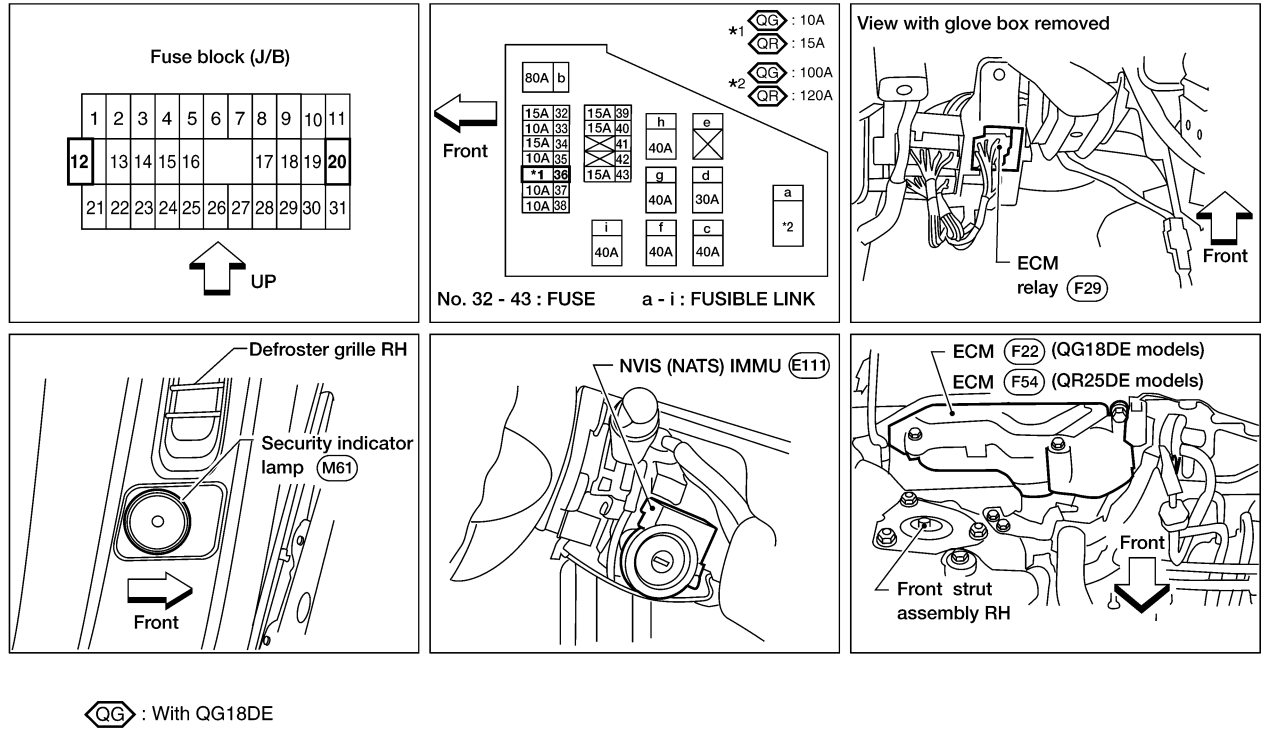

QR : With QR25DE

WIIA0156E

#### NOTE:

If the customer reports a "No Start" condition, request ALL KEYS be brought to Dealer in case of NATS malfunction.

## **System Description**

NVIS (Nissan Vehicle Immobilizer System—NATS) has the following immobilizer functions:

Since only NVIS (NATS) ignition keys, whose ID nos. have been registered into the ECM and IMMU of NVIS (NATS), allow the engine to run, operation of a stolen vehicle without a NVIS (NATS) registered key is prevented by NVIS (NATS).
 That is to say, NVIS (NATS) will immobilize the engine if someone tries to start it without the registered key of NVIS (NATS).

EIS000NK

А

Е

F

Н

ΒL

FI\$000NI

- All of the originally supplied ignition key IDs have been NVIS (NATS) registered.
   If requested by the vehicle owner, a maximum of five key IDs can be registered into the NVIS (NATS) components.
- The security indicator lamp blinks when the ignition switch is in "OFF" or "ACC" position. Therefore, NVIS D (NATS) warns outsiders that the vehicle is equipped with the system.
- When NVIS (NATS) detects trouble, the security indicator lamp lights up while ignition key is in the "ON" position.
- NVIS (NATS) trouble diagnoses, system initialization and additional registration for other NVIS (NATS) ignition key IDs must be carried out using CONSULT-II hardware and CONSULT-II NVIS (NATS) software. Regarding the procedures for NVIS (NATS) initialization and NVIS (NATS) ignition key ID registration, refer to CONSULT-II OPERATION MANUAL IVIS/NVIS.
- When servicing a malfunction of the NVIS (indicated by lighting up of Security Indicator Lamp) or registering another NVIS ignition key ID no., it is necessary to re-register original key identification.

Therefore, be sure to receive ALL KEYS from vehicle owner.

## **System Composition**

The immobilizer function of the NVIS (NATS) consists of the following:

- NVIS (NATS) ignition key
- NVIS (NATS) immobilizer control unit (IMMU) located in the ignition key cylinder
- ECM
- Security indicator lamp

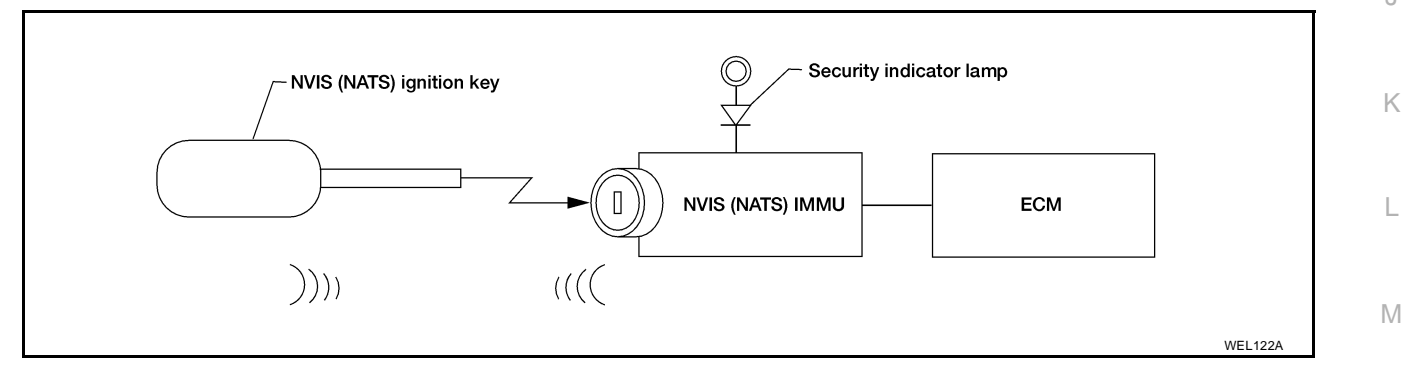

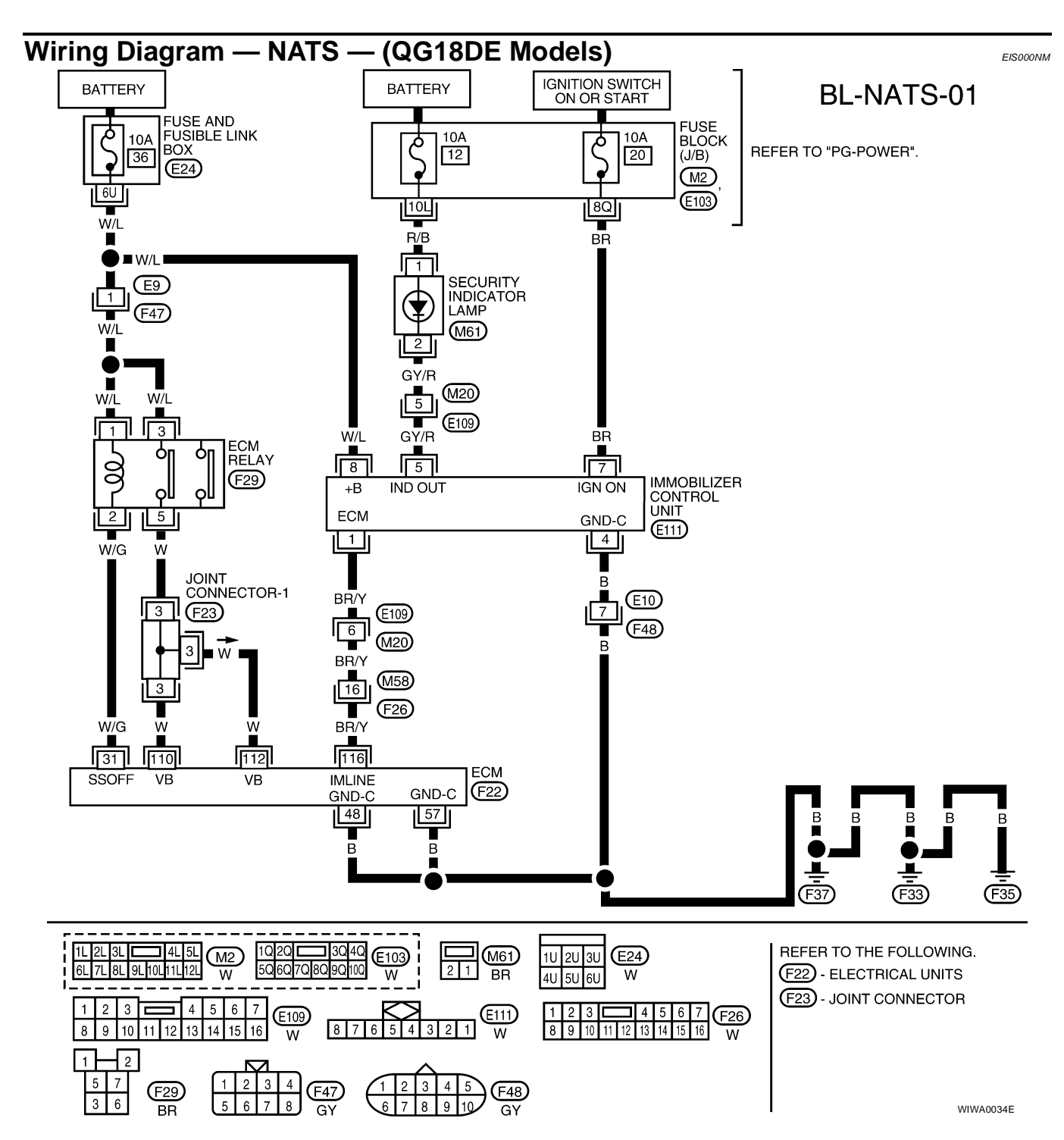

## NVIS (NATS) IMMU CONTROL UNIT TERMINALS AND REFERENCE VALUE MEASURED BETWEEN EACH TERMINAL AND GROUND

| TERIVITINAL | WINE COLOR |                            | CONDITION                         |     |
|-------------|------------|----------------------------|-----------------------------------|-----|
| 4           | В          | GROUND                     |                                   | —   |
| 5           | GV/B       | VEHICLE SECURITY INDICATOR | GOES OFF                          | 12V |
| 3 ann       |            | ILLUMINATES                | 0V                                |     |
| 7           | PD         | IGNITION SWITCH (ON)       | IGNITION KEY IS IN ON POSITION    | 12V |
| 7 DR        |            | IGNITION SWITCH (START)    | IGNITION KEY IS IN START POSITION | 12V |
| 8           | W/L        | POWER SOURCE (FUSE)        |                                   | 12V |

#### Wiring Diagram — NATS — (QR25DE Models) EIS000NN А **BL-NATS-02** IGNITION SWITCH ON OR START BATTERY BATTERY FUSE AND FUSIBLE LINK BOX В FUSE BLOCK δ 10A 10A 10A م م REFER TO "PG-POWER". 12 20 (J/B) 36 (E24) ୶ • <u>M2</u> 6U (E103) R/B 8Q W/L G/W 🗩 🖿 W/L 🛛 (E9) SECURITY D INDICATOR LAMP ¢ J<sub>€47</sub> W/L (M61) 2 Ε GY/R 5 (M20) W/L W/L (E109) 1 3 GY/R W/L G/W ECM F οľ ĠΠ RELAY 00 8 7 (F35) IMMOBILIZER CONTROL UNIT +B IND OUT IGN ON oll oL ECM 2 5 GND-C (E111) 4 1 W/G R/G BR/Y E109 В 6 Н (E10) (M20) 7 BR/Y (F48) 24 M59 В (F27) ΒL BR/Y W/G R/G R/G 31 20 109 111 ECM VB IMLINE SSOFF VB GND-C (F54) GND-C 59 60 в В В В в Κ JOINT CONNECTOR-3 (F16) (F3) L

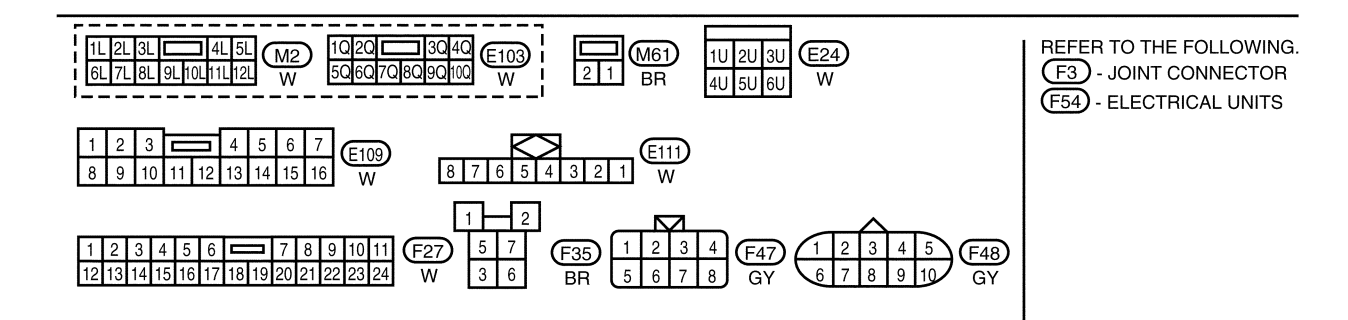

WIWA0149E

Μ

| IMMOBILIZER CONTROL UNIT TERMINALS AND REFERENCE VALUE MEASURED BETWEEN EACH TERMINAL AND GROUND |            |                          |                                      |           |
|--------------------------------------------------------------------------------------------------|------------|--------------------------|--------------------------------------|-----------|
| TERMINAL                                                                                         | WIRE COLOR | ITEM                     | CONDITION                            | DATA (DC) |
| 4                                                                                                | В          | GROUND                   | _                                    | —         |
| 5                                                                                                | GV/P       | VEHICLE SECURITY INDICA- | GOES OFF                             | 12V       |
| 5 61/1                                                                                           | TOR        | ILLUMINATES              | 0V                                   |           |
| 7 GAW                                                                                            |            | IGNITION SWITCH (ON)     | IGNITION KEY IS IN ON POSI-<br>TION  | 12V       |
| I                                                                                                | 0,11       | IGNITION SWITCH (START)  | IGNITION KEY IS IN START<br>POSITION | 12V       |
| 8                                                                                                | W/L        | POWER SOURCE (FUSE)      | —                                    | 12V       |

## CONSULT-II CONSULT-II INSPECTION PROCEDURE

1. Turn ignition switch OFF.

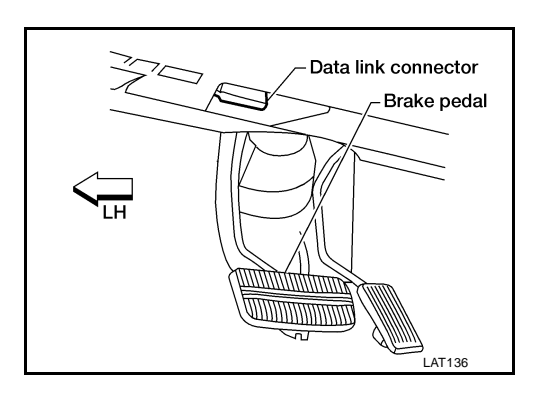

EIS000NO

- 2. Connect "CONSULT-II" to data link connector.
- 3. Insert NVIS (NATS) program card into CONSULT-II. Program card : NATS (AEN00A)

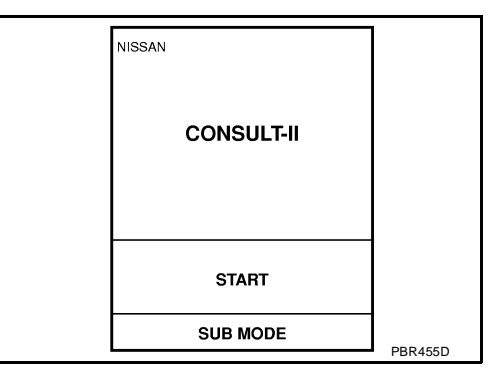

- 4. Turn ignition switch ON.
- 5. Touch "START".
- 6. Select "NATS V.5.0".

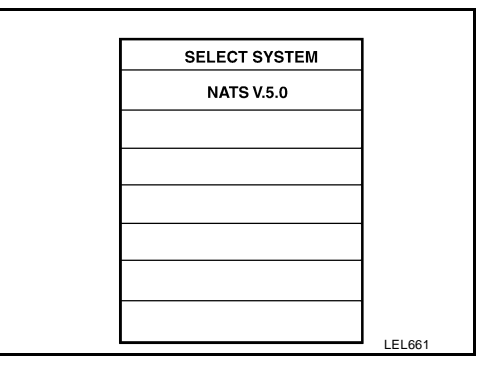

7. Perform each diagnostic test mode according to each service procedure.

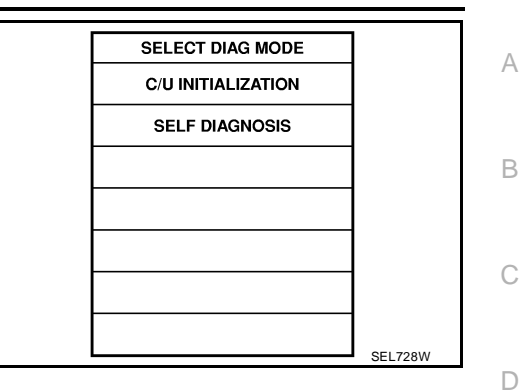

ΒL

## For further information, see the "CONSULT-II OPERATION MANUAL IVIS/NVIS". CONSULT-II DIAGNOSTIC TEST MODE FUNCTION

| CONSULT-II DIAGNOSTIC TEST<br>MODE | Description                                                                                                    |   |
|------------------------------------|----------------------------------------------------------------------------------------------------|---|
| C/U INITIALIZATION                 | When replacing any of the following three components, C/U initialization is necessary. [NVIS (NATS) ignition key/IMMU/ECM] | F |
| SELF DIAGNOSIS                     | Detected items (screen terms) are as shown in the chart below.                                                             | _ |

#### NOTE:

- When any initialization is performed, all IDs previously registered will be erased and all NVIS (NATS) ignition keys must be registered again.
- The engine cannot be started with an unregistered key. In this case, the system may show "DIFFERENCE H OF KEY" or "LOCK MODE" as a self-diagnostic result on the CONSULT-II screen.
- In rare cases, "CHAIN OF ECM-IMMU" might be stored as a self-diagnostic result during key registration procedure, even if the system is not malfunctioning.

#### HOW TO READ SELF-DIAGNOSTIC RESULTS

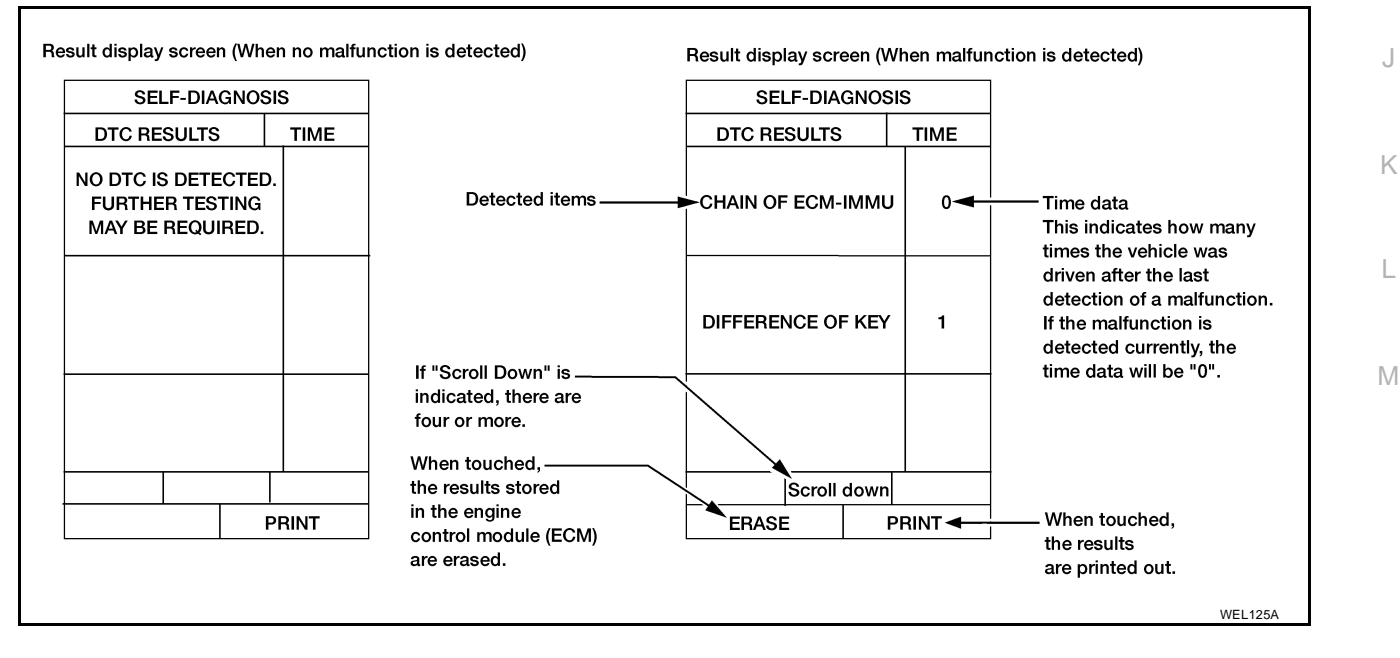

| Detected items (NATS program card screen terms) | P No.<br>Code<br>(Self-diag-<br>nostic<br>result of<br>"ENGINE" | Malfunction is detected when                                                                                                    | Reference page |
|-------------------------------------------------|-----------------------------------------------------------------|----------------------------------------------------------------------------------------------------|----------------|
| ECM INT CIRC-IMMU                               | NATS<br>MAL-<br>FUNC-<br>TION<br>P1613                          | The malfunction of ECM internal circuit of IMMU commu-<br>nication line is detected.                                                                                                    | <u>BL-105</u>  |
| CHAIN OF ECM-IMMU                               | NATS<br>MAL-<br>FUNC-<br>TION<br>P1612                          | Communication impossible between ECM and IMMU<br>(In rare cases, "CHAIN OF ECM-IMMU" might be stored<br>during key registration procedure, even if the system is<br>not malfunctioning.)                                                                                                    | <u>BL-106</u>  |
| DIFFERENCE OF KEY                               | NATS<br>MAL-<br>FUNC-<br>TION<br>P1615                          | IMMU can receive the key ID signal but the result of ID verification between key ID and IMMU is NG.                                                                                                    | <u>BL-110</u>  |
| CHAIN OF IMMU-KEY                               | NATS<br>MAL-<br>FUNC-<br>TION<br>P1614                          | IMMU cannot receive the key ID signal.                                                                                                    | <u>BL-111</u>  |
| ID DISCORD, IMM-ECM                             | NATS<br>MAL-<br>FUNC-<br>TION<br>P1611                          | The result of ID verification between IMMU and ECM is NG. System initialization is required.                                                                                                    | <u>BL-112</u>  |
| LOCK MODE                                       | NATS<br>MAL-<br>FUNC-<br>TION<br>P1610                          | <ul> <li>When the starting operation is carried out five or more times consecutively under the following conditions, NVIS (NATS) will shift the mode to one which prevents the engine from being started.</li> <li>Unregistered ignition key is used.</li> <li>IMMU or ECM is malfunctioning.</li> </ul> | <u>BL-115</u>  |
| DON'T ERASE BEFORE CHECK-<br>ING ENG DIAG       | _                                                               | Any engine trouble codes except NVIS (NATS) trouble codes have been detected in ECM.                                                                                                    | <u>BL-103</u>  |

#### **NVIS (NATS) SELF-DIAGNOSTIC RESULTS ITEM CHART**

#### **Trouble Diagnoses** EIS000NF VORK FLOW А NOTE: "CHAIN OF ECM-IMMU" might be stored as CHECK IN a self-diagnostic result during key registration procedure even if the system is not malfunctioning. Listen to customer complaints or request. (Get symptoms.) KEY SERVICE REQUEST (Additional key ID registration) TROUBLE Verify the security indicator operation with the ignition switch INITIALIZATION in the OFF and ON positions. [Refer to CONSULT-II OPERATION MANUAL IVIS/NVIS] Using the CONSULT-II program card for NVIS (NATS) check the "SELF DIAGNOSIS" with CONSULT-II. Self-diagnostic results referring to NVIS (NATS), Self-diagnostic results referring to NVIS (NATS) and but no information about engine self-diagnostic results is 'DON'T ERASE BEFORE CHECKING ENG DIAG" are displayed displayed on CONSULT-II. on CONSULT-II. (This means that engine trouble data has been detected in ECM) Turn ignition switch "OFF". Turn ignition switch "OFF". Repair NVIS (NATS). (If necessary, carry out "SELF-FUNCTION CHECK" or "C/U INI-TIALIZATION" with CONSULT-II.) Н Repair NVIS according to self-diagnostic results referring to NATS. (If necessary, carry out "SELF-FUNCTION CHECK" or "C/U INI TIALIZATION" with CONSULT-II.) Turn ignition switch "ON". ΒL Do not erase the NVIS "SELF DIAGNOSIS" by using Erase the NVIS (NATS) "SELF DIAGNOSIS" by using CONSULT-IL CONSULT-II. (Touch "ERASE") Check the engine "SELF DIAGNOSIS" with CONSULT-II by using the CONSULT-II generic program card. Start the engine. (Engine diagnostic software included.) NG Verify no lighting up of the security indicator. Repair engine control system (Refer to EC section.) when self-OK diagnostic results except "NATS MALFUNCTION" are detected. When only "NATS MALFUNCTION" is detected, erase the selfdiagnostic results and go to the next step. CHECK OUT NG Start the engine. Does the engine start properly? Μ OK Perform running test with CONSULT-II in engine Erase the NVIS (NATS) and engine "SELF DIAGNOSIS" "SELF DIAGNOSIS" mode. by using the CONSULT-II program card for NVIS (NATS) and generic program card. NG Verify "NO DTC" displayed on the CONSULT-II screen. Start the engine. ΟK CHECK OUT

#### **Displayed "SELF-DIAG** DIAGNOSTIC PROCE-REFERENCE PART NO. SYSTEM RESULTS" on CON-SYMPTOM DURE (Malfunctioning part or OF ILLUSTRATION ON SULT-II screen. NEXT PAGE (Reference page) mode) **PROCEDURE 1** ECM INT CIRC-IMMU ECM В **BL-105** In rare cases. "CHAIN OF ECM-IMMU" might be stored during key registration procedure, even if the system is not malfunctioning. Open circuit in battery voltage line of IMMU cir-C1 cuit Open circuit in ignition C2 line of IMMU circuit Open circuit in ground C3 line of IMMU circuit Open circuit in communication line between C4 IMMU and ECM **PROCEDURE 2** CHAIN OF ECM-IMMU BL-106 Short circuit between IMMU and ECM commu- Security indicator C4 nication line and battery lighting up\* voltage line • Engine hard to start Short circuit between IMMU and ECM commu-C4 nication line and ground line ECM В IMMU А Unregistered key D **PROCEDURE 3** DIFFERENCE OF KEY **BL-110** IMMU А Malfunction of key ID Е **PROCEDURE 4** chip CHAIN OF IMMU-KEY BL-111 IMMU А System initialization has F **PROCEDURE 5** not yet been completed. ID DISCORD, IMM-ECM **BL-112** ECM F **PROCEDURE 7** LOCK MODE D LOCK MODE <u>BL-115</u> Engine trouble data and MIL staying ON DON'T ERASE WORK FLOW NVIS (NATS) trouble **BEFORE CHECKING** Security indicator data have been detected **BL-103** ENG DIAG lighting up\* in ECM

#### SYMPTOM MATRIX CHART 1 (SELF-DIAGNOSIS RELATED ITEM)

\*: When NVIS (NATS) detects trouble, the security indicator lights up while ignition key is in the "ON" position.

## SYMPTOM MATRIX CHART 2 (NON SELF-DIAGNOSIS RELATED ITEM)

| SYMPTOM                                    | DIAGNOSTIC PROCEDURE<br>(Reference page) | SYSTEM<br>(Malfunctioning part or mode) |
|--------------------------------------------|------------------------------------------|-----------------------------------------|
|                                            |                                          | Security indicator lamp                 |
| Cognity indicator lamp doop not light up   | PROCEDURE 6                              | Open circuit between fuse and IMMU      |
| Security indicator famp does not light up. | <u>BL-113</u>                            | Continuation of initialization mode     |
|                                            |                                          | IMMU                                    |

### DIAGNOSTIC SYSTEM DIAGRAM

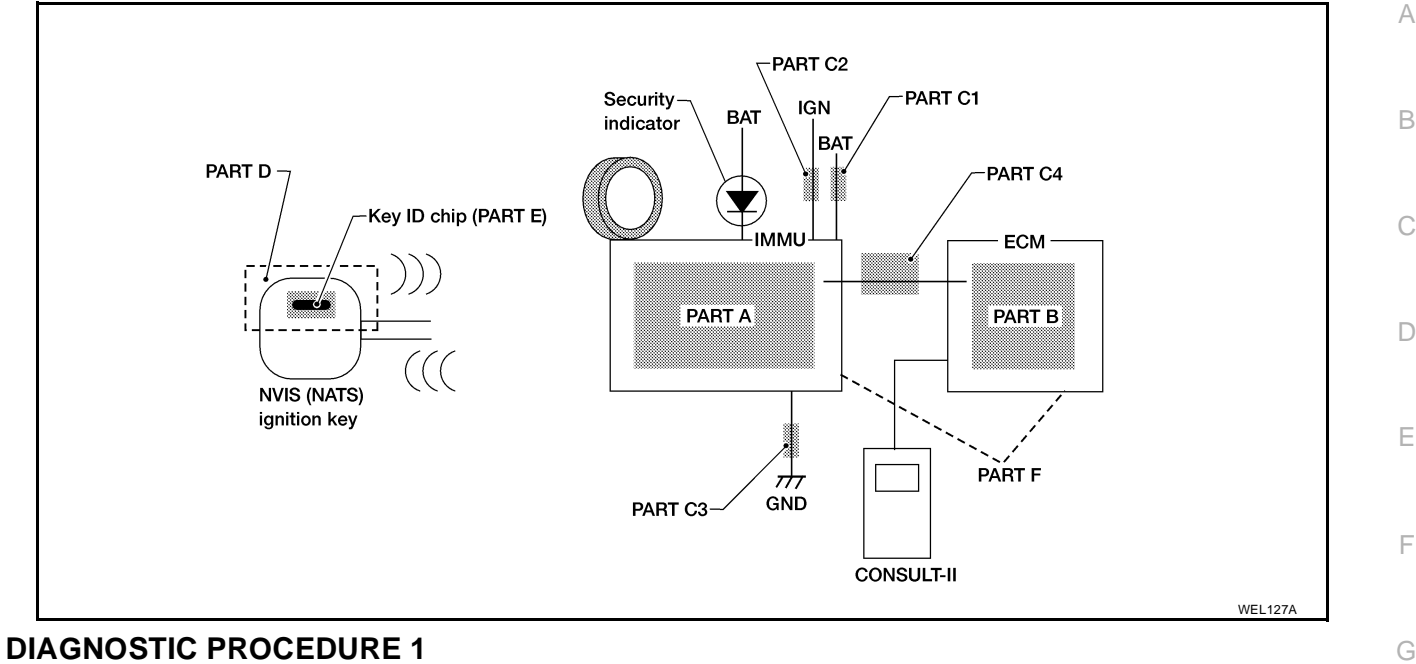

#### Self-diagnostic results: "ECM INT CIRC-IMMU" displayed on CONSULT-II screen

- 1. Confirm SELF-DIAGNOSTIC RESULTS "ECM INT CIRC-IMMU" displayed on CONSULT-II screen. Ref. part No. B.
- 2. Replace ECM.
- Perform initialization with CONSULT-II. For initialization, refer to "CONSULT-II OPERATION MANUAL IVIS/NVIS".

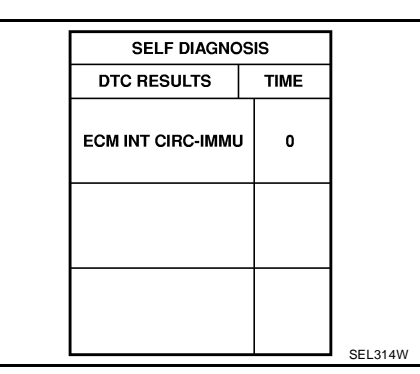

K

L

Μ

J

Н

ΒL

#### DIAGNOSTIC PROCEDURE 2

#### Self-diagnostic results: "CHAIN OF ECM-IMMU" displayed on CONSULT-II screen

## 1. CONFIRM SELF-DIAGNOSTIC RESULTS

Confirm SELF-DIAGNOSTIC RESULTS "CHAIN OF ECM-IMMU" displayed on CONSULT-II screen. **NOTE:** 

In rare cases, "CHAIN OF ECM-IMMU" might be stored during key registration procedure, even if the system is not malfunctioning.

Is CONSULT-II screen displayed as shown?

Yes >> GO TO 2. No >> GO TO <u>BL-104, "SYMPTOM MATRIX CHART 1 (SELF-DIAGNOSIS RELATED ITEM)"</u>.

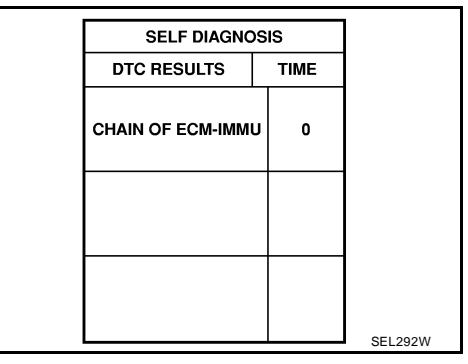

## 2. CHECK POWER SUPPLY CIRCUIT FOR NVIS (NATS) IMMU

- 1. Disconnect NVIS (NATS) IMMU connector.
- 2. Check voltage between terminal 8 of NVIS (NATS) IMMU and ground with CONSULT-II or tester.

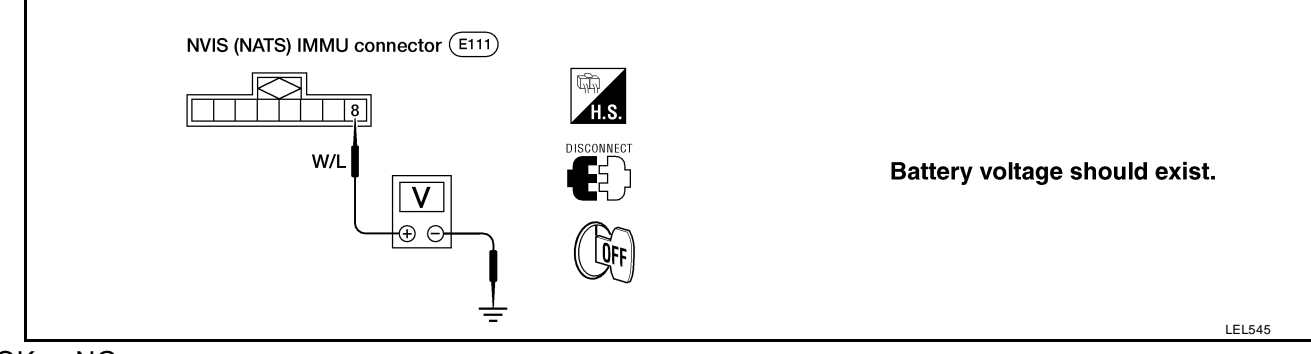

OK or NG

OK >> GO TO 3.

NG >> Check the following

- 10A fuse (No. 36, located in the fuse and fusible link box)
- Harness for open or short between fuse and NVIS (NATS) IMMU connector Ref. Part No. C1

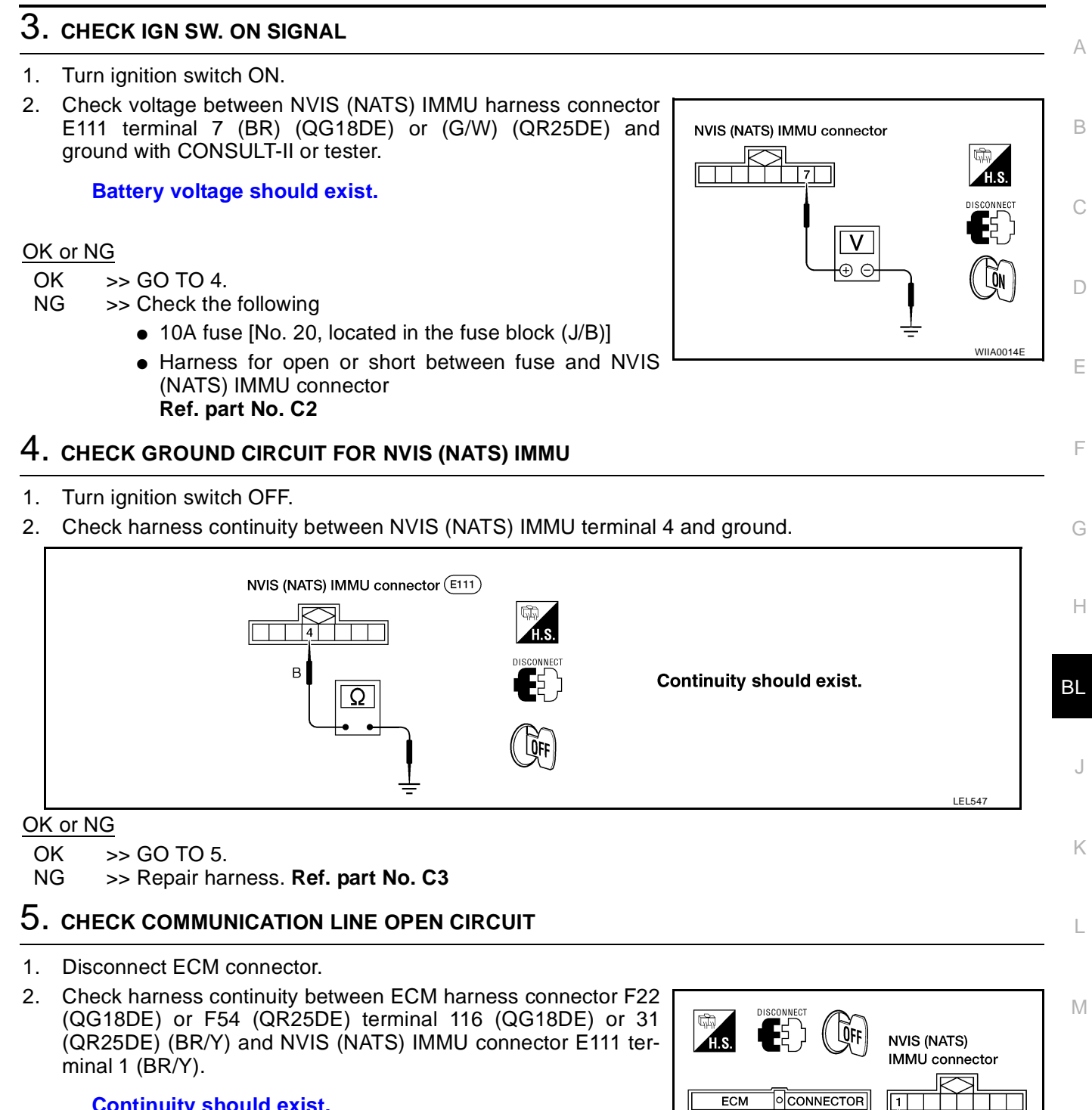

#### Continuity should exist.

#### OK or NG

- OK >> GO TO 6.
- NG >> • Repair harness or connector.
  - Ref. part No. C4

11

WIIA0015E

116 (QG18DE) 31 (QR25DE)

Ω

## 6. CHECK COMMUNICATION LINE BATTERY SHORT CIRCUIT

- 1. Turn ignition switch ON.
- Check voltage between ECM harness connector F22 (QG18DE) or F54 (QR25DE) terminal 116 (QG18DE) or 31 (QR25DE) (BR/ Y) or NVIS (NATS) IMMU harness connector E111 terminal 1 (BR/Y) and ground.

#### Voltage

#### OK or NG

OK >> GO TO 7. NG >> ● Commu

- >> Communication line is short-circuited with battery voltage line or ignition switch ON line.
  - Repair harness or connectors.
  - Ref. part No. C4

## 7. CHECK COMMUNICATION LINE GROUND SHORT CIRCUIT

- 1. Turn ignition switch OFF.
- Check continuity between ECM harness connector F22 (QG18DE) or F54 (QR25DE) terminal 116 (QG18DE) or 31 (QR25DE) (BR/Y) or NVIS (NATS) IMMU connector E111 terminal 1 (BR/Y) and ground.

#### Continuity should not exist.

#### OK or NG

- OK >> GO TO 8.
- NG >> Communication line is short-circuited with ground line.
  - Repair harness or connectors.
  - Ref. part No. C4

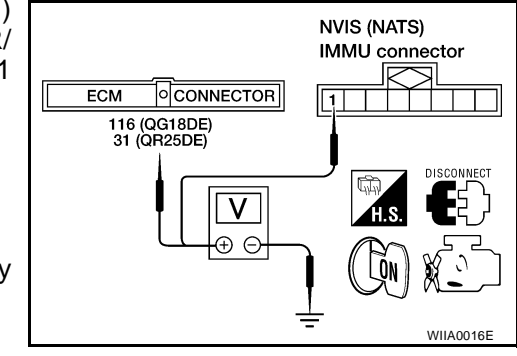

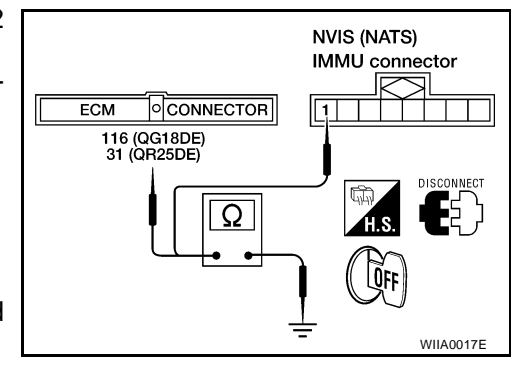
## NVIS (NISSAN VEHICLE IMMOBILIZER SYSTEM - NATS)

# $8. \ \mbox{signal from ecm to nvis (nats) immu check}$

- 1. Check the signal between ECM terminal 116 and ground with CONSULT-II or oscilloscope when ignition switch is turned "ON".
- 2. Make sure signals which are shown in the figure below can be detected during 750 msec. just after ignition switch is turned "ON".

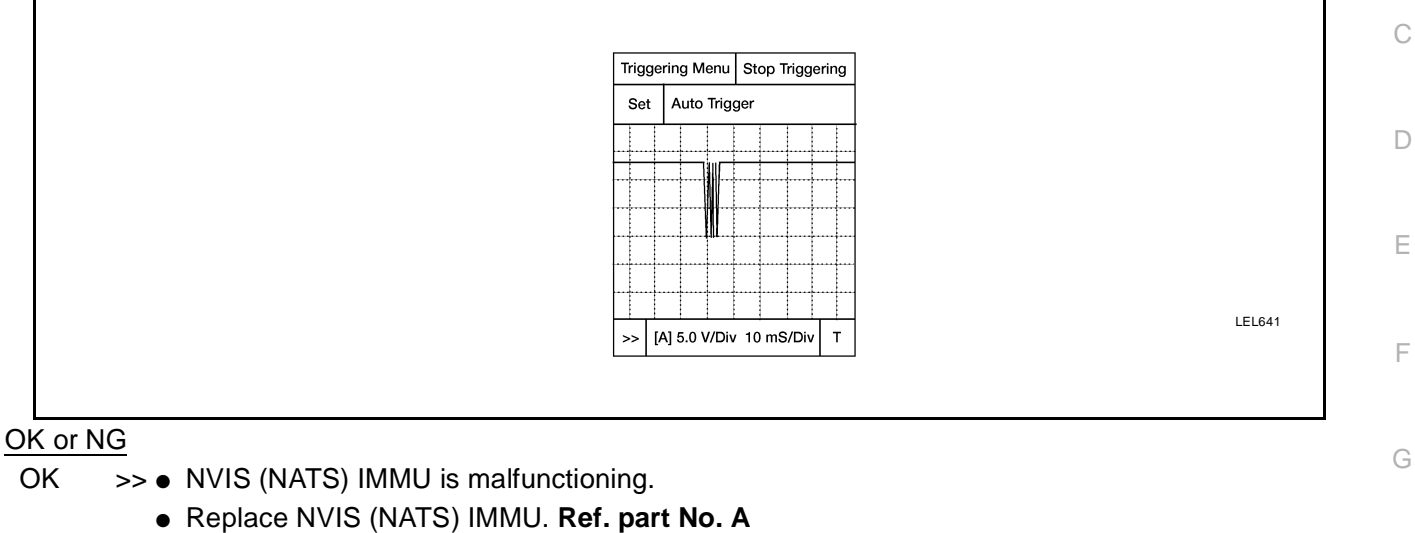

- Perform initialization with CONSULT-II.
- For the operation of initialization, refer to "CONSULT-II OPERATION MANUAL IVIS/NVIS".
- NG >> ECM is malfunctioning.
  - Replace ECM. Ref. part No. B
  - Perform initialization with CONSULT-II.
  - For the operation of initialization, refer to "CONSULT-II OPERATION MANUAL IVIS/NVIS".

J

ΒL

Н

L

Μ

A

### DIAGNOSTIC PROCEDURE 3 Self-diagnostic results:

### "DIFFERENCE OF KEY" displayed on CONSULT-II screen

## 1. CONFIRM SELF-DIAGNOSTIC RESULTS

Confirm SELF-DIAGNOSTIC RESULTS "DIFFERENCE OF KEY" displayed on CONSULT-II screen.

Is CONSULT-II screen displayed as above?

Yes >> GO TO 2.

No >> GO TO SYMPTOM MATRIX CHART 1.

## 2. PERFORM INITIALIZATION WITH CONSULT-II

Perform initialization with CONSULT-II. Re-register all NVIS (NATS) ignition key IDs. For initialization, refer to "CONSULT-II OPERATION MANUAL IVIS/NVIS".

| IMMU INITIALIZATION        |
|----------------------------|
|                            |
| INITIALIZATION             |
| FAIL                       |
|                            |
| THEN IGN KEY SW 'OFF' AND  |
| 'ON', AFTER CONFIRMING     |
| SELF-DIAG AND PASSWORD,    |
| PERFORM C/U INITIALIZATION |
| AGAIN.                     |
|                            |

### NOTE:

If the initialization is not completed or fails, CONSULT-II shows above message on the screen.

Can the system be initialized?

- Yes >> Start engine. (END)
  - (Ignition key ID was unregistered. Ref. part No. D )
- No >> NVIS (NATS) IMMU is malfunctioning.
  - Replace NVIS (NATS) IMMU. Ref. part No. A
  - Perform initialization with CONSULT-II.
  - For initialization, refer to "CONSULT-II OPERATION MANUAL IVIS/NVIS".

## NVIS (NISSAN VEHICLE IMMOBILIZER SYSTEM — NATS)

А

В

D

Ε

F

SEL294W

### DIAGNOSTIC PROCEDURE 4 Self-diagnostic results: "CHAIN OF IMMU-KEY" displayed on CONSULT-II screen

# 1. CONFIRM SELF-DIAGNOSTIC RESULTS

Confirm SELF-DIAGNOSTIC RESULTS "CHAIN OF IMMU-KEY" displayed on CONSULT-II screen.

| SELF DIAGNO      | DIAGNOSIS |  |
|------------------|-----------|--|
| DTC RESULTS      | TIME      |  |
| CHAIN OF IMMU-KE | 0         |  |
|                  |           |  |
|                  |           |  |

Is CONSULT-II screen displayed as above?

Yes >> GO TO 2. No >> GO TO <u>BL-104</u>, "SYMPTOM MATRIX CHART 1 (SELF-DIAGNOSIS RELATED ITEM)".

# 2. CHECK NVIS (NATS) IGNITION KEY ID CHIP

| Start engine with another registered NVIS (NATS) ignition key.                            | ———— П |
|-------------------------------------------------------------------------------------------|--------|
| Does the engine start?                                                                    |        |
| Yes >> • Ignition key ID chip is malfunctioning.                                          | BL     |
| <ul> <li>Replace the ignition key.</li> </ul>                                             |        |
| Ref. part No. E                                                                           |        |
| <ul> <li>Perform initialization with CONSULT-II.</li> </ul>                               | J      |
| <ul> <li>For initialization, refer to "CONSULT-II OPERATION MANUAL IVIS/NVIS".</li> </ul> |        |
| No >> GO TO 3.                                                                            | IZ.    |
| 3. CHECK NVIS (NATS) IMMU INSTALLATION                                                    | K      |
| Check NVIS (NATS) IMMU installation.                                                      | L      |
| Refer to <u>BL-116, "How to Replace NVIS (NATS) IMMU"</u> .                               |        |
| OK or NG                                                                                  |        |
| OK >> ● NVIS (NATS) IMMU is malfunctioning.                                               | M      |
| <ul> <li>Replace NVIS (NATS) IMMU. Ref. part No. A</li> </ul>                             |        |
| <ul> <li>Perform initialization with CONSULT-II.</li> </ul>                               |        |
| <ul> <li>For initialization, refer to "CONSULT-II OPERATION MANUAL IVIS/NVIS".</li> </ul> |        |
|                                                                                           |        |

NG >> Reinstall NVIS (NATS) IMMU correctly.

### DIAGNOSTIC PROCEDURE 5

### Self-diagnostic results: "ID DISCORD, IMM-ECM" displayed on CONSULT-II screen

## 1. CONFIRM SELF-DIAGNOSTIC RESULTS

Confirm SELF-DIAGNOSTIC RESULTS "ID DISCORD, IMM-ECM" displayed on CONSULT-II screen.

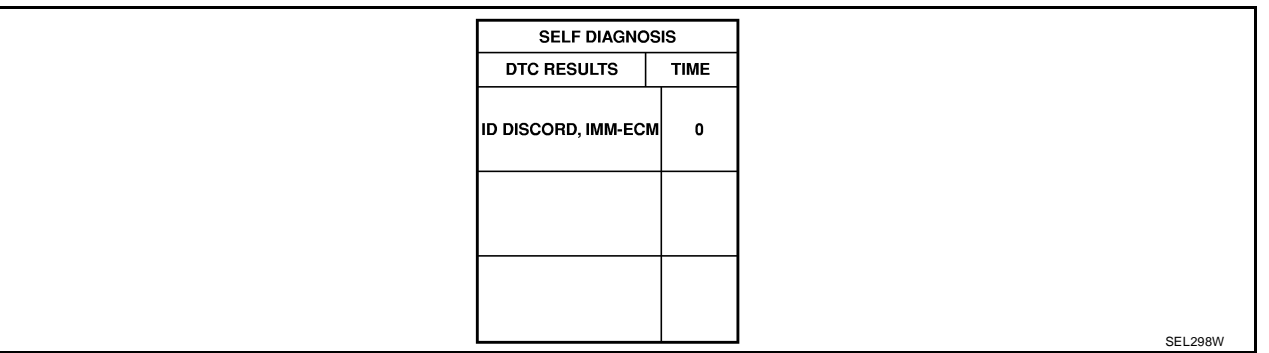

### NOTE:

"ID DISCORD IMM-ECM":

Registered ID of NVIS (NATS) IMMU is in discord with that of ECM.

Is CONSULT-II screen displayed as above?

Yes >> GO TO 2.

No >> GO TO <u>BL-104</u>, "SYMPTOM MATRIX CHART 1 (SELF-DIAGNOSIS RELATED ITEM)".

# 2. PERFORM INITIALIZATION WITH CONSULT-II

Perform initialization with CONSULT-II. Re-register all NVIS (NATS) ignition key IDs. For initialization, refer to "CONSULT-II OPERATION MANUAL IVIS/NVIS".

| IMMU INITIALIZATION                                   |
|-------------------------------------------------------|
|                                                       |
| FAIL                                                  |
|                                                       |
| THEN IGN KEY SW 'OFF' AND<br>'ON', AFTER CONFIRMING   |
| SELF-DIAG AND PASSWORD,<br>PERFORM C/U INITIALIZATION |
| AGAIN.                                                |
|                                                       |

### NOTE:

If the initialization is not completed or fails, CONSULT-II shows above message on the screen.

Can the system be initialized?

- Yes >> Start engine. (END)
  - (System initialization had not been completed. Ref. part No. F )
- No >> ECM is malfunctioning.
  - Replace ECM. Ref. part No. F
  - Perform initialization with CONSULT-II.
  - For initialization, refer to "CONSULT-II OPERATION MANUAL IVIS/NVIS".

## NVIS (NISSAN VEHICLE IMMOBILIZER SYSTEM — NATS)

А

ΒL

| DIAGNOSTIC PROCEDURE 6                             |
|----------------------------------------------------|
| <b>"SECURITY INDICATOR LAMP DOES NOT LIGHT UP"</b> |

## 1. CHECK FUSE

|      |                                                                       | E |  |
|------|-----------------------------------------------------------------------|---|--|
| Ch   | neck 10A fuse [No. 12, located in the fuse block (J/B)].              |   |  |
| ls 1 | 10A fuse OK?                                                          | C |  |
| Ye   | es >> GO TO 2.                                                        |   |  |
| N    | lo >> Replace fuse.                                                   |   |  |
| 2.   | . CHECK SECURITY INDICATOR LAMP                                       | Γ |  |
| 1.   | Install 10A fuse.                                                     |   |  |
| 2.   | Perform initialization with CONSULT-II.                               | E |  |
|      | For initialization, refer to "CONSULT-II OPERATION MANUAL IVIS/NVIS". |   |  |
| 3.   | Turn ignition switch OFF.                                             |   |  |
| 4.   | Start engine and turn ignition switch OFF.                            | F |  |
| 5.   | Check the security indicator lamp lighting.                           |   |  |
| Se   | ecurity indicator lamp should light up.                               |   |  |
| OK   | K or NG                                                               | 0 |  |
| 0    | OK >> INSPECTION END                                                  |   |  |
| N    | IG >> GO TO 3.                                                        |   |  |
| 3.   | . CHECK SECURITY INDICATOR LAMP POWER SUPPLY CIRCUIT                  | F |  |

- 1. Disconnect security indicator lamp connector.
- 2. Check voltage between security indicator lamp connector terminal 1 and ground.

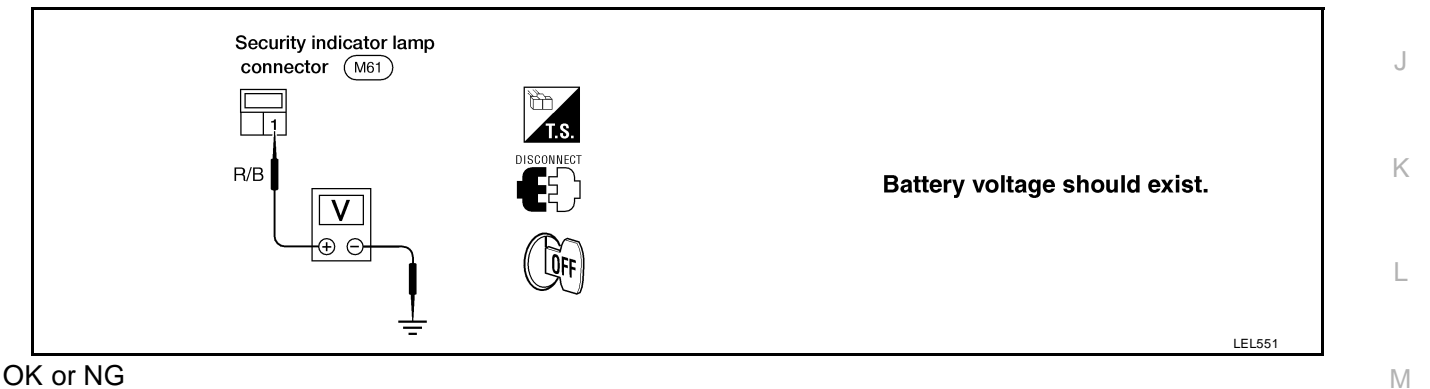

### OK or NG

OK >> GO TO 4.

NG >> Check harness for open or short between fuse and security indicator lamp.

## 4. CHECK SECURITY INDICATOR LAMP

Check security indicator lamp. Is security indicator lamp OK?

>> GO TO 5. Yes

No >> Replace security indicator lamp.

# 5. CHECK NVIS (NATS) IMMU FUNCTION

- 1. Connect NVIS (NATS) IMMU connector.
- 2. Disconnect security indicator lamp connector.
- Check continuity between NVIS (NATS) IMMU terminal 5 and ground. 3.

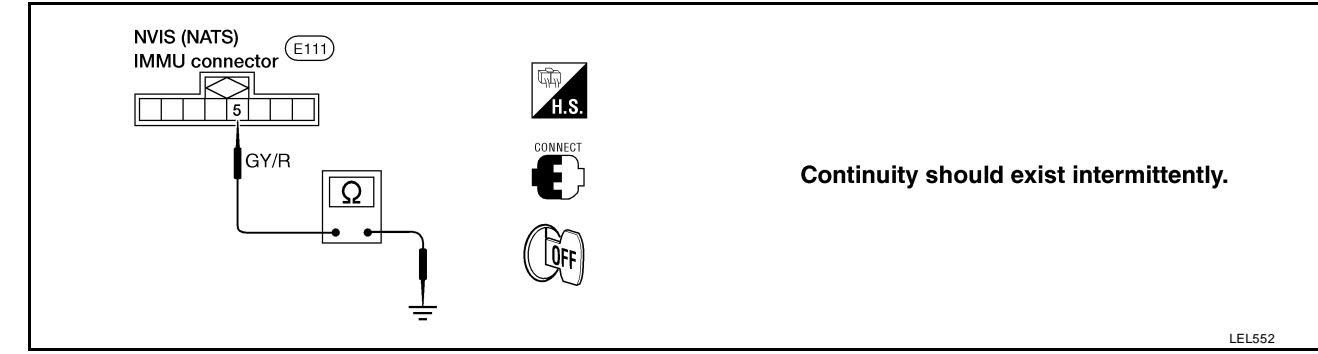

### OK or NG

- OK >> Check harness for open or short between security indicator lamp and NVIS (NATS) IMMU. NG
  - >> NVIS (NATS) IMMU is malfunctioning.
    - Replace NVIS (NATS) IMMU.
    - Perform initialization with CONSULT-II.
    - For initialization, refer to "CONSULT-II OPERATION MANUAL IVIS/NVIS".

## NVIS (NISSAN VEHICLE IMMOBILIZER SYSTEM — NATS)

А

В

Е

F

Н

ΒL

Κ

L

Μ

SEL295W

### DIAGNOSTIC PROCEDURE 7

Self-diagnostic results: "LOCK MODE" displayed on CONSULT-II screen

## 1. CONFIRM SELF-DIAGNOSTIC RESULTS

Confirm SELF-DIAGNOSTIC RESULTS "LOCK MODE" is displayed on CONSULT-II screen.

| SELF DIAGNC | SIS  |
|-------------|------|
| DTC RESULTS | TIME |
| LOCK MODE   | 0    |
|             |      |
|             |      |

Is CONSULT-II screen displayed as above?

Yes >> GO TO 2. No >> GO TO <u>BL-104</u>, "SYMPTOM MATRIX CHART 1 (SELF-DIAGNOSIS RELATED ITEM)".

## 2. ESCAPE FROM LOCK MODE

- 1. Turn ignition switch OFF.
- 2. Turn ignition switch ON with registered key. (Do not start engine.) Wait 5 seconds.
- 3. Return the key to OFF position.
- 4. Repeat steps 2 and 3 twice (total of three cycles).
- 5. Start the engine.

### Does engine start?

Yes >> • System is OK.

• (Now system is escaped from "LOCK MODE".)

No >> GO TO 3.

# 3. CHECK NVIS (NATS) IMMU INSTALLATION

Check NVIS (NATS) IMMU installation. Refer to <u>BL-116, "How to Replace NVIS (NATS) IMMU"</u> .

OK or NG

| OK | >> GO TO 4. |  |
|----|-------------|--|
|    |             |  |

NG >> Reinstall NVIS (NATS) IMMU correctly.

### 4. PERFORM INITIALIZATION WITH CONSULT-II

Perform initialization with CONSULT-II. For initialization, refer to "CONSULT-II OPERATION MANUAL IVIS/NVIS".

| FAIL                       |
|----------------------------|
| FAIL                       |
|                            |
| THEN IGN KEY SW 'OFF' AND  |
| 'ON', AFTER CONFIRMING     |
| SELF-DIAG AND PASSWORD,    |
| PERFORM C/U INITIALIZATION |
| AGAIN.                     |
|                            |
|                            |

### NOTE:

If the initialization is not completed or fails, CONSULT-II shows the above message on the screen.

Can the system be initialized?

Yes >> System is OK.

No >> Check "CHAIN OF IMMU-KEY". Refer to <u>BL-111, "DIAGNOSTIC PROCEDURE 4"</u>.

## How to Replace NVIS (NATS) IMMU

NOTE:

 If NVIS (NATS) IMMU is not installed correctly, NVIS (NATS) system will not operate properly and SELF-DIAG RESULTS on CONSULT-II screen will show "LOCK MODE" or "CHAIN OF IMMU-KEY".

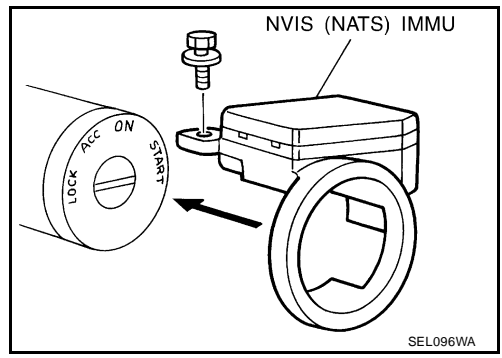

EIS000NQ

## **BODY (ALIGNMENT)**

## **BODY (ALIGNMENT)**

## Alignment

- All dimensions indicated in figures are actual ones.
- When using a tracking gauge, adjust both pointers to equal length. Then check the pointers and gauge itself to make sure there is no free play.
- When a measuring tape is used, check to be sure there is no elongation, twisting or bending.
- Measurements should be taken at the center of the mounting holes.
- An asterisk (\*) indicates the measuring point value is the same on both sides.
- The coordinates of the measurement points are the distances measured from the standard line of "X", "Y" and "Z".

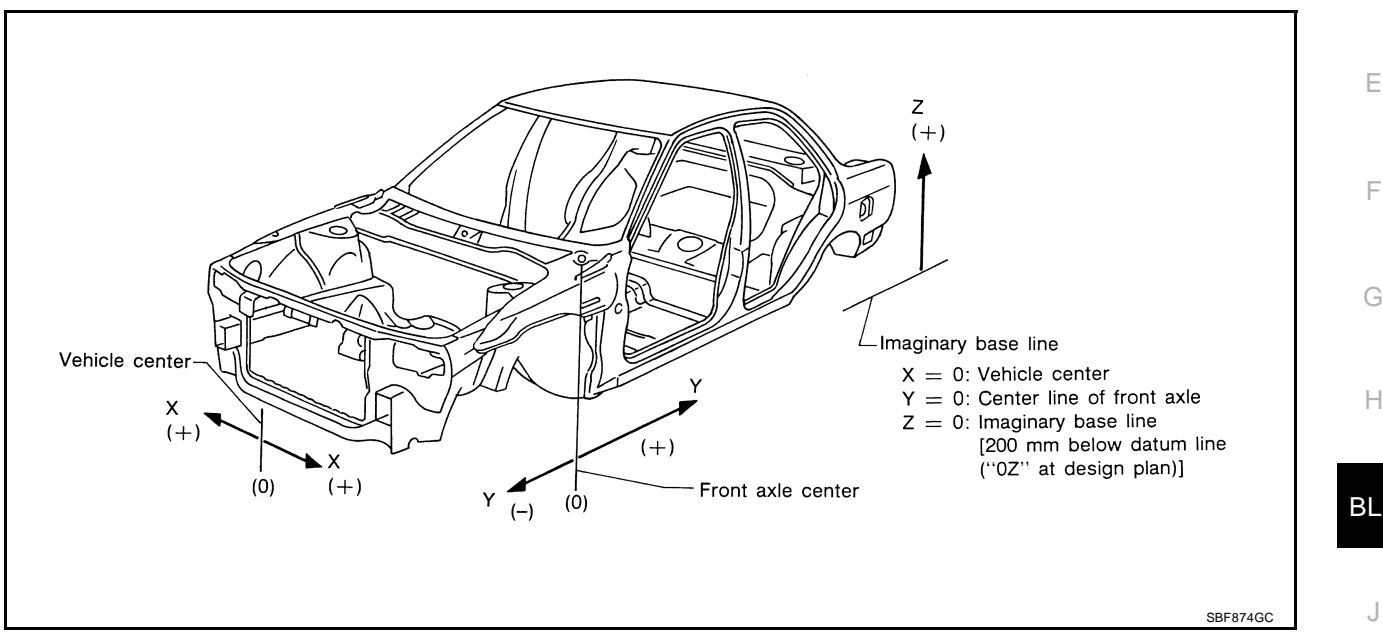

L

Μ

PFP:74312

FIS000NR

А

С

D

# **BODY (ALIGNMENT)**

### ENGINE COMPARTMENT Measurement

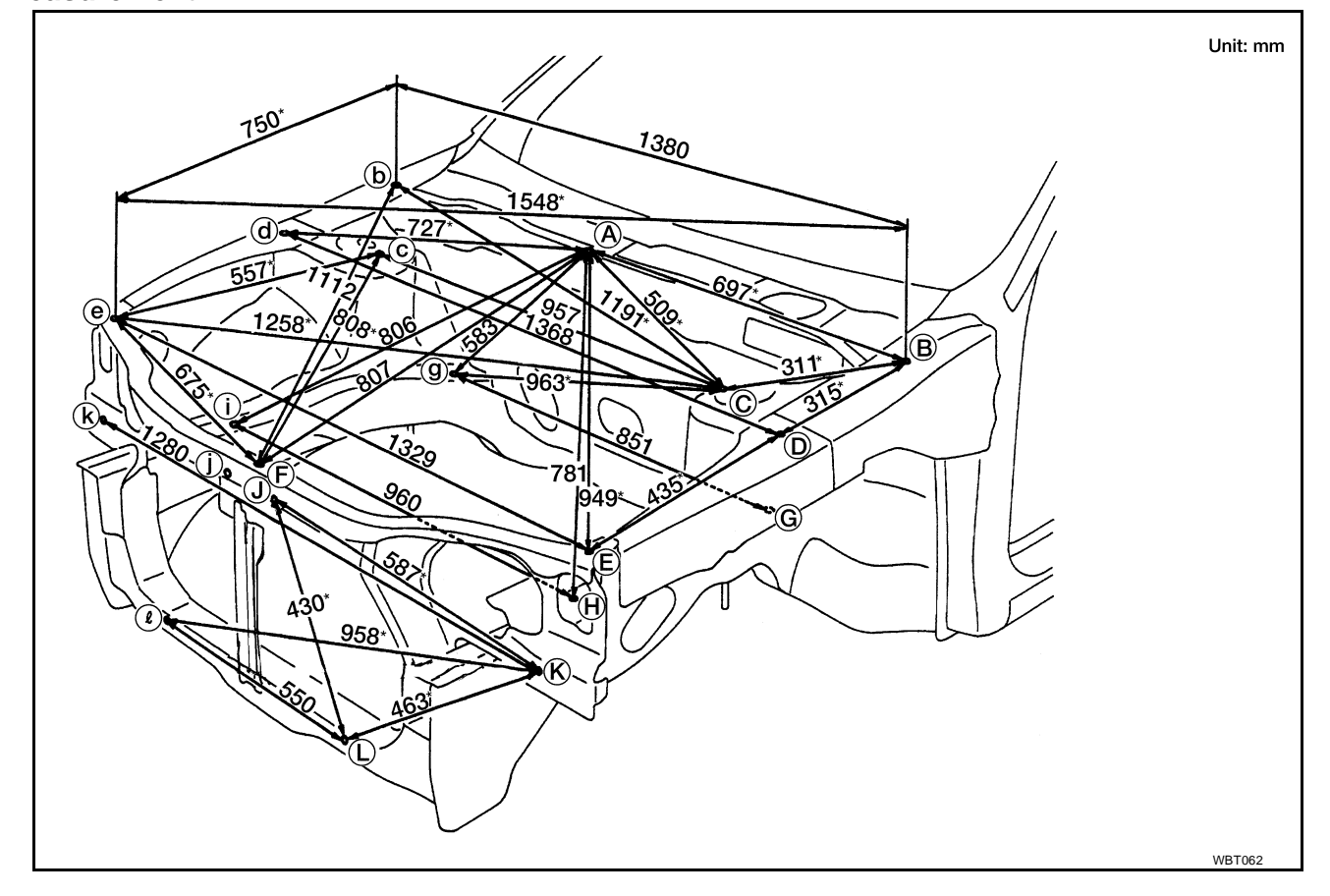

## **BODY (ALIGNMENT)**

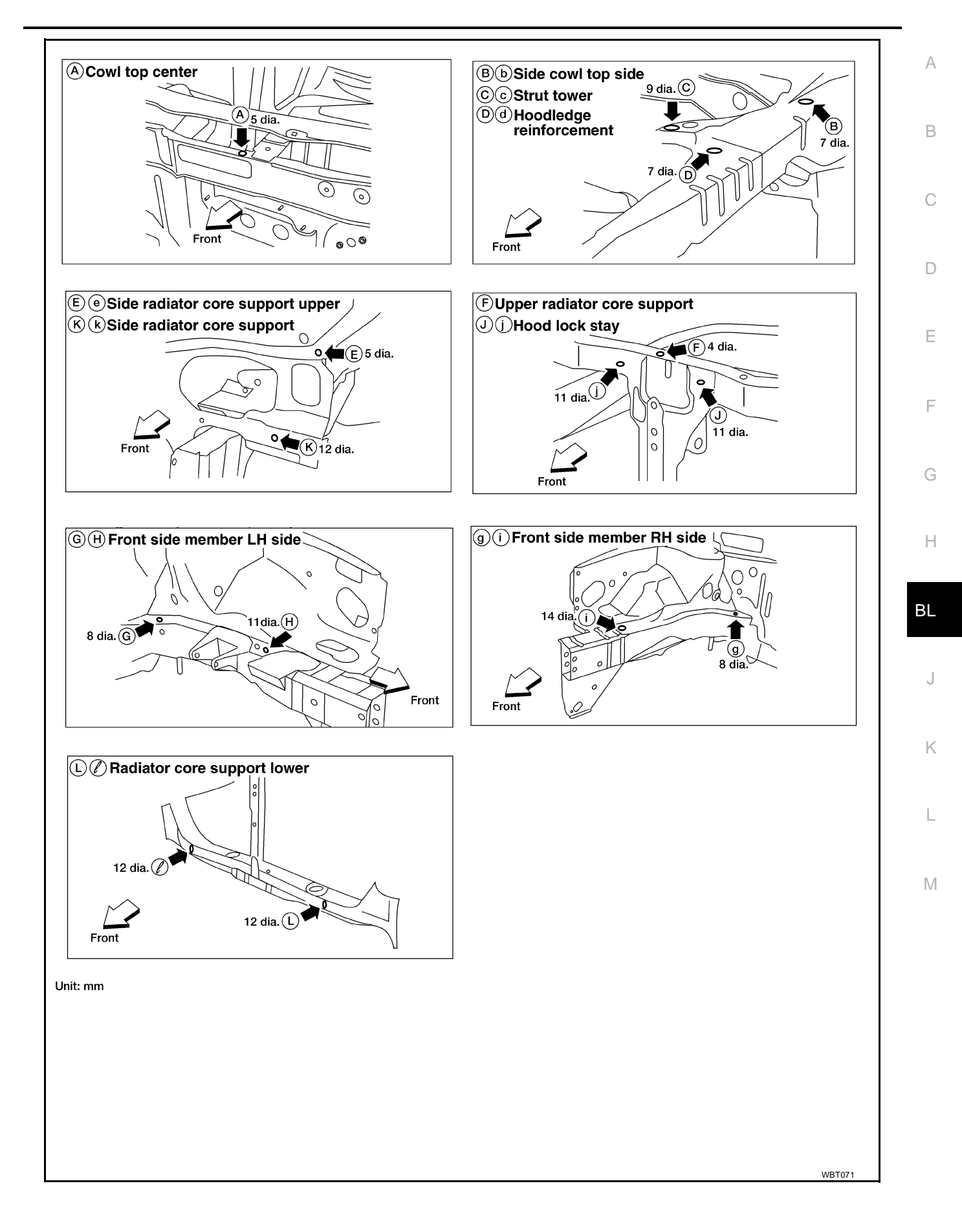

### **Measurement Points**

As viewed from underside.

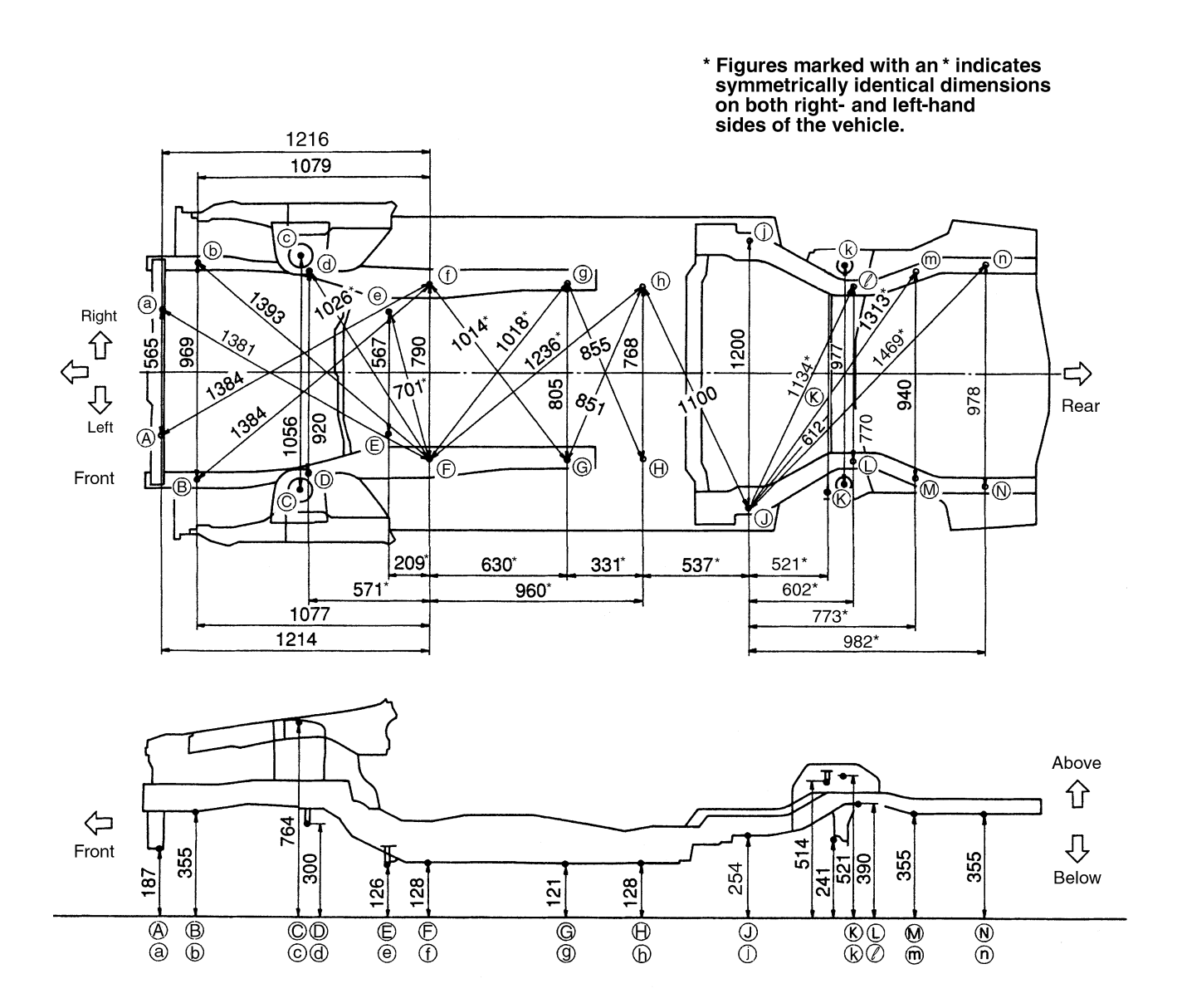

WBT063

### UNDERBODY Measurement

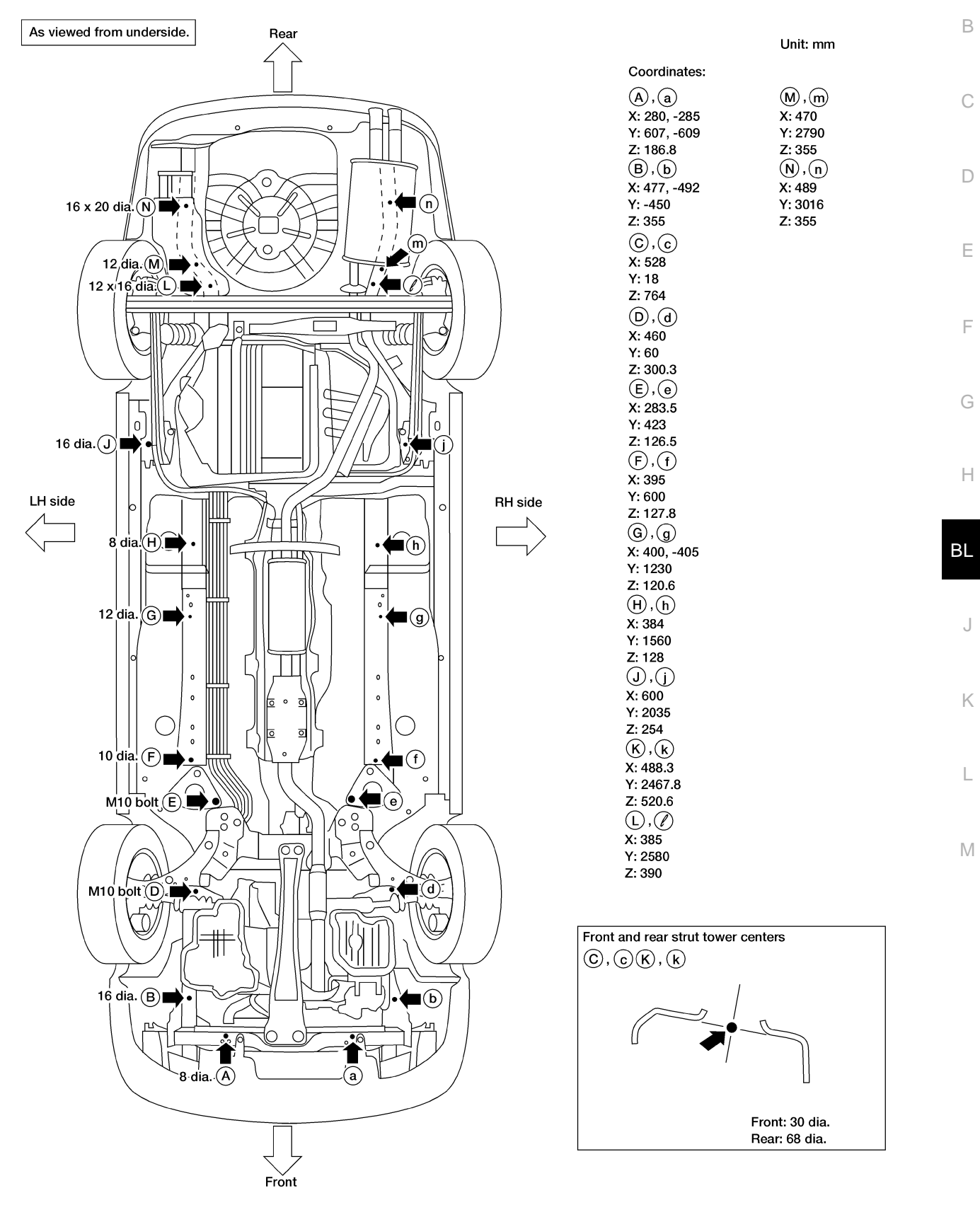

WBT064

А